# lenovo

# Uživatelská příručka Lenovo 3000 J Series

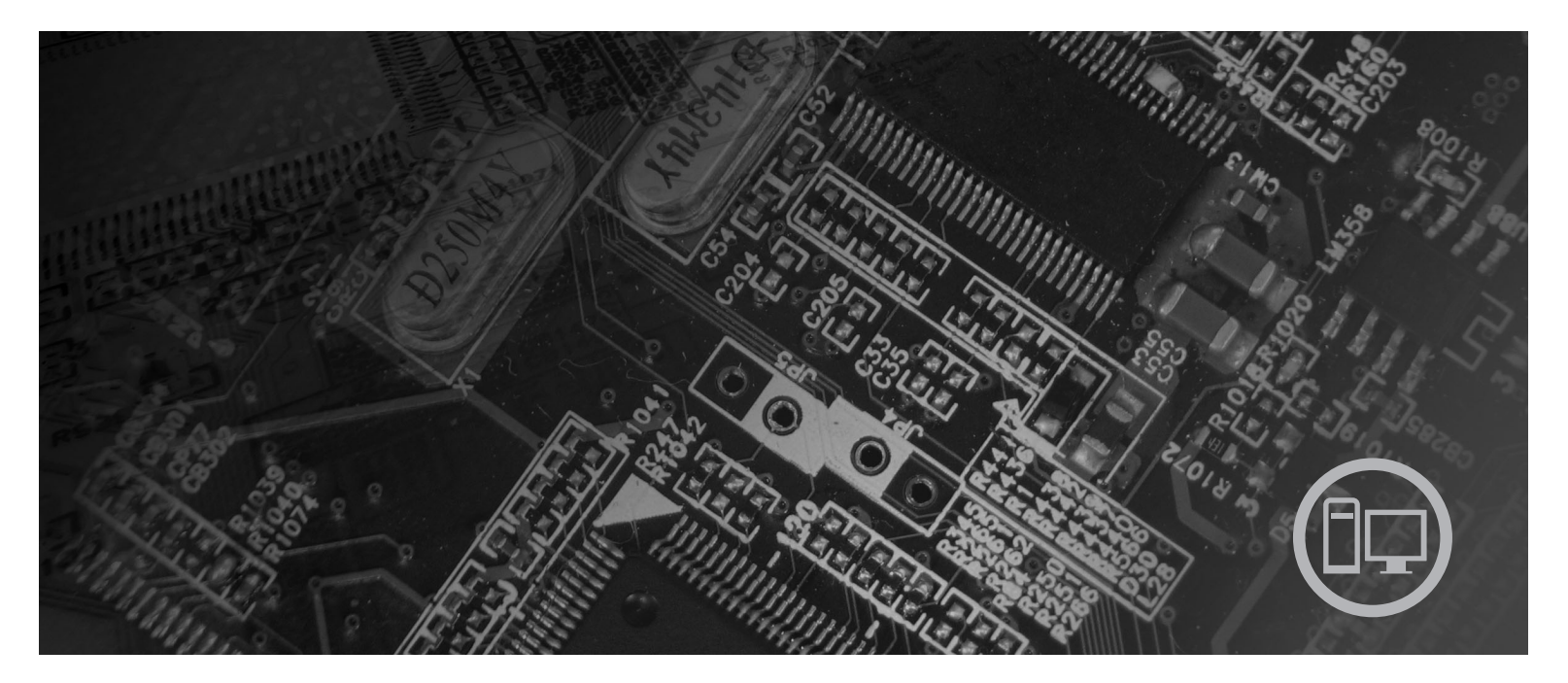

**Typy** 7387, 7388, 7389, 7393, 7394, 7395

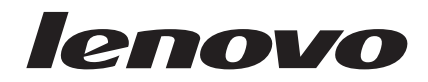

# Lenovo 3000 J Series

#### Poznámka

Před použitím těchto informací a produktu, který podporují, si přečtěte kapitolu "Důležité bezpečnostní instrukce" na stránce v a Dodatek B, "Poznámky", na stránce 69.

Druhé vydání (srpen 2006)

© Copyright Lenovo 2005, 2006. Portions © Copyright International Business Machines Corporation 2005. Všechna práva vyhrazena.

# Obsah

| Důležité bezpečnostní instrukce                         | v        |
|---------------------------------------------------------|----------|
| Stavy, které vyžadují okamžitou akci                    | V        |
| Obecné bezpečnostní pokyny                              | vi       |
| Opravy                                                  | vi       |
| Napájecí šňůry a napájecí adaptéry v                    | ii       |
| Prodlužovací kabely a podobná zařízení v                | 'ii      |
| Zástrčky a zásuvky                                      | 'ii      |
| Baterie                                                 | iii      |
| Teplo a ventilace                                       | iii      |
| Bezpečnost jednotek CD a DVD                            | ix       |
| Další bezpečnostní informace                            | ix       |
| Poznámka k lithiové baterii                             | х        |
| Bezpečnostní informace k modemu.                        | x        |
| Prohlášení o shodě pro lasery.                          | x        |
| Poznámky k napájecímu zdroji                            | xi       |
| -                                                       |          |
| Úvod                                                    | ii       |
|                                                         |          |
| Kapitola 1. Uspořádání pracovní plochy                  | 1        |
| Jak dosáhnout co největšího pohodlí                     | 1        |
| Osvětlení a odrazy.                                     | 1        |
| Cirkulace vzduchu                                       | 2        |
| Zásuvky elektrické sítě a délka kabelů                  | 2        |
|                                                         |          |
| Kapitola 2. Nastavení počítače                          | 3        |
| Zanojení nočítače                                       | 3        |
|                                                         | 0        |
| Dekenčení instalace softwaru                            | 0        |
| Dokoniceni instalace softwaru                           | 0        |
| Dokoncent dulezitych ulon                               | 0        |
|                                                         | 9        |
|                                                         | 9        |
| Aktualizace antiviroveho softwaru                       | 9        |
| vypnuti pocitace                                        | 9        |
| Kanitola 3. Instalace komponent 1                       | 1        |
|                                                         | 1        |
|                                                         | . 1      |
|                                                         | .4<br>14 |
| Dostupne vonteine komponenty                            | .4       |
|                                                         | . )      |
| Manipulace se zarizenim citlivym na statickou elektrinu | .6       |
| Instalace externich voliteinych komponent               | .0       |
| Umisteni konektoru na celni strane pocitace I           | . /      |
| Umisteni konektorů na zadní straně počítače I           | .8       |
| Získání ovladačů zařízení 2                             | 20       |
| Sejmutí krytu                                           | 20       |
| Umístění komponent                                      | 21       |
| Schéma umístění dílů na základní desce 2                | 21       |
| Instalace pamětí                                        | 24       |
| Instalace adaptérů                                      | 25       |
| Instalace interních jednotek                            | 26       |
| Specifikace jednotek                                    | 27       |
| Instalace jednotky                                      | 29       |
| Instalace bezpečnostních prvků                          | 34       |
| 1 1                                                     | · •      |

| Ochrana heslem                              | •    | •    | •    |     | . 35 |
|---------------------------------------------|------|------|------|-----|------|
| Výměna baterie                              |      | •    |      | •   | . 35 |
| Smazání ztraceného nebo zapomenutého hes    | la ( | vyr  | naz  | ání |      |
| CMOS)                                       |      |      |      |     | . 37 |
| Vrácení krytu na místo a zapojení kabelů .  | •    |      | •    |     | . 38 |
| Kapitola 4. Obnova softwaru .               |      |      |      |     | 39   |
| Vytvoření a použití disků Product Recovery  |      |      |      |     | 39   |
| Zálohování a obnova                         | •    | •    | •    | •   | 40   |
| Použití pracovní plochy aplikace Rescue and | Re   |      | verv | ,   | 41   |
| Řešení problémů s obnovou                   | 1.00 | 00   | . 01 | , . | 42   |
| Vytvoření a použití záchranného média       | •    | ·    | ·    | ·   | 42   |
| Vytvoření a použití záchranné diskety Recov | Zers | 7 R  | ena  | ir  | . 42 |
| Obnova nebo instalace ovladačů zařízení     |      | , 10 | epu  |     | 43   |
| Nastavení spouštěcího zařízení ve spouště   | Scí  | ·    | ·    | •   | . 15 |
| nosloupnosti                                |      |      |      |     | 11   |
|                                             | ·    | ·    | ·    | ·   |      |
| Kanitala 5 Daviškí akalvišnáka              |      |      |      |     |      |
| Kapitola 5. Pouziti obsiuzneno              |      |      |      |     |      |
| programu Setup Utility                      | -    |      |      |     | 45   |
| Spuštění obslužného programu Setup Utility  |      |      |      |     | . 45 |
| Prohlížení a změna nastavení                |      |      |      |     | . 45 |
| Používání hesel                             |      |      |      |     | . 45 |
| Doporučení ohledně hesel                    |      |      |      |     | . 46 |
| Heslo uživatele.                            |      |      |      |     | . 46 |
| Heslo administrátora                        |      |      |      |     | . 46 |
|                                             |      |      |      |     |      |

| Nastavení, změna nebo smazání hesla        |    |       |  | 46 |
|--------------------------------------------|----|-------|--|----|
| Použití volby Security Profile by Device   |    |       |  | 47 |
| Výběr spouštěcího zařízení                 |    |       |  | 47 |
| Výběr dočasného spouštěcího zařízení.      |    |       |  | 47 |
| Změna posloupnosti spouštěcích zařízení .  |    |       |  | 48 |
| Rozšířené nastavení                        |    |       |  | 48 |
| Ukončení práce s obslužným programem Setup | Ut | ility |  | 48 |

# Kapitola 6. Aktualizace systémových

| programů         |     |      |      |     |     |     |     |     |  |  |  | 49   |
|------------------|-----|------|------|-----|-----|-----|-----|-----|--|--|--|------|
| Používání systér | mor | výcl | h pr | ogi | am  | ů . |     |     |  |  |  | . 49 |
| Aktualizace (fla | sh) | kóc  | du E | BIO | S z | di  | ske | ty. |  |  |  | . 49 |

## Kapitola 7. Odstraňování problémů

| a diagnostik      | a.  |     |      |     |      |     |  |  |  | 51 |
|-------------------|-----|-----|------|-----|------|-----|--|--|--|----|
| Odstraňování zákl | adn | ícl | h pr | obl | ém   | ů.  |  |  |  | 51 |
| Diagnostické prog | ram | y   |      |     |      |     |  |  |  | 52 |
| Aplikace PC-E     | oct | or  | for  | Wi  | indo | ows |  |  |  | 53 |
| Aplikace PC-D     | oct | or  | for  | DC  | DS   |     |  |  |  | 53 |
| Čištění myší .    |     |     |      |     |      |     |  |  |  | 55 |
| Optická myš       |     |     |      |     |      |     |  |  |  | 55 |
| Obyčejná myš      |     |     |      |     |      | •   |  |  |  | 55 |

## Kapitola 8. Jak získat zákaznickou

| podporu a servi     | S  | • |  | • |  | • | - | . 57 |
|---------------------|----|---|--|---|--|---|---|------|
| Zdroje informací    |    |   |  |   |  |   |   | . 57 |
| Složka Online Books | s. |   |  |   |  |   |   | . 57 |
| Lenovo Care         |    |   |  |   |  |   |   | . 57 |
| Systém Access Help  |    |   |  |   |  |   |   | . 58 |
|                     |    |   |  |   |  |   |   |      |

| Záruka a bezpečnost    |      |     |       |      |    |     |     |      |    |  | 58 |
|------------------------|------|-----|-------|------|----|-----|-----|------|----|--|----|
| www.lenovo.com .       |      |     |       |      |    |     |     |      |    |  | 58 |
| Podpora a servis       |      |     |       |      |    |     |     |      |    |  | 59 |
| Použití programů pro   | dia  | gno | ostil | cu a | do | oku | mer | ntac | ci |  | 59 |
| Jak zavolat servis .   |      |     |       |      |    |     |     |      |    |  | 59 |
| Použití ostatních služ | eb   |     |       |      |    |     |     |      |    |  | 60 |
| Zakoupení dalších slu  | ıžet | ).  |       |      |    |     |     |      |    |  | 60 |
|                        |      |     |       |      |    |     |     |      |    |  |    |

# Dodatek A. Příkazy pro manuální programování modomu

| Douater A. I II    | Λu | <u>~</u> y | יא | U. | <br> | uu |   |   |   |    |
|--------------------|----|------------|----|----|------|----|---|---|---|----|
| programování       | m  | od         | en | nu |      |    | - |   | • | 61 |
| Příkazy Basic AT . |    | •          |    | •  | •    | •  |   | • |   | 61 |

| Příkazy Exter                                | nded                        | AТ                 |                  |                 |      |            |             |   |   |   |   |   |   |   |   | 63                    |
|----------------------------------------------|-----------------------------|--------------------|------------------|-----------------|------|------------|-------------|---|---|---|---|---|---|---|---|-----------------------|
| Příkazy MNF                                  | P/V.42                      | 2/V                | .42              | bis             | /V.4 | 14         |             |   |   |   |   |   |   |   |   | 64                    |
| Příkazy Fax (                                | Class                       | 1                  |                  |                 |      |            |             |   |   |   |   |   |   |   |   | 66                    |
| Příkazy Fax (                                | Class                       | 2                  |                  |                 |      |            |             |   |   |   |   |   |   |   |   | 66                    |
| Hlasové příka                                | azy                         |                    |                  |                 |      |            |             |   |   |   | • |   |   |   |   | 67                    |
|                                              |                             |                    |                  |                 |      |            |             |   |   |   |   |   |   |   |   |                       |
| Dodatek                                      | B. F                        | <b>)</b> 02        | zn               | án              | nky  | y          |             |   |   |   |   |   |   |   |   | 69                    |
| <b>Dodatek</b><br>Poznámka k                 | <b>B. F</b><br>TV v         | <b>Po</b> z<br>výs | <b>zn</b><br>tup | án<br>u.        | nky  | <b>y</b> . | •           | • | • | • | • | • | • |   | • | <b>69</b><br>70       |
| <b>Dodatek</b><br>Poznámka k<br>Ochranné zna | <b>B. F</b><br>TV v<br>ámky | <b>PO</b><br>výs   | <b>zn</b><br>tup | <b>án</b><br>u. | nky  | <b>/</b>   | •<br>•<br>• | • | • | • | • | • | • | • | • | <b>69</b><br>70<br>70 |

## Důležité bezpečnostní instrukce

Poznámka

Nejprve si, prosím, přečtěte následující důležité bezpečnostní informace.

Tyto informace vám pomohou bezpečně používat váš osobní počítač typu desktop nebo notebook. Uschovejte si dokumentaci dodanou s počítačem a postupujte v souladu s ní. Informace v tomto dokumentu nemění podmínky, za kterých jste počítač pořídili, ani podmínky v Prohlášení Lenovo<sup>TM</sup> o omezené záruce. Další informace naleznete v informacích o záruce a bezpečnosti, které jste obdrželi spolu s vaším počítačem.

Bezpečnost zákazníků je důležitá. Produkty jsou navrženy tak, aby byly bezpečné a účinné. Osobní počítače jsou však elektronická zařízení. Napájecí šňůry, napájecí adaptéry a další díly mohou způsobit nebezpečné situace vedoucí k úrazu nebo poškození majetku, zvláště jsou-li používány nesprávným způsobem. Toto nebezpečí snížíte tím, že budete postupovat podle návodu k produktu, že budete dodržovat pokyny uvedené na produktu a v dokumentaci a že si pečlivě přečtete informace v tomto dokumentu. Dodržováním pokynů uvedených v tomto dokumentu a v dokumentaci k produktu se budete chránit před nebezpečím a vytvoříte bezpečnější pracovní prostředí u počítače.

**Poznámka:** Tyto informace obsahují odkazy na napájecí adaptéry a baterie. Kromě počítačů typu notebook jsou některé produkty (jako reproduktory a monitory) dodávány s externími napájecími adaptéry. Máte-li takový produkt, pak tyto informace platí i pro něj. Počítač navíc obsahuje interní knoflíkovou baterii, která napájí systémové hodiny, i když je počítač odpojen od zdroje napájení; bezpečnostní pokyny pro baterie se tedy týkají všech počítačů.

## Stavy, které vyžadují okamžitou akci

K poškození produktu může dojít nesprávným používáním nebo zanedbáním údržby. Některé poškození může být natolik závažné, že by produkt neměl být používán, dokud není zkontrolován a případně opraven autorizovaným servisem.

Při zapínání věnujte produktu, jako každému elektronickému zařízení, pozornost. Ve výjimečných případech můžete ucítit či uvidět dým nebo jiskry vyletující z ventilačních otvorů nebo můžete uslyšet zvuk, jako je prasknutí nebo zasyčení. Tyto jevy mohou znamenat, že selhala některá vnitřní elektronická součástka, avšak tato situace neohrožuje bezpečnost. Také však mohou znamenat, že došlo k nebezpečné poruše. Nepodstupujte zbytečné riziko a nepokoušejte se vyřešit situaci sami. Další asistenci vám poskytne středisko Customer Support Center. Seznam telefonních čísel podpory najdete v informacích o záruce a bezpečnosti, které jste obdrželi s vaším počítačem.

Počítač a jeho díly často kontrolujte, zda nevykazují známky poškození, opotřebení nebo nebezpečí. Nejsou-li všechny díly v pořádku, produkt nepoužívejte. Obračte se na středisko Customer Support Center nebo na výrobce produktu, aby vám sdělili, jak produkt zkontrolovat a případně opravit.

Pokud dojde k některému z následujících výjimečných případů, přestaňte používat produkt a odpojte jej od napájení a telekomunikačních linek, dokud nezískáte od střediska Customer Support Center pokyny pro další postup.

- Napájecí šňůry a adaptéry, zástrčky, chrániče přepětí nebo napájecí zdroje jsou prasklé, rozbité nebo jinak poškozené.
- Známky přehřátí, kouře, jisker nebo ohně.
- Poškození baterie (jako praskliny či promáčknutí), výtok z baterie nebo usazování cizího materiálu na baterii.
- Produkt vydává praskavý či syčivý zvuk nebo zápach.
- Známky, že na počítač, napájecí šňůru či napájecí adaptér byla vylita kapalina nebo upuštěn předmět.
- Počítač, napájecí šňůra nebo napájecí adaptér přišly do styku s tekutinou.
- Produkt byl upuštěn nebo jinak poškozen.
- Produkt nefunguje normálně při dodržování návodu k použití.

### Obecné bezpečnostní pokyny

Riziko úrazu či poškození majetku snížíte dodržováním následujících bezpečnostních pravidel.

## Opravy

Nepokoušejte se opravit produkt sami, pokud k tomu nedostanete pokyn od servisního střediska Customer Support Center nebo z příslušné dokumentace. Opravy zadávejte pouze poskytovateli služeb, který má oprávnění k provádění oprav daného produktu.

**Poznámka:** Některé díly počítače mohou vyměnit zákazníci. Tyto díly jsou označovány jako jednotky CRU (Customer Replaceable Units). Lenovo explicitně označuje jednotky CRU a poskytuje dokumentaci s pokyny, které uvádějí, kdy mají zákazníci tyto jednotky vyměňovat. Při těchto výměnách musíte všechny pokyny přesně dodržovat. Před výměnou se vždy ujistěte, že je produkt vypnutý a odpojený od napájení. Další informace o jednotkách CRU naleznete v informacích o záruce a bezpečnosti, které jste obdrželi spolu s vaším počítačem. S jakýmikoliv otázkami se obraťte na středisko Customer Service Center.

Ačkoliv po odpojení napájecí šňůry nejsou v počítači žádné pohyblivé díly, správná certifikace UL vyžaduje následující varování.

| — Nebezpečí —                                                           |
|-------------------------------------------------------------------------|
| $\wedge$                                                                |
|                                                                         |
|                                                                         |
|                                                                         |
| Nebezpečné pohyblivé díly. Nedotýkejte se prsty ani jinými částmi těla. |

**Poznámka:** Zjistíte-li některý z těchto případů u produktu (jako je prodlužovací šňůra) od jiného dodavatele, než je Lenovo, přestaňte daný produkt používat, dokud nezískáte od zástupce dodavatele další pokyny nebo odpovídající náhradu.

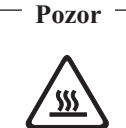

Před výměnou jednotky CRU vypněte počítač a před otevřením krytu vyčkejte tři až pět minut, než se počítač ochladí.

## Napájecí šňůry a napájecí adaptéry

Používejte pouze napájecí šňůry a napájecí adaptéry dodávané výrobcem produktu.

Napájecí šňůry musí být schváleny pro bezpečný provoz. V Německu je to typ H05VV-F, 3G, 0.75 mm<sup>2</sup> nebo vyšší. V ostatních zemích použijte odpovídající vyhovující typy.

Nenavíjejte napájecí šňůru na adaptér ani jiný předmět. Mohla by se rozedřít, prasknout nebo zohýbat. To může znamenat bezpečnostní riziko.

Napájecí šňůry veďte tak, aby se po nich nešlapalo, nezakopávalo a aby se neskříply mezi nějaké předměty.

Napájecí šňůry a adaptéry chraňte před kapalinami. Například nenechávejte napájecí šňůru nebo adaptér v blízkosti umyvadel, van, záchodů nebo podlah umývaných vodou. Kapaliny mohou způsobit krátké spojení, zvláště byl-li napájecí kabel nebo adaptér nesprávně používán. Kapaliny také způsobují postupnou korozi kontaktů kabelu nebo konektoru napájecí šňůry, která může způsobit přehřátí.

Napájecí šňůry a datové kabely vždy připojujte ve správném pořadí a ujistěte se, že jsou bezpečně a úplně zapojeny do zásuvek.

Nepoužívejte napájecí adaptér, který má známky koroze na kolících zástrčky nebo vykazuje známky přehřátí (například poškozený plast) na zástrčce nebo kdekoliv na adaptéru.

Nepoužívejte napájecí šňůry, jejichž kolíky na zástrčce nebo konektoru vykazují známky koroze nebo přehřátí, nebo které jsou jakýmkoliv způsobem poškozeny.

### Prodlužovací kabely a podobná zařízení

Ověřte, že prodlužovací kabely, chrániče přepětí, nepřerušitelné zdroje napájení (UPS) a zásuvky odpovídají požadavkům produktu na elektrický příkon. Tato zařízení nikdy nepřetěžujte. Používáte-li napájecí lišty, nepřekračujte doporučený příkon na vstupu. S otázkami ohledně příkonu a požadavků na napájení se obratte na elektrotechnika.

## Zástrčky a zásuvky

Pokud zásuvka, kterou chcete použít pro vaše zařízení, vykazuje znaky poškození nebo koroze, nepoužívejte ji, dokud není opravena kvalifikovaným elektrotechnikem.

Zástrčku neohýbejte a neupravujte. Je-li zástrčka poškozena, získejte od výrobce náhradu.

Některé produkty mají tříkolíkovou zástrčku. Tato zástrčka patří pouze do zásuvek s uzemněním. Tím se zvyšuje bezpečnost. Nezapojujte tyto zástrčky do zásuvek jiného typu (bez uzemnění). Není-li možné zasunout zástrčku do zásuvky, obratte se na elektrotechnika, aby vám dodal odpovídající adaptér nebo zásuvku vyměnil (za typ s uzemněním). Zásuvky nikdy nepřetěžujte. Celkový příkon systému by neměl přesáhnout 80 procent jmenovitého příkonu okruhu. S otázkami o napájení a příkonu okruhů se obraťte na elektrotechnika.

Ujistěte se, že používaná zásuvka je správně zapojena, snadno dostupná a poblíž zařízení. Napájecí šňůry nenapínejte způsobem, který kabely namáhá.

Zařízení k elektrickým zásuvkám připojujte a odpojujte opatrně.

#### Baterie

Všechny osobní počítače z produkce Lenovo obsahují nedobíjecí knoflíkovou baterii, která napájí systémové hodiny. Mnoho mobilních produktů, jako jsou například počítače typu notebook, dále používá dobíjecí baterii pro napájení systému, který není momentálně zapojen v síti. Baterie od Lenovo byly testovány z hlediska kompatibility s vaším produktem a smí být nahrazeny pouze schválenými bateriemi.

Nikdy baterii neotvírejte a nepokoušejte se ji opravit. Nepokoušejte se baterii promáčknout, propíchnout nebo spálit a nezkratujte její kontakty. Nevystavujte baterii vodě nebo jiným kapalinám. Baterie nabíjejte pouze podle pokynů v dokumentaci dodávané s baterií.

Nesprávné zacházení s baterií může způsobit její přehřátí a únik plynu z baterie nebo její vzplanutí. Je-li baterie poškozena nebo zjistíte-li, že baterie teče nebo že se na jejích kontaktech usazuje cizorodý materiál, přestaňte baterii používat a pořiďte si novou baterii od výrobce baterie.

Baterie, které nebyly dlouho používány, mohou ztrácet účinnost. U některých dobíjecích baterií (zvláště Li-Ion) může ponechání nepoužívané baterie ve vybitém stavu zvýšit nebezpečí zkratu, což zkracuje životnost baterie, a navíc představuje bezpečnostní riziko. Nenechávejte baterie Li-Ion úplně vybít a neskladujte je ve vybitém stavu.

### Teplo a ventilace

Počítače po zapnutí a při dobíjení baterií vytvářejí teplo. Přenosné počítače typu notebook mohou vytvářet (vzhledem ke své malé velikosti) velké množství tepla. Vždy dodržujte tato základní pravidla:

- Když je váš notebook v činnosti nebo když se dobíjí baterie, nenechávejte jej příliš dlouho na klíně nebo jiné části těla. Při normální činnosti počítač vytváří teplo. Dlouhodobý kontakt počítače s tělem může být nepříjemný nebo dokonce způsobit popáleniny.
- Nepoužívejte počítač a nedobíjejte baterii v blízkosti hořlavých materiálů nebo ve výbušném prostředí.
- Větrací otvory, větráky a chladiče jsou součástí produktu kvůli bezpečnosti, pohodlí a spolehlivému provozu. Při položení produktu na měkký povrch, jako je postel, pohovka nebo koberec, může dojít k zakrytí větracích otvorů nebo zablokování větráků. Větráky a větrací otvory nikdy neblokujte, nezakrývejte nebo nevypínejte.

Minimálně jednou za tři měsíce byste měli zkontrolovat váš stolní počítač, zda se na něm/v něm nenahromadil prach. Než s touto kontrolou začnete, vypněte napájení a odpojte napájecí šňůru počítače ze zásuvky. Pak odstraňte prach z větráků a větracích otvorů. Pokud si povšimnete nahromadění externího prachu, musíte prach odstranit z vnitřní strany počítače včetně žebroví chladiče, ventilace napájecího zdroje a větráků. Nezapomeňte, že před otevřením krytu musíte vždy vypnout počítač a odpojit napájecí šňůru ze zásuvky. Pokud je to možné, vyhněte se provozování počítače v prostoru dvou stop od oblastí s vysokým provozem. Pokud je nezbytné provozovat počítač v oblasti s vysokým provozem nebo v její blízkosti, měli byste často kontrolovat a čistit váš počítač. K tomu, abyste zajistili bezpečný a optimální výkon vašeho počítače, musíte dodržovat níže uvedená základní opatření:

- Kryt počítače musí být vždy, když je počítač zapojen do zásuvky, zavřený.
- Je nezbytně nutné kontrolovat vnější stranu počítače, zda se na ní nenahromadila prachová vrstva.
- Je nutné odstranit prach z větráků a větracích otvorů. U počítačů, které jsou provozovány v oblastech s vyšším provozem, může být nutné častější čištění.
- Neomezujte přístup vzduchu k jakýmkoli větracím otvorům a neucpávejte je.
- Počítač nesmí být "zabudován" do nábytku, neboť by to mohlo zvýšit riziko přehřátí.
- Teplota vzduchu proudícího uvnitř počítače nesmí překročit 35 °C (95 °F).
- Nepoužívejte zařízení pro filtraci vzduchu určená pro jiná provedení než desktop.

## Bezpečnost jednotek CD a DVD

Disky se v jednotkách CD a DVD otáčejí vysokou rychlostí. Je-li disk CD či DVD prasklý nebo jinak poškozený, může při jeho použití v jednotce CD nebo DVD dojít k jeho roztržení nebo roztříštění. Abyste snížili riziko úrazu či poškození stroje, dodržujte následující pokyny:

- Ukládejte disky CD a DVD v jejich originálním obalu.
- Neodkládejte disky CD a DVD na místa s přímým slunečním svitem a na místa blízká zdrojům tepla.
- Nenechávejte nepoužívané disky CD a DVD v počítači.
- Disky CD a DVD neohýbejte a nevkládejte je do počítače či obalu silou.
- Před každým použitím zkontrolujte, zda disk nevykazuje nějaké praskliny. Prasklé nebo poškozené disky nepoužívejte.

#### Další bezpečnostní informace

 Nebezpečí
 Elektrický proud v napájecích, telefonních a komunikačních kabelech je nebezpečný.

Ochrana před úrazem elektrickým proudem:

- Za bouřky nepřipojujte ani neodpojujte kabely, neprovádějte instalaci, údržbu ani překonfigurování tohoto produktu.
- Všechny napájecí šňůry připojujte pouze k řádně zapojené elektrické zásuvce (s uzemněním).
- Všechna zařízení, která budou připojena k tomuto produktu, zapojte do správně zapojených zásuvek.
- Datové kabely připojujte nebo odpojujte, pokud možno, pouze jednou rukou.
- Nikdy nezapínejte zařízení, která vykazují známky poškození ohněm, vodou nebo jiná strukturální poškození.
- Pokud není v postupech instalace a konfigurace specifikováno jinak, odpojte před sejmutím krytů připojené napájecí šňůry, telekomunikační systémy, sítě a modem.
- Při instalaci, přemísťování nebo otvírání krytů tohoto produktu nebo připojených zařízení připojujte a odpojujte kabely způsobem popsaným v následující tabulce.

#### Připojování:

- 1. Vypněte všechna zařízení.
- 2. Nejdříve připojte všechny kabely k zařízení.
- 3. Zapojte datové kabely ke konektorům.
- 4. Zapojte napájecí šňůry do zásuvky.
- 5. Zapněte zařízení.

#### Odpojování:

- 1. Vypněte všechna zařízení.
- 2. Nejdříve odpojte napájecí šňůry ze zásuvky.
- 3. Odpojte datové kabely od konektorů.
- 4. Odpojte všechny kabely ze zařízení.

Poznámka k lithiové baterii

#### Při nesprávné výměně baterie hrozí nebezpečí exploze.

Při výměně lithiové knoflíkové baterie používejte pouze stejný či obdobný typ, jako doporučuje výrobce. Baterie obsahuje lithium a při nesprávném používání, zacházení nebo likvidaci může explodovat.

#### Baterie se nesmí:

Pozor

- Dostat do styku s vodou.
- Zahřát na více než 100 °C (212 °F).
- Opravovat či rozebírat.

Likvidace baterie musí být provedena podle místních předpisů a nařízení.

## Bezpečnostní informace k modemu

Pozor

Chcete-li snížit riziko požáru, používejte pouze telekomunikační kabel 26 AWG nebo větší.

Pro snížení rizika požáru, úrazu nebo poškození při používání telekomunikačního zařízení vždy dodržujte základní bezpečnostní pravidla, jako např.:

- Nikdy neinstalujte telefonní kabely za bouřky.
- Nikdy neinstalujte telefonní konektory ve vlhkém prostředí, pokud nejsou pro toto prostředí speciálně určeny.
- Nikdy se nedotýkejte neizolovaných telefonních drátů nebo svorek, dokud nebude telefonní linka odpojena od sítě.
- Při instalaci a úpravě telefonních linek buďte opatrní.
- Při bouřce nepoužívejte telefon (nevztahuje se na bezdrátový typ). Hrozí nebezpečí úrazu elektrickým proudem od blesku.
- Nepoužívejte telefon v blízkosti úniku plynu.

#### Prohlášení o shodě pro lasery

Některé modely osobních počítačů jsou vybaveny jednotkou CD-ROM nebo DVD-ROM. Jednotky CD-ROM a DVD-ROM jsou také prodávány samostatně. Jednotky CD-ROM a DVD-ROM jsou laserové produkty. Zařízení CD-ROM a DVD-ROM od IBM jsou v USA certifikována jako zařízení splňující požadavky ministerstva zdravotnictví stanovené v právních předpisech 21 Code of Federal Regulations (DHHS 21 CFR) Subchapter J pro laserová zařízení třídy 1. Všude jinde jsou tato zařízení certifikována jako zařízení splňující směrnice komise IEC (International Electrotechnical Commission) 60825-1 a CENELEC EN 60825-1 pro laserová zařízení třídy 1.

Pokud je instalována jednotka CD-ROM nebo DVD-ROM, dodržujte následující pokyny pro manipulaci.

Pozor

Budete-li používat ovládací prvky nebo provádět úpravy či procedury jiným než zde popsaným způsobem, můžete se vystavit nebezpečnému záření.

**Neodstraňujte kryty jednotek.** Odstranění krytů z jednotky CD-ROM nebo DVD-ROM může mít za následek vyzařování nebezpečného laserového záření. Uvnitř jednotky CD-ROM nebo DVD-ROM nejsou žádné opravitelné díly.

Některé jednotky CD-ROM a DVD-ROM obsahují laserovou diodu třídy 3A nebo třídy 3B. Uvědomte si následující:

– Nebezpečí ——

Při otevření hrozí nebezpečí ozáření laserem. Nedívejte se přímo do paprsků (ani pomocí optických nástrojů) a vyvarujte se přímého ozáření paprsky.

## Poznámky k napájecímu zdroji

Nikdy neodstraňujte kryt na napájecím zdroji, ani žádný díl, na kterém je následující štítek.

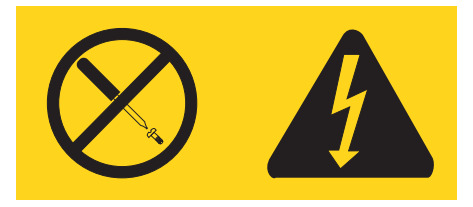

Uvnitř komponent, na kterých je připevněn tento štítek, je nebezpečné napětí, proud a úroveň energie. Uvnitř takových komponent nejsou žádné opravitelné díly. Máte-li podezření, že takový díl způsobuje problém, obračte se na servisního technika.

# Úvod

Tato uživatelská příručka obsahuje tyto informace:

- V části Kapitola 1, "Uspořádání pracovní plochy", na stránce 1 najdete informace týkající se pohodlného umístění vašeho počítače a působení světelných zdrojů, cirkulace vzduchu a elektrických zásuvek.
- V části Kapitola 2, "Nastavení počítače", na stránce 3 najdete informace týkající se nastavení vašeho počítače a instalace operačního systému.
- V části Kapitola 3, "Instalace komponent", na stránce 11 najdete informace týkající se funkcí a voleb dostupných pro váš počítač.
- V části Kapitola 4, "Obnova softwaru", na stránce 39 najdete instrukce, jak pomocí aplikace Rescue and Recovery<sup>™</sup> vytvářet disky na obnovu produktu (Recovery disk), zálohovat data, obnovovat software či obnovit celý obsah pevného disku do dříve uloženého stavu.
- V části Kapitola 5, "Použití obslužného programu Setup Utility", na stránce 45 najdete instrukce ohledně prohlížení a změny nastavení konfiguračních parametrů vašeho počítače.
- V části Kapitola 6, "Aktualizace systémových programů", na stránce 49 najdete informace týkající se aktualizace prostředí POST/BIOS a provádění obnovy po selhání aktualizace prostředí POST/BIOS.
- V části Kapitola 7, "Odstraňování problémů a diagnostika", na stránce 51 najdete informace týkající se základního odstraňování problémů a popis diagnostických nástrojů pro váš počítač.
- V části Kapitola 8, "Jak získat zákaznickou podporu a servis", na stránce 57 najdete informace týkající se celé šíře užitečných informačních zdrojů poskytovaných společností Lenovo.
- V části Dodatek A, "Příkazy pro manuální programování modemu", na stránce 61 najdete příkazy pro manuální programování vašeho modemu.
- V části Dodatek B, "Poznámky", na stránce 69 najdete poznámky a informace o ochranných známkách.

## Kapitola 1. Uspořádání pracovní plochy

Chcete-li svůj počítač maximálně využít, uspořádejte si vybavení a pracovní prostor, které používáte, tak, aby uspořádání odpovídalo vykonávané činnosti. Mezi faktory, které mohou mít vliv na uspořádání pracovního prostoru, patří zdroje světla, proudění vzduchu a umístění zásuvek elektrické sítě.

#### Jak dosáhnout co největšího pohodlí

Ačkoli neexistuje ideální univerzální pracovní poloha, zde uvádíme několik rad, které vám pomohou nalézt takovou pracovní polohu, která vám bude vyhovovat.

Dlouhodobé sezení ve stejné poloze vyvolává únavu. Kvalitní židle může znamenat velký rozdíl. Opěradlo a sedadlo by měly být samostatně nastavitelné a pevné. Přední část sedadla měla být zahnutá, aby byl zmírněn tlak na stehna. Nastavte si sedadlo tak, aby vaše stehna byla umístěna rovnoběžně s podlahou a chodidla spočívala rovně na podlaze nebo na opěrce pro nohy.

Při používání klávesnice by mělo být předloktí umístěno rovnoběžně s podlahou a zápěstí by mělo být v uvolněné poloze. Snažte se lehce dotýkat kláves uvolněnými prsty. Maximální pohodlí získáte změnou sklonu klávesnice pomocí nastavitelných opěrek.

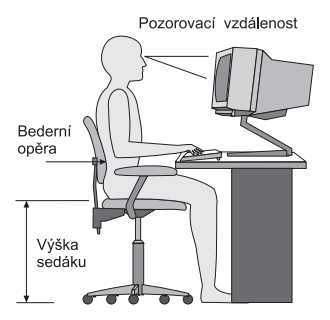

Nastavte monitor tak, aby horní část obrazovky byla na úrovni vašich očí nebo mírně pod úrovní vašich očí. Umístěte monitor do vzdálenosti, ze které pohodlně vidíte (obvykle 50 až 60 cm).Umístěte jej tak, abyste na něj viděli, aniž byste museli otáčet tělem. Také ostatní vybavení, které často používáte, jako například telefon nebo myš, umístěte tak, aby bylo pohodlně v dosahu.

## Osvětlení a odrazy

Monitor umístěte tak, aby se v něm co nejméně odrážela stropní svítidla, okna a ostatní světelné zdroje. Rovněž světlo odražené od lesklých povrchů může způsobovat nepříjemné odrazy na obrazovce monitoru. Kdykoli je to možné, umístěte monitor kolmo k oknům a ke zdrojům světla. V případě nutnosti omezte stropní osvětlení použitím slabších žárovek, nebo je vypněte. Pokud jste umístili monitor u okna, použijte k omezení slunečního světla záclony nebo rolety. Možná bude vhodné kvůli změnám osvětlení v místnosti měnit během dne nastavení jasu a kontrastu monitoru.

Pokud není možné zabránit odrazům nebo upravit osvětlení, může pomoci antireflexní filtr umístěný před obrazovkou. Tyto filtry však mohou ovlivnit jasnost obrazu na obrazovce; vyzkoušejte je proto až po vyčerpání ostatních způsobů potlačení odrazů. Na problémech s odrazy se podílí také prach. Nezapomeňte pravidelně čistit obrazovku jemným hadříkem navlhčeným v tekutém čisticím prostředku na sklo.

#### Cirkulace vzduchu

Počítač a monitor produkují teplo. V počítači je umístěn větrák, který vhání dovnitř čerstvý vzduch a vytlačuje horký vzduch. Horký vzduch z monitoru uniká ventilačními otvory. Zakrytí otvorů může způsobit přehřátí, jehož výsledkem může být špatná funkce nebo poškození. Umístěte proto počítač a monitor tak, aby nedošlo k zakrytí otvorů, obvykle stačí 51 mm volného prostoru. Ujistěte se také, že proudící vzduch neobtěžuje někoho jiného.

## Zásuvky elektrické sítě a délka kabelů

Na konečné umístění počítače může mít vliv rozmístění zásuvek elektrické sítě a délka napájecích šňůr a kabelů, které se používají k připojení monitoru, tiskárny a ostatních zařízení.

Pravidla při úpravě pracoviště:

- Vyvarujte se použití prodlužovacích kabelů. Kdykoli je to možné, zapojte napájecí šňůru přímo do zásuvky elektrické sítě.
- Napájecí šňůry a ostatní kabely umístěte mimo místa, kde se chodí a kde by je mohl někdo náhodně vytrhnout.

Další informace o napájecích šňůrách naleznete v kapitole "Napájecí šňůry a napájecí adaptéry" na stránce vii a v informacích o záruce a bezpečnosti, které jste obdrželi spolu s vaším počítačem.

## Kapitola 2. Nastavení počítače

Dříve, než začnete, se ujistěte, že jste umístili počítač na nejlepší možné místo, které odpovídá vašim potřebám a druhu vaší práce. Další informace viz téma Kapitola 1, "Uspořádání pracovní plochy", na stránce 1.

**Poznámka:** Dříve, než provedete nastavení počítače, si prostudujte téma "Důležité bezpečnostní instrukce" na stránce v. Tato předběžná opatření a pokyny vám zajistí bezpečnost při práci.

## Zapojení počítače

Tyto informace použijte při zapojování vašeho počítače. Podívejte se na malé ikony konektorů na zadní straně vašeho počítače.

Jsou-li na kabelech počítače a na panelu s konektory barevně označené konektory, sladte barvu konce kabelu s barvou konektoru. Například dejte dohromady modrý konec kabelu s modrým konektorem na panelu, červený konec kabelu s červeným konektorem.

- **Poznámka:** V závislosti na modelu počítače nemusí být váš počítač osazen všemi konektory popisovanými v této sekci.
- 1. Zkontrolujte polohu přepínače napájecího napětí na zadní straně počítače. Je-li to třeba, použijte k jeho přepnutí hrot kuličkového pera.
  - Pokud je napájecí síťové napětí v rozmezí 100–127 V AC, nastavte přepínač na hodnotu 115 V.
  - Pokud je napájecí síťové napětí v rozmezí 200–240 V AC, nastavte přepínač na hodnotu 230 V.

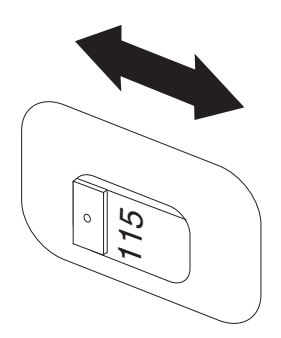

Na kabelu klávesnice může být standardní konektor klávesnice 1 nebo konektor USB (Universal Serial Bus) 2. Zapojte kabel klávesnice do odpovídajícho konektoru.

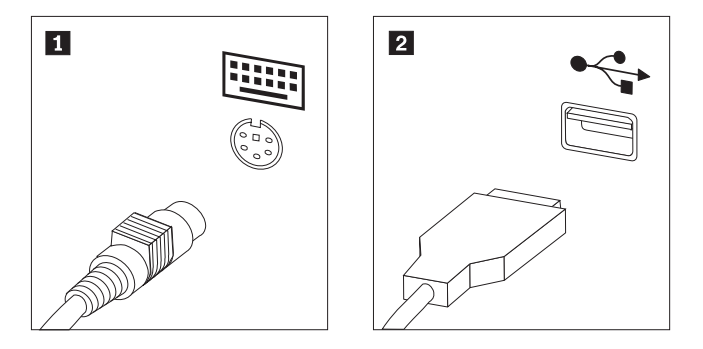

- Poznámka: Některé modely mohou mít klávesnici se snímačem otisku prstu. Po nastavení a spuštění počítače si prostudujte systém online nápovědy Access Help, kde naleznete informace o vašem snímači otisku prstu. V části "Systém Access Help" na stránce 58 najdete informace o tom, jak otevřít systém online nápovědy.
- Na kabelu myši může být standardní konektor myši 1 nebo konektor USB 2.
  Připojte kabel myši do odpovídajícího konektoru pro myš.

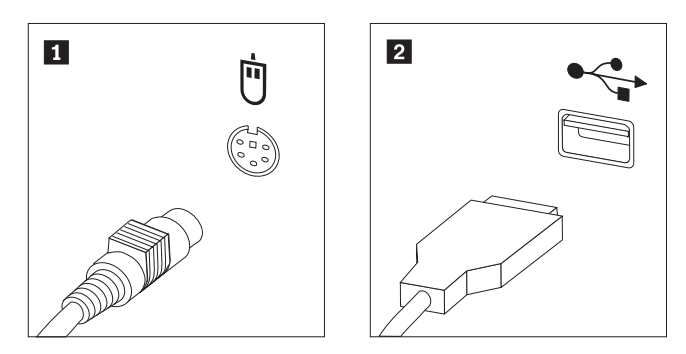

- 4. Připojte kabel monitoru do konektoru pro monitor na počítači.
  - Máte-li standardní monitor VGA (Video Graphics Array), připojte kabel ke konektoru podle obrázku.

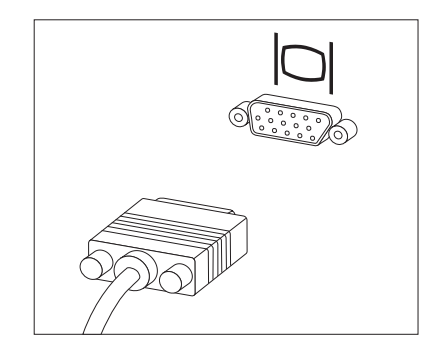

**Poznámka:** Má-li váš model dva konektory monitoru, použijte konektor na adaptéru AGP (Accelerated Graphics Port).

• Máte-li monitor DVI (digital video interface), připojte kabel ke konektoru podle obrázku.

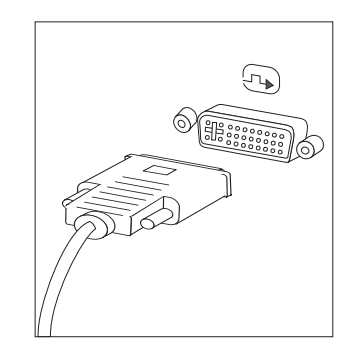

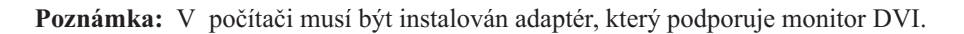

5. Máte-li modem, připojte jej podle následujících pokynů:

1

2

3

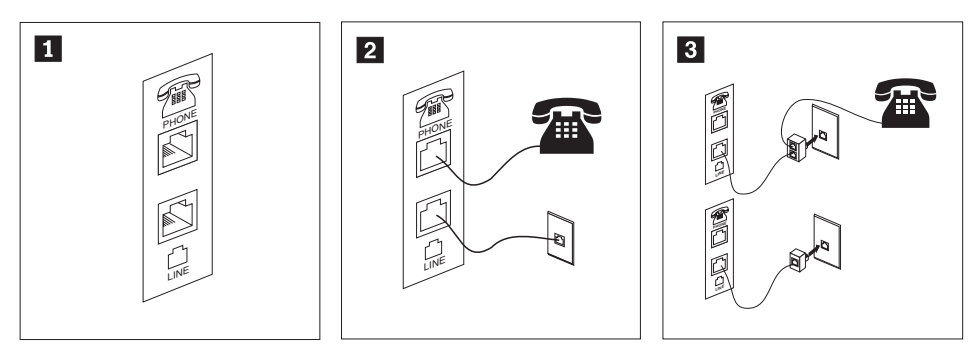

- Tento obrázek ukazuje dva konektory na zadní straně počítače. Ty slouží k připojení modemu. Ve Spojených státech a ostatních zemích a regionech, které používají telefonní zásuvku RJ-11, připojte jeden konec telefonního kabelu do telefonu a druhý konec kabelu připojte do telefonního konektoru na zadní straně počítače. Připojte konec kabelu od modemu ke konektoru pro modem, který je umístěn na zadní straně počítače, a druhý konec zapojte do telefonní zásuvky.
- V zemích nebo regionech, kde nejsou používány telefonní zásuvky RJ-11, je k připojení kabelů do telefonní zásuvky nutná rozdvojka nebo redukce, jak je vidět v horní části tohoto obrázku. Rozdvojku nebo redukci můžete použít rovněž bez telefonu, jak je vidět ve spodní části obrázku.
- 6. Máte-li audio zařízení, připojte je podle následujících pokynů. Další informace o reproduktorech naleznete v krocích 7 a 8 na stránce 6.

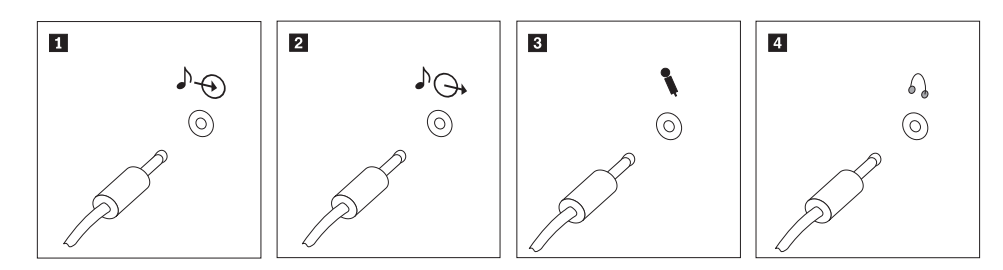

Vstup audio signálu Tento konektor přijímá audio signál z externího audio zařízení, jako například ze stereosystému.
 Výstup audio Tento konektor posílá audio signál z počítače na externí zařízení, jako jsou například napájené stereoreproduktory.
 Mikrofon Tento konektor použijete pro připojení mikrofonu k vašemu počítači, chcete-li nahrávat zvuky nebo používáte-li software pro rozpoznání řeči.
 Sluchátka Tento konektor použijete pro připojení sluchátek k vašemu počítači, chcete-li například poslouchat hudbu a nechcete nikoho rušit. Tento konektor se může nacházet vpředu na počítači.

7. Máte-li napájené reproduktory s AC adaptérem, postupujte podle následujících pokynů.

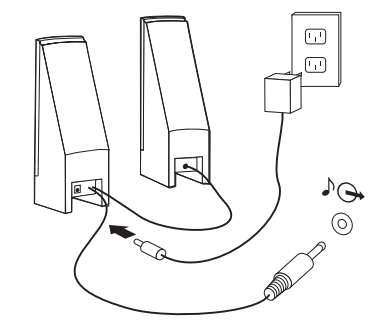

- a. Pokud je to nutné, spojte reproduktory kabelem. Některé reproduktory jsou kabelem spojeny napevno.
- b. Připojte kabel napájecího adaptéru k reproduktoru.
- c. Připojte reproduktory k počítači.
- d. Připojte napájecí adaptér do zásuvky.
- 8. Máte-li reproduktory bez samostatného napájení, postupujte podle následujících pokynů.

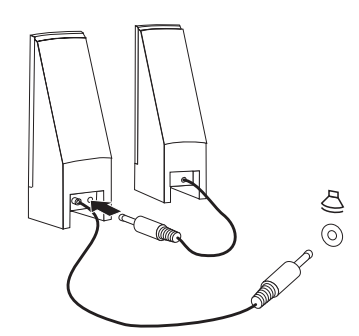

- a. Pokud je to nutné, spojte reproduktory kabelem. Některé reproduktory jsou kabelem spojeny napevno.
- b. Připojte reproduktory k počítači.
- 9. Připojte všechna další zařízení. Váš počítač nemusí mít všechny konektory, uvedené na obrázku.

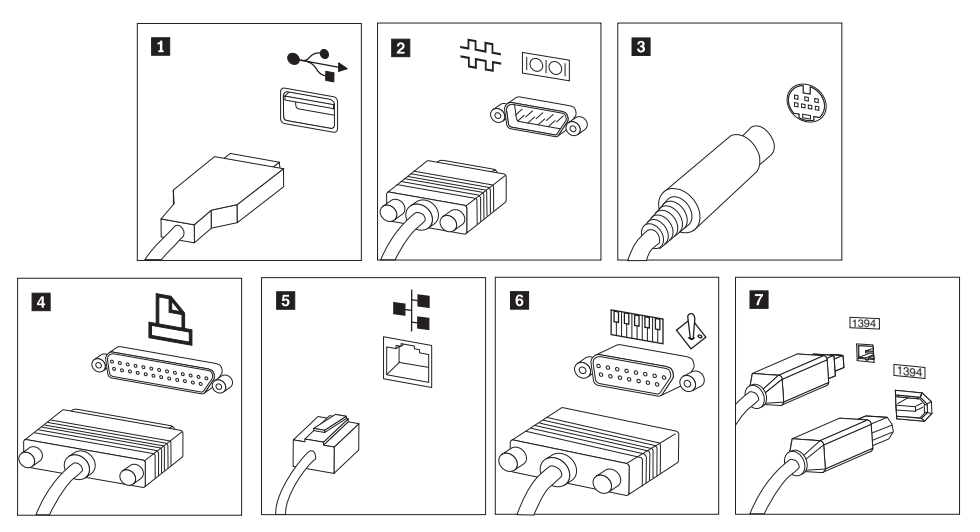

| 1 USB           | Tento konektor použijte pro připojení zařízení, které vyžaduje připojení přes<br>konektor USB (Universal Serial Bus), jako je klávesnice, myš, skener, tiskárna<br>nebo PDA (Personal Digital Assistant).                                                                               |
|-----------------|----------------------------------------------------------------------------------------------------|
| 2 Sériový       | Tento konektor použijete pro připojení externího modemu, sériové tiskárny nebo jiného zařízení, které používá 9poziční sériový konektor.                                                                                                    |
| 3 S-video       | Tento konektor použijete pro připojení televize s konektorem S-Video. Tento konektor je k dispozici na některých výkonných video adaptérech.                                                                                                    |
| 4 Paralelní     | Tento konektor použijete pro připojení paralelní tiskárny nebo jakéhokoliv jiného zařízení, které používá 25poziční paralelní konektor.                                                                                                    |
| 5 Ethernet      | Tento konektor použijete pro připojení počítače k lokální síti Ethernet nebo pro připojení kabelového modemu.                                                                                                    |
|                 | <b>Důležité:</b> Chcete-li počítač používat v prostředí vyhovujícím normě FCC pro připojení k síti Ethernet, použijte kabel Ethernet kategorie 5.                                                                                                    |
| 6 MIDI/joystick | Tento konektor použijete pro připojení zařízení typu joystick, gamepad nebo<br>MIDI (Musical Instrument Digital Interface), jako například klávesnice MIDI.                                                                                                    |
| 7 IEEE 1394     | Tento konektor se někdy nazývá Firewire (žhavý drát), protože data jsou přenášena velikou rychlostí. Existují dva typy konektorů IEEE 1394: 4poziční a 6poziční. IEEE 1394 poskytuje připojení pro některé typy spotřební elektroniky, včetně digitálních zvukových zařízení a skenerů. |

10. Napájecí šňůry připojte k řádně uzemněným elektrickým zásuvkám.

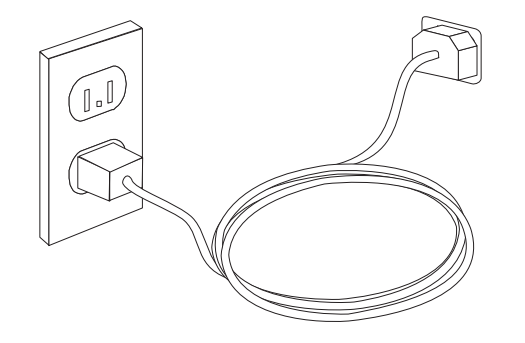

**Poznámka:** Prostudujte si systém online nápovědy Access Help, kde naleznete další informace o konektorech. V části "Systém Access Help" na stránce 58 najdete informace o tom, jak otevřít systém online nápovědy.

## Zapnutí napájení

Nejdříve zapněte monitor a další externí zařízení a potom počítač. Po dokončení úvodního testu POST okno s logem zmizí. Je-li v počítači předinstalovaný software, spustí se program instalace programového vybavení.

Pokud během spouštění narazíte na problémy, prostudujte si část Kapitola 7, "Odstraňování problémů a diagnostika", na stránce 51. Další informace najdete v části Kapitola 8, "Jak získat zákaznickou podporu a servis", na stránce 57. Pomoc a informace můžete získat telefonicky na středisku podpory zákazníků. Telefonní čísla středisek servisu a podpory na celém světě najdete v informacích o záruce a bezpečnosti, které jste obdrželi spolu s vaším počítačem.

## Dokončení instalace softwaru

#### Důležité

Před použitím programů dodávaných s tímto počítačem si pozorně přečtěte licenční smlouvy. Tyto smlouvy podrobně stanoví práva, povinnosti a záruky vztahující se na software dodaný s tímto počítačem. Užíváním těchto programů vyjadřujete svůj souhlas s podmínkami těchto smluv. Pokud s podmínkami smluv připojených k tomuto softwaru nesouhlasíte, nepoužívejte programy. Namísto toho celý počítač bezodkladně vraťte a budou vám vráceny peníze.

Poté, co počítač poprvé spustíte, postupujte podle pokynů na obrazovce a dokončete instalaci softwaru. Pokud nedokončíte instalaci softwaru po prvním zapnutí počítače, může dojít k nepředvídatelným výsledkům. Po dokončení instalace si prostudujte systém online nápovědy Access Help, kde se dozvíte více informací o vašem počítači. V části "Systém Access Help" na stránce 58 najdete informace o tom, jak otevřít systém online nápovědy.

Poznámka: Některé modely mohou mít předinstalovanou vícejazyčnou verzi systému Microsoft Windows XP Pro. Má-li váš počítač tuto verzi, budete při procesu instalace vyzváni k výběru jazyka. Po instalaci lze jazyk změnit pomocí ovládacích panelů systému Windows.

### Dokončení důležitých úloh

Jakmile dokončíte instalaci svého počítače, proveďte následující úkoly, které vám později ušetří čas i problémy:

- Vytvořte obraz diagnostického CD nebo diagnostické diskety. Diagnostické programy jsou určeny k testování hardwarových komponent ve vašem počítači a k hlášení nastavení kontrolovaných operačním systémem, která by mohla způsobit hardwarové problémy. Tím, že si dopředu vytvoříte obraz diagnostického CD nebo diagnostické diskety, získáte jistotu, že budete schopni spustit diagnostiku, když bude pracovní plocha aplikace Rescue and Recovery nedostupná. Další informace viz téma "Aplikace PC-Doctor for DOS" na stránce 53.
- Poznamenejte si typ stroje, model a sériové číslo vašeho počítače. Budete-li potřebovat servisní podporu, budete pravděpodobně vyzváni, abyste tyto údaje podali. Další informace naleznete v informacích o záruce a bezpečnosti, které jste obdrželi spolu s vaším počítačem.

## Aktualizace operačního systému

Společnost Microsoft zveřejňuje aktualizace pro své různé operační systémy na webové stránce pro Microsoft Windows. Webová stránka automaticky určí, které aktualizace Windows jsou dostupné pro váš určitý počítač a zobrazí seznam těchto aktualizací. Aktualizace mohou představovat opravy týkající se zabezpečení, nové verze komponent Windows (například Media Player), opravy dalších součástí operačního systému Windows nebo rozšíření.

Prostudujte si systém online nápovědy Access Help, kde naleznete další informace o aktualizaci vašeho operačního systému. V části "Systém Access Help" na stránce 58 najdete informace o tom, jak otevřít systém online nápovědy.

## Instalace jiného operačního systému

Pokud instalujete vlastní operační systém, postupujte podle pokynů, které jste obdrželi spolu s diskem CD nebo disketami operačního systému. Nezapomeňte, že po instalaci operačního systému musíte nainstalovat všechny ovladače zařízení. Pokyny pro instalaci jsou obvykle dodávány s ovladači zařízení.

## Aktualizace antivirového softwaru

Počítač je dodáván se softwarem Norton Internet Security, který slouží k detekci a odstraňování virů. Pomocí aplikace LiveUpdate můžete získat nejnovější aktualizace z webové stránky Norton Internet Security. Aplikace LiveUpdate stáhne nejnovější seznam virů a program Norton Internet Security tento nový seznam použije při příští kontrole vašeho počítače.

Prostudujte si systém online nápovědy Access Help, kde naleznete další informace o aktualizaci vašeho antivirového softwaru. V části "Systém Access Help" na stránce 58 najdete informace o tom, jak otevřít systém online nápovědy.

## Vypnutí počítače

Jste-li připravení vypnout počítač, dodržujte vždy postup pro vypínání operačního systému. Tím zabráníte ztrátě neuložených dat a poškození softwarových programů. K ukončení práce s operačním systémem Microsoft Windows použijte položku **Vypnout počítač** z nabídky Start. Z rozbalovací nabídky vyberte položku **Vypnout počítač** a klepněte na tlačítko **OK**.

# Kapitola 3. Instalace komponent

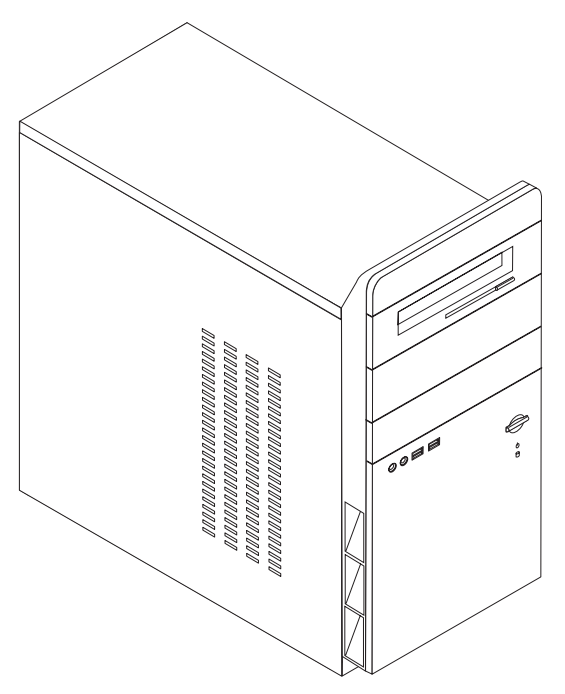

V této kapitole najdete úvodní informace týkající se komponent počítače a dostupných volitelných komponent. Schopnosti vašeho počítače můžete rozšířit přidáním paměti, adaptérů či jednotek. Při instalaci volitelné komponenty postupujte podle těchto instrukcí a instrukcí, které jsou dodávány společně s komponentou.

#### – Důležité

Předtím, než nainstalujete nebo odeberete kteroukoli komponentu, přečtěte si kapitolu "Důležité bezpečnostní instrukce" na stránce v. Tato předběžná opatření a pokyny vám zajistí bezpečnost při práci.

#### Poznámka: Používejte pouze díly dodané Lenovo.

## Komponenty počítače

V této kapitole naleznete přehled předinstalovaného softwaru a komponent počítače.

#### - Informace o systému

Tyto informace se týkají celé škály modelů. Informace o konkrétních modelech naleznete v obslužném programu Setup Utility. Viz Kapitola 5, "Použití obslužného programu Setup Utility", na stránce 45.

Mikroprocesor (liší se podle typu modelu):

- Procesor Intel<sup>®</sup> Pentium<sup>®</sup> 4 s technologií HyperThreading Technology.
- Procesor Intel Pentium D.
- Procesor Intel Celeron<sup>®</sup> D, Procesor Intel Core<sup>™</sup> 2 Duo.
- Procesor AMD Athlon 64.
- Procesor AMD Sempron.
- Interní paměť cache (velikost se liší v závislosti na typu modelu).

#### Paměť:

- Podpora pro dva paměťové moduly DDR2 DIMM.
- 4 Mb paměti flash.

#### Interní jednotky:

- Interní pevný disk Serial ATA.
- Optická jednotka (některé modely).
- Disketová jednotka (některé modely).

#### Grafický podsystém:

- Integrovaný grafický řadič pro monitor typu VGA (Video Graphics Array).
- Konektor pro grafický video adaptér PCI (Peripheral Component Interconnect) Express x16 na základní desce.

#### Audio podsystém:

- Audio HD s audio kodekem Realtek.
- Konektory linkového vstupu a výstupu a mikrofonu na zadním panelu.
- Konektor pro mikrofon a sluchátka na čelním panelu.

#### Připojitelnost:

- Integrovaný 10/100/1000Mb/s Řadič Ethernet, který podporuje funkci Wake on LAN<sup>®</sup> (některé modely).
- Soft modem V.90/V.44 (některé modely).

#### Funkce pro správu systému:

- Wake on LAN.
- Wake on Ring (v obslužném programu Setup Utility se tato funkce v případě externího modemu nazývá Serial Port Ring Detect).
- Vzdálená správa.
- Automatické spuštění po zapnutí.
- Software SM (System Management) a SM BIOS.

#### Komponenty pro vstup/výstup:

- 25pinový port ECP (Extended Capabilities Port) / EPP (Extended Parallel Port).
- 9pinový sériový konektor.
- Šest 4pinových USB konektorů (dva na čelním panelu a čtyři na zadním).
- Standardní konektor pro myš.
- Standardní konektor pro klávesnici.
- Konektor pro Ethernet.
- Konektor pro monitor VGA.
- Pět audio konektorů (sluchátka a mikrofon na čelním panelu a linkový vstup a výstup a mikrofon na zadním panelu).

#### Rozšíření:

- Čtyři šachty jednotek.
- Dva konektory pro 32bitové grafické adaptéry PCI.
- Jeden konektor pro adaptér PCI Express x1.
- Jeden konektor pro grafický adaptér PCI Express x16.

#### Napájení:

- 250/280W napájecí zdroj s ručním přepínačem napětí (některé modely).
- Ruční příkonová frekvence 50/60.
- Podpora ACPI (Advanced Configuration and Power Interface).

#### Bezpečnostní prvky:

- Přístup do rozhraní BIOS chráněn administrátorským nebo supervizorským heslem.
- Podpora oka pro visací zámek.
- Ovládání spouštěcí posloupnosti.
- Spuštění bez disketové jednotky, klávesnice nebo myši.
- Neobsluhovaný spouštěcí režim.
- Ovládání I/O pevného disku.
- Ovládání I/O sériového a paralelního portu.

#### Předinstalovaný software:

Počítač může obsahovat předinstalovaný software. Je-li tomu tak, jedná se mimo jiné o operační systém, ovladače zařízení podporující vestavěné funkce a další podpůrné programy.

#### Předinstalované operační systémy (liší se podle modelu)

Poznámka: Ne všechny země a regiony mají tyto operační systémy.

- Microsoft Windows XP Home Edition.
- Microsoft Windows XP Professional.

#### Operační systémy testované na kompatibilitu<sup>1</sup>

• Linux<sup>®</sup>.

Operační systémy, které jsou zde uvedeny, čekají v době vydání této publikace na udělení certifikátu nebo prochází testováním kompatibility. Po vydání této publikace mohou být další operační systémy označeny společností Lenovo za kompatibilní s vaším počítačem. Opravy a dodatky k tomuto seznamu mohou následovat. Chcete-li zjistit, zda byla kompatibilita operačního systému certifikována nebo otestována, zkontrolujte webové stránky výrobce operačního systému.

## Specifikace

V této sekci naleznete výčet fyzických specifikací vašeho počítače.

#### **Rozměry:**

Výška: 392 mm (15,43"). Šířka: 180 mm (7,09"). Hloubka: 445 mm (17,52").

#### **Hmotnost:**

Minimální konfigurace (dodávaná): 9,1 kg (20,06 liber). Maximální konfigurace: 10,2 kg (22,5 liber).

#### Prostředí:

Teplota vzduchu:

Zapnutý systém: 10 °C až 35 °C (50 °F až 95 °F). Vypnutý systém: 10 °C až 60 °C (50 °F až 140 °F).

Maximální nadmořská výška: 914 m (3000 stop).

**Poznámka:** Maximální nadmořská výška, 914 m (3000 stop), představuje maximální výšku, ve které platí uvedené teploty vzduchu. Ve vyšších nadmořských výškách jsou maximální teploty vzduchu nižší než uvedené.

#### Vlhkost:

Zapnutý systém: 10% až 80%.

Vypnutý systém: 10% až 90%.

#### Elektrický příkon:

Příkonové napětí:

Nízký rozsah:

Minimum: 100 V AC.

Maximum: 127 V AC.

Příkonová frekvence: 50/60 Hz.

Nastavení přepínače napětí: 115 V AC.

Vysoký rozsah:

Minimum: 200 V AC.

Maximum: 240 V AC.

Příkonová frekvence: 50/60 Hz.

Nastavení přepínače napětí: 230 V AC.

#### Příkon kVA (přibližně):

Minimální konfigurace (dodávaná): 0,158 kVA.

Maximální konfigurace: 0,213 kVA.

### Dostupné volitelné komponenty

Zde uvádíme některé dostupné volitelné komponenty:

- Externí volitelné komponenty:
  - Zařízení připojená přes paralelní port, například tiskárny a externí jednotky.
  - Zařízení připojení přes sériový port, například externí modemy a digitální kamery.
  - Audio zařízení, například externí reproduktory audio systému.
  - USB zařízení, například tiskárny a skenery.
  - Bezpečnostní zařízení, například oko pro visací zámek.
  - Monitory.

- Interní volitelné komponenty
  - Systémová paměť, nazývaná DIMM (Dual Inline Memory Module).
  - Adaptéry PCI (Peripheral Component Interconnect).
  - Interní jednotky, například:
    - Optické jednotky, jako jsou jednotky CD a DVD (některé modely).
    - Pevný disk Serial ATA.

**Poznámka:** Přidáváte-li další jednotku pevného disku typu SATA, musí tato jednotka podporovat původní čtyřpinový napájecí konektor.

Nejnovější informace o dostupných komponentách naleznete na webových stránkách Lenovo na adrese http://www.lenovo.com/ nebo je obdržíte od jejího obchodního zástupce.

## Potřebné nástroje

K instalaci některých komponent do počítače budete možná potřebovat plochý šroubovák nebo křížový šroubovák (Philips). Instalace některých komponent bude možná vyžadovat další nástroje. Prostudujte si instrukce, které jsou dodávány společně s komponentou.

## Manipulace se zařízením citlivým na statickou elektřinu

Statická elektřina, která je pro vás neškodná, může vážně poškodit počítačové díly a komponenty.

Když instalujete volitelnou komponentu, *neotvírejte* její antistatický obal dokud to nebude doporučeno v instrukcích.

Při manipulaci s díly a dalšími komponentami počítače dodržujte následující pravidla pro ochranu před poškozením statickou elektřinou:

- Omezte své pohyby. Pohyb kolem vás vytváří pole nabité statickou elektřinou.
- S komponentami počítače vždy zacházejte opatrně. Adaptéry a paměťové moduly vždy držte za okraj. Nikdy se nedotýkejte žádného nechráněného obvodu.
- Chraňte komponenty před dotykem dalších osob.
- Před instalací nové komponenty nejprve přiložte antistatický obal, v němž je uložena, ke kovovému krytu na nevyužitém slotu nebo k jinému kovovému povrchu bez nátěru na dobu minimálně dvou sekund. Tím zmenšíte statickou elektřinu na obalu i na povrchu svého těla.
- Je-li to možné, ihned po vyjmutí komponenty z antistatického obalu ji nainstalujte do počítače, aniž byste ji pokládali. Není-li to možné, položte antistatický obal na rovný hladký povrch a teprve na něj komponentu položte.
- Nepokládejte komponentu na kryt počítače ani na jiný kovový povrch.

## Instalace externích volitelných komponent

V této části jsou znázorněny různé externí konektory počítače, které slouží k připojení externích zařízení, například reproduktorů, tiskárny či skeneru. Některé externí komponenty vyžadují kromě fyzického zapojení také instalaci dodatečného softwaru. V této kapitole naleznete informace, které vám pomohou identifikovat potřebný konektor. Poté postupujte podle instrukcí, které byly dodány s komponentou, a dle nich doplněk zapojte a a nainstalujte požadovaný software a ovladač zařízení.

## Umístění konektorů na čelní straně počítače

Následující ilustrace znázorňují umístění konektorů na čelní straně počítače.

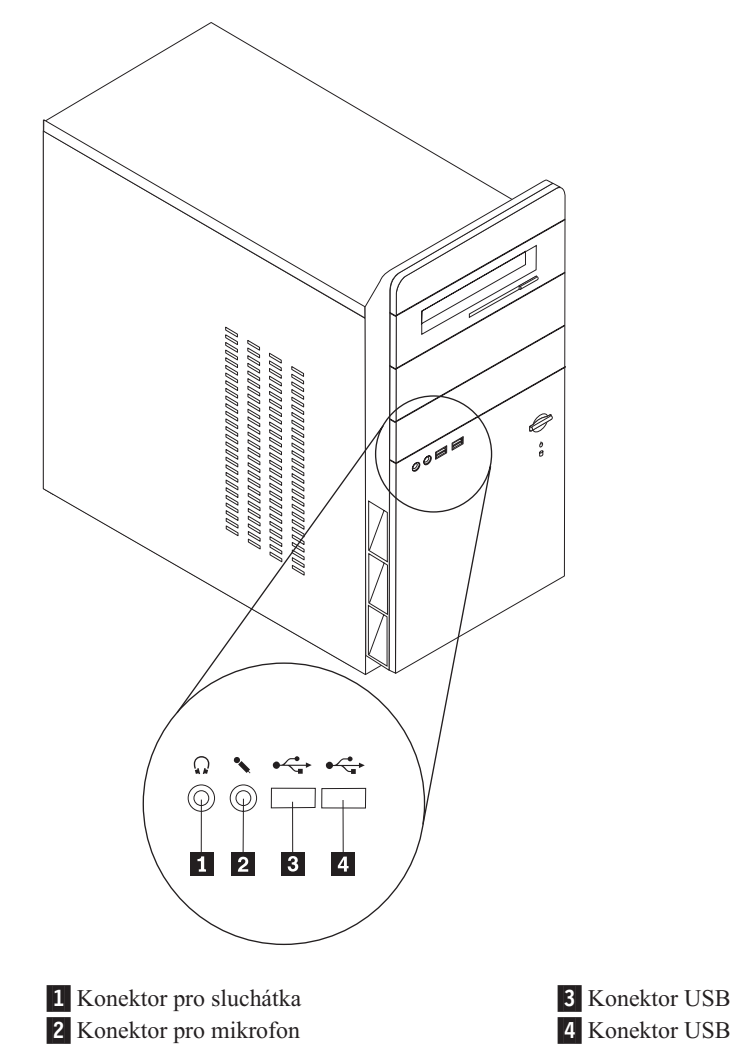

## Umístění konektorů na zadní straně počítače

Následující ilustrace znázorňují umístění konektorů na zadní straně počítače.

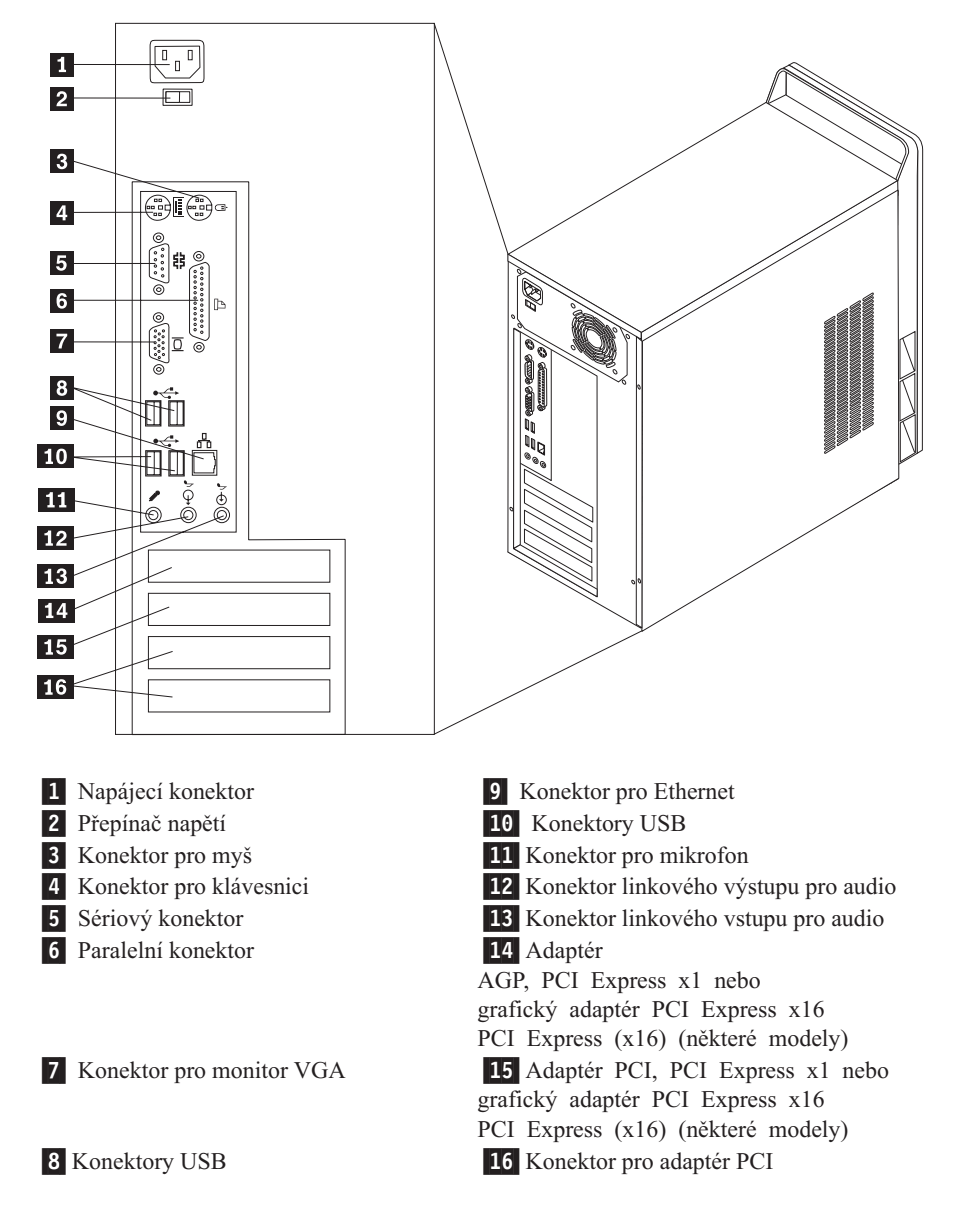

**Poznámka:** Některé konektory na zadní straně počítače jsou barevně odlišeny, díky čemuž snáze určíte, jak správně zapojit počítačové kabely.

| Konektor                                | Popis                                                                                                    |
|-----------------------------------------|----------------------------------------------------------------------------------------------------|
| Konektor pro myš                        | Umožňuje připojit myš, trackball nebo jiné poziční zařízení, které používá standardní konektor.                                                                                                    |
| Konektor pro klávesnici                 | Umožňuje připojit klávesnici, která používá standardní konektor.                                                                                                    |
| Sériový konektor konektor               | Tento konektor použijete pro připojení externího modemu, sériové tiskárny nebo jiného zařízení, které používá 9pinový sériový konektor.                                                                                                    |
| Paralelní konektor                      | Slouží k připojení paralelní tiskárny, skeneru nebo jiného zařízení, které používá 25pinový paralelní konektor.                                                                                                    |
| Konektor linkového výstupu<br>pro audio | Odesílá audio signál z počítače do externích zařízení, například do<br>aktivních stereo reproduktorů (reproduktory s vestavěným<br>zesilovačem), sluchátek, multimediální klávesnice nebo do konektoru<br>linkového vstupu pro audio na stereo systému nebo jiném externím<br>nahrávacím zařízení.          |
| Konektor linkového vstupu<br>pro audio  | Tento konektor přijímá audio signál z externího audio zařízení, jako<br>například ze stereo systému. Chcete-li připojit externí audio zařízení,<br>propojte kabelem konektor linkového výstupu pro audio na zařízení<br>a linkového vstupu pro audio na počítači.                                           |
| Konektor pro mikrofon                   | Slouží k připojení mikrofonu k počítači, chcete-li nahrávat hlas nebo jiné zvuky, nebo používáte-li software pro rozpoznávání mluveného slova.                                                                                                    |
| Konektory USB                           | Tyto konektory slouží k připojení zařízení, která vyžadují port USB<br>(Universal Serial Bus), jako je například USB skener nebo USB<br>tiskárna. V závislosti na modelu platí, že pokud máte více než šest<br>USB zařízení, můžete si zakoupit USB rozbočovač a pomocí něj<br>připojit další USB zařízení. |
| Konektor pro Ethernet                   | Slouží k připojení kabelu pro Ethernet lokální sítě LAN (Local Area Network).<br><b>Poznámka:</b> Chcete-li počítač používat v prostředí vyhovujícím normě FCC Class B, použijte kabel Ethernet kategorie 5.                                                                                                |

## Získání ovladačů zařízení

Ovladače zařízení pro operační systémy, které nejsou předinstalovány, můžete získat na webových stránkách http://www.lenovo.com/support/. Instalační instrukce naleznete v souboru README, který je dodáván společně s ovladači zařízení.

# Sejmutí krytu

– Důležité

Než odstraníte kryt počítače, přečtěte si části "Důležité bezpečnostní instrukce" na stránce v a "Manipulace se zařízením citlivým na statickou elektřinu" na stránce 16.

- K sejmutí krytu počítače použijte tento postup:
- 1. Ukončete operační systém, vyjměte veškerá média (diskety, CD nebo pásky) z jednotek, a vypněte všechna připojená zařízení i počítač.
- 2. Odpojte všechny napájecí šňůry ze zásuvek.
- **3.** Odpojte všechny kabely připojené k počítači. Platí to pro napájecí šňůry, I/O kabely i veškeré další kabely, které jsou k počítači připojeny.
- 4. Odstraňte dva šrouby vzadu na levé straně krytu počítače a vysuňte kryt směrem dozadu.

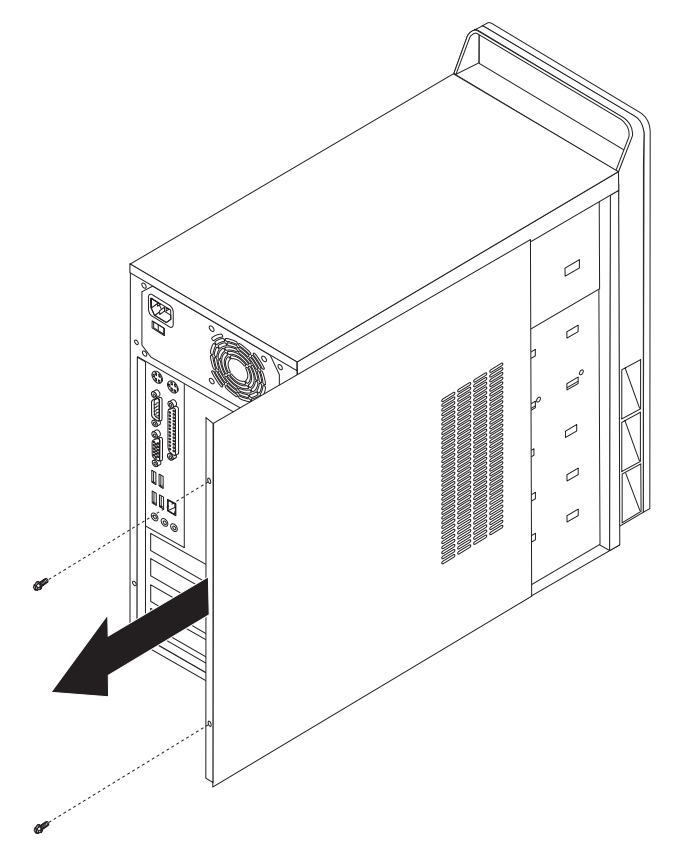
# Umístění komponent

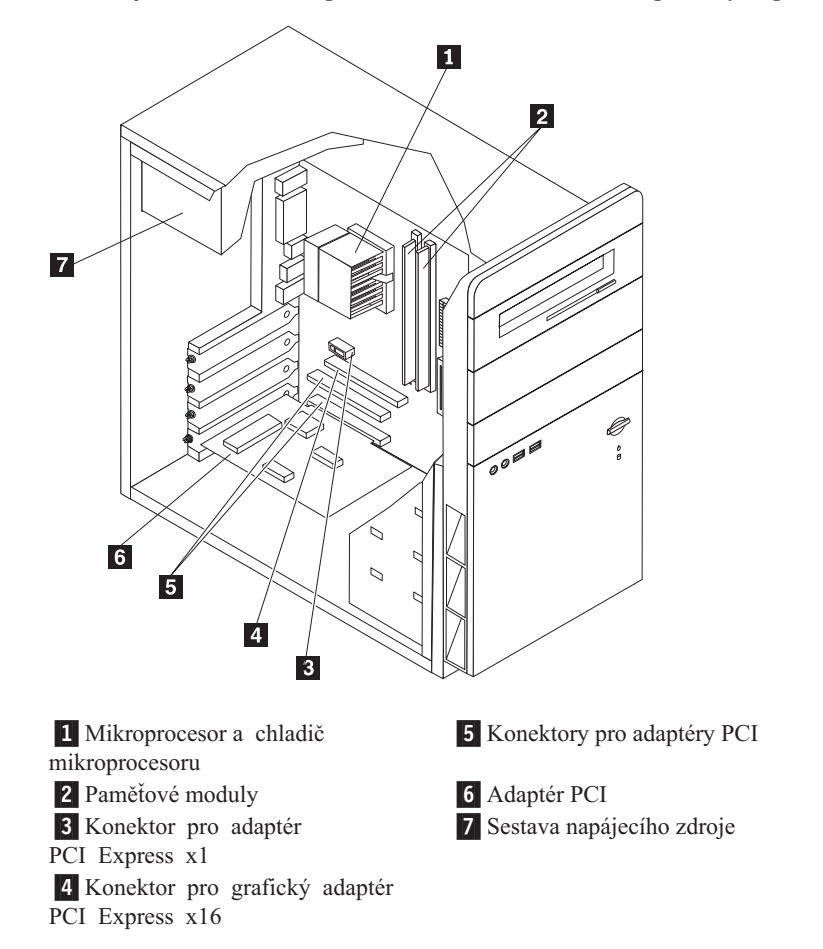

Následující ilustrace vám pomůže lokalizovat různé komponenty v počítači.

# Schéma umístění dílů na základní desce

Základní deska (nazývaná též *planár* nebo *motherboard*) je hlavní deska s obvody v počítači. Zajišťuje základní funkce počítače a poskytuje podporu pro řadu zařízení, které jsou standardně nainstalovány nebo které nainstalujte později.

Následující ilustrace znázorňuje umístění dílů na základní desce (některé modely).

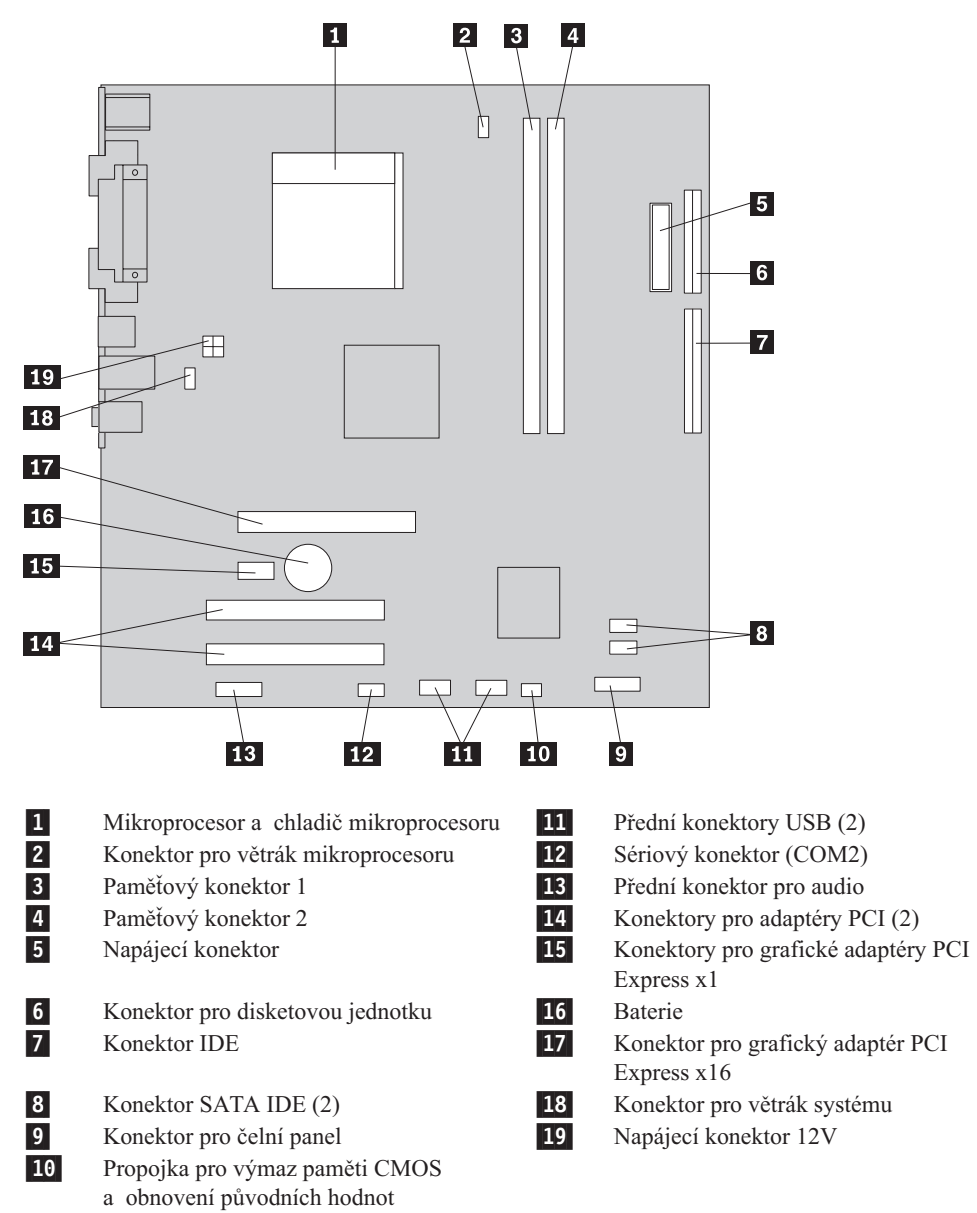

Následující ilustrace znázorňuje umístění dílů na základní desce (některé modely).

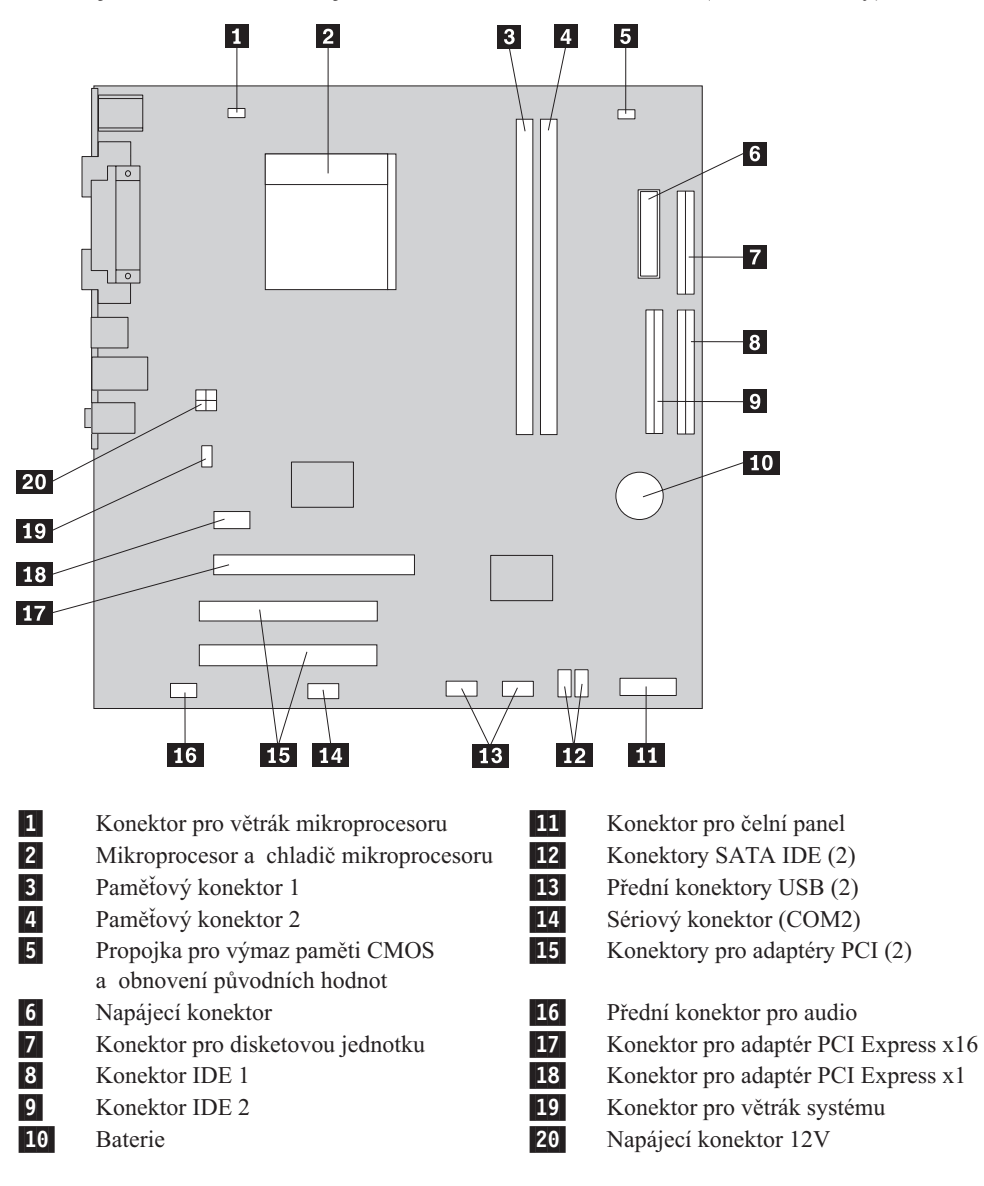

# Instalace pamětí

Váš počítač je vybaven dvěma konektory, které umožňují instalaci paměťových modulů DIMM o celkové kapacitě až 4,0 GB systémové paměti.

Při instalaci paměťových modulů se řiďte těmito pravidly:

- Použijte 1.8 V, 240-pin DDR2 SDRAM.
- Použijte libovolnou kombinaci paměťových modulů o velikosti 256 MB, 512 MB, 1,0 GB nebo 2,0 GB až do maximální celkové velikosti 4,0 GB.

Chcete-li nainstalovat paměťový modul, postupujte takto:

- 1. Sejměte kryt. Viz "Sejmutí krytu" na stránce 20.
- Najděte paměťové konektory. Viz "Schéma umístění dílů na základní desce" na stránce 21.
- 3. Rozevřete úchytky.

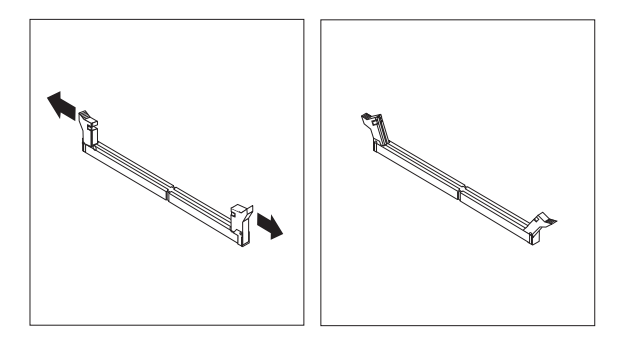

4. Umístěte paměťový modul nad paměťový konektor. Ujistěte se, že výřez 1 na paměťovém modulu je správně zarovnán s výstupkem konektoru 2 na základní desce. Přitlačte paměťový modul do konektoru směrem dolů, dokud se jeho příchytky nezavřou.

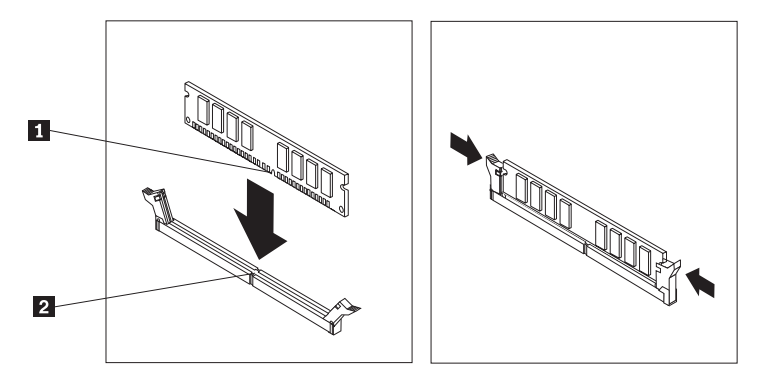

#### - Co dělat dále:

- Chcete-li pracovat s jinou komponentou, prostudujte si příslušnou sekci.
- Chcete-li instalaci dokončit, přejděte na část "Vrácení krytu na místo a zapojení kabelů" na stránce 38.

# Instalace adaptérů

V této sekci naleznete informace o instalaci a odebírání adaptérů. Váš počítač má tři rozšiřující sloty pro adaptéry PCI. U některých modelů je k dispozici jeden slot, který slouží pro adaptér AGP nebo PCI Express x16. Do slotů pro AGP, PCI Express x1 nebo PCI Express x16, slotu PCI 2 nebo slotu PCI 3 můžete nainstalovat adaptér o délce až 228 mm (9"). Do slotu PCI 1 můžete nainstalovat adaptér o délce až 200 mm (7,9").

Postup při instalaci adaptéru:

- 1. Sejměte kryt. Viz "Sejmutí krytu" na stránce 20.
- 2. Odstraňte kryt na příslušném rozšiřujícím slotu.

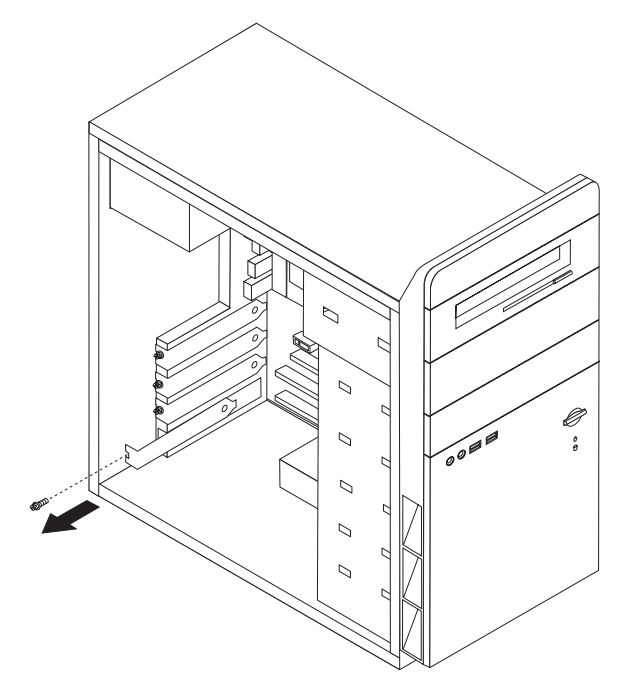

- 3. Vyjměte adaptér z antistatického obalu.
- 4. Nainstalujte adaptér do příslušného slotu na základní desce.

5. Adaptér zajistěte šroubem, jak ukazuje obrázek.

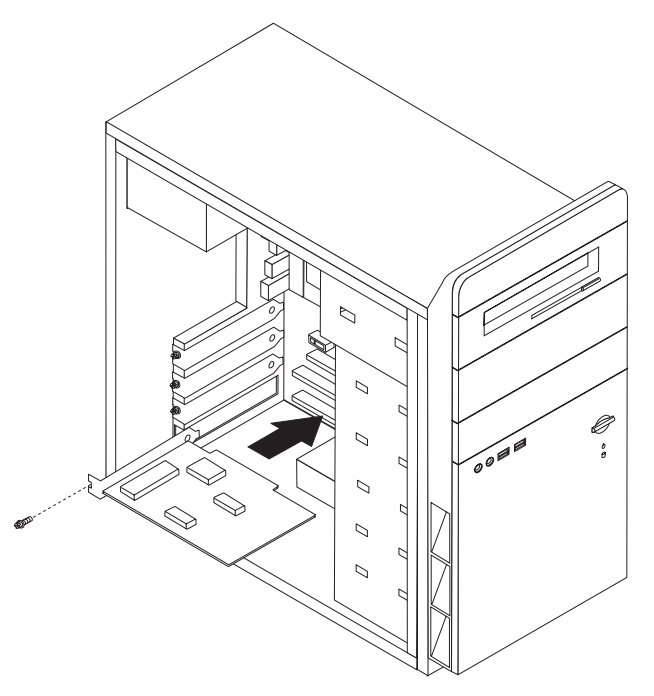

#### - Co dělat dále:

- Chcete-li pracovat s jinou komponentou, prostudujte si příslušnou sekci.
- Chcete-li instalaci dokončit, přejděte na část "Vrácení krytu na místo a zapojení kabelů" na stránce 38.

## Instalace interních jednotek

V této sekci najdete informace a pokyny pro vyjímání a instalaci interních jednotek.

Interní jednotky počítač používá pro čtení a ukládání dat. Chcete-li zvýšit kapacitu paměti počítače nebo umožnit čtení dalších typů médií, můžete do počítače přidat další jednotky. Toto jsou některé dostupné jednotky pro váš počítač:

- Pevné disky typu SATA (Serial ATA).
- Optické jednotky, jako jsou jednotky CD a DVD.
- Jednotky pro vyjímatelná média.

**Poznámka:** Tyto rozličné jednotky jsou také nazývány jednotky IDE (Integrated Drive Electronics).

Interní jednotky jsou nainstalovány v *šachtách jednotek.* V této publikaci jsou tyto šachty nazývány šachta 1, šachta 2 a tak dále.

Když instalujete interní jednotky, je třeba dát si pozor na to, jaký typ a jakou velikost jednotky je možné nainstalovat do jednotlivých šachet. K nainstalované jednotce je také třeba správně zapojit interní kabely.

# Specifikace jednotek

Váš počítač má standardně nainstalovány tyto jednotky:

- Jednotka CD nebo jednotka DVD v šachtě 1.
- 3,5" disketová mechanika v šachtě 3 (některé modely).
- 3,5" jednotka pevného disku v šachtě 4.

Šachta, která není obsazena jednotkou, má nainstalován ochranný štít a kryt.

Následující ilustrace znázorňuje umístění šachet jednotek.

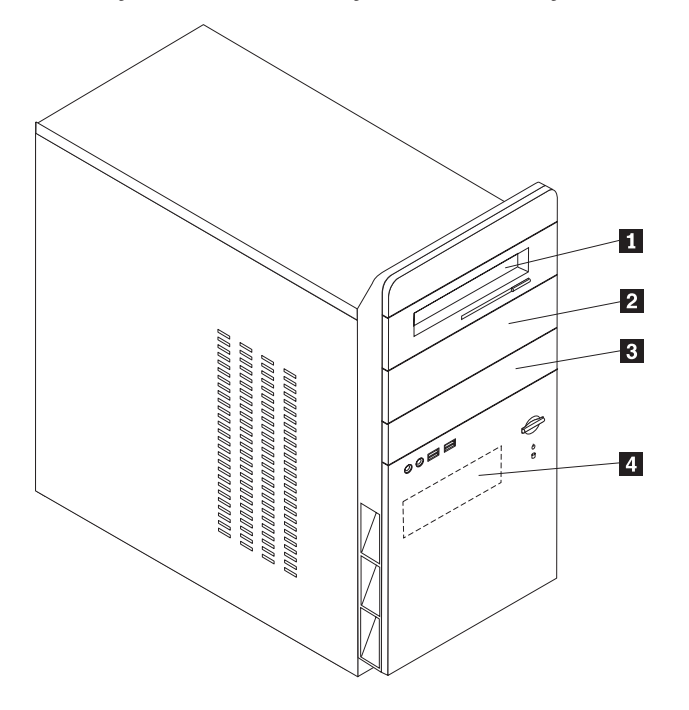

Tato tabulka uvádí některé z jednotek, které je možné instalovat do jednotlivých šachet, včetně požadavků na výšku:

| 1 | Šachta 1 - maximální výška: 43,0 mm (1,7") | Jednotka CD nebo jednotka DVD (u některých  |
|---|--------------------------------------------|---------------------------------------------|
|   |                                            | modelů předinstalovaná).                    |
| 2 | Šachta 2 - maximální výška: 43,0 mm (1,7") | 3,5" pevný disk (vyžaduje redukci Universal |
|   |                                            | Adapter Bracket, 5,25" / 3,5"). *           |
|   |                                            | Jednotka CD.                                |
|   |                                            | Jednotka DVD.                               |
| 3 | Šachta 3 - maximální výška: 25,8 mm (1,0") | 3,5" disketová jednotka (předinstalovaná).  |
| 4 | Šachta 4 - maximální výška: 25,8 mm (1,0") | 3,5" pevný disk (předinstalovaný).          |
|   |                                            |                                             |

\* Redukci Universal Adapter Bracket z 5,25" na 3,5" můžete sehnat u svého prodejce počítačové techniky nebo přes středisko podpory zákazníků (Customer Support Center).

#### Poznámky:

- 1. Nelze instalovat jednotky vyšší než 43,0 mm (1,7").
- 2. Do šachet, které jsou k dispozici (šachta 1 nebo 2), nainstalujte jednotky pro vyjímatelná média (páska nebo CD).

# Instalace jednotky

Při instalaci interní jednotky postupujte takto:

- 1. Sejměte kryt. Viz "Sejmutí krytu" na stránce 20.
- 2. Odstraňte dva šrouby vzadu na pravé straně krytu počítače a vysuňte kryt směrem dozadu.

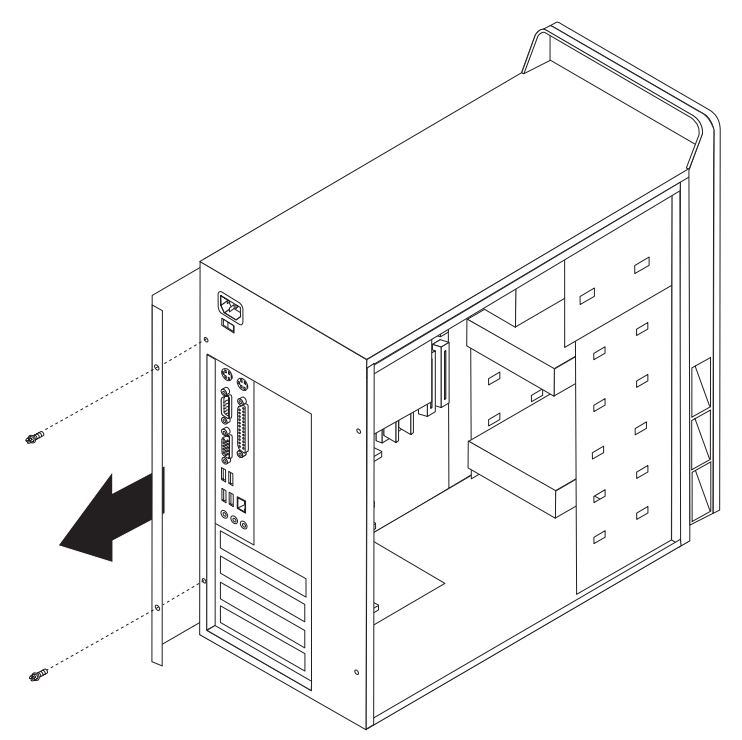

- **3**. Má-li váš počítač jednotku CD nebo DVD, bude z ní pravděpodobně třeba odpojit datový a napájecí kabel.
- 4. Odpojte kabel kontrolky napájení ze systémové desky.

5. Odstraňte čelní rám tak, že odstraníte dva šrouby, uvolníte šest plastových úchytek uvnitř skříně a celý rám sejmete. Při odstraňování rámu protáhněte kabel kontrolky napájení otvorem na přední straně skříně.

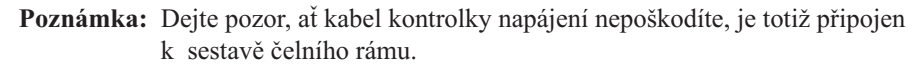

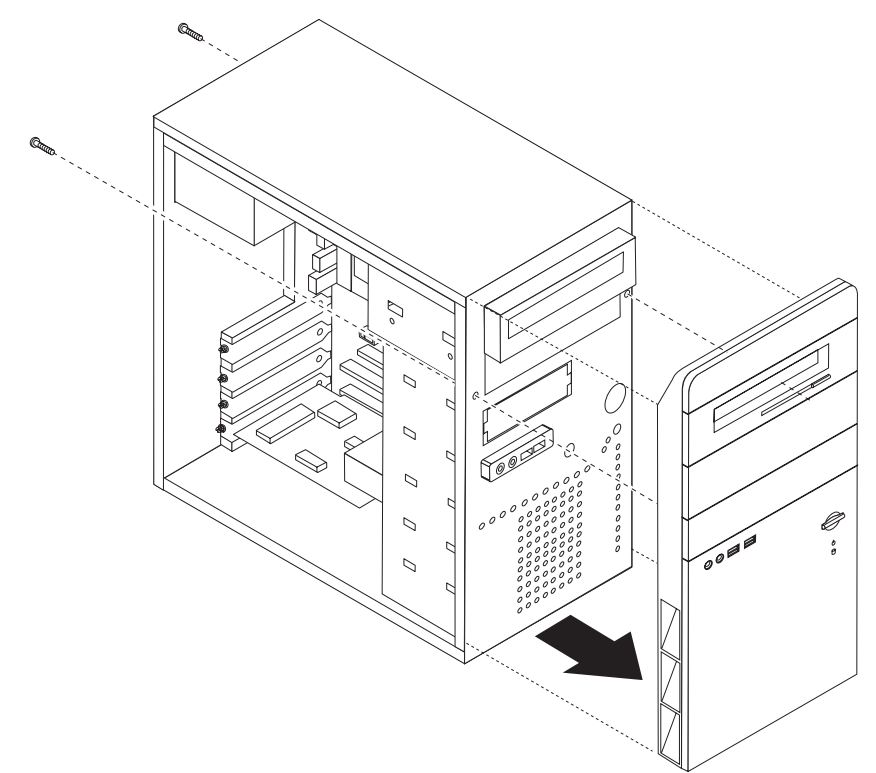

6. Zastrčením plochého šroubováku do jedné z drážek a lehkým zapáčením vyjměte ze šachty jednotky kovový štít.

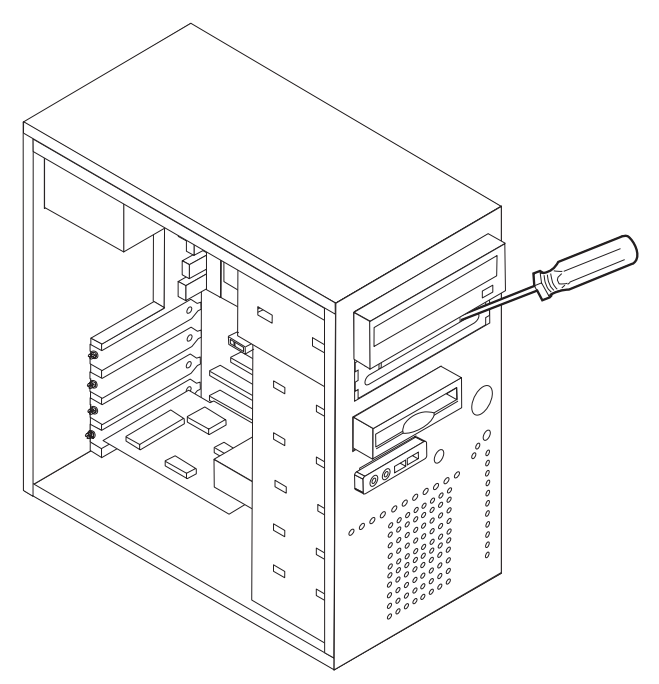

- 7. Odstraňte plastový panel šachty 2 v čelním rámu tak, že stisknete plastové úchytky, které drží panel uvnitř rámu.
- 8. Ujistěte se, že je jednotka, kterou instalujete, správně nastavena buď jako "master" nebo jako "slave".
  - Jedná-li se o první jednotku CD nebo jednotku DVD, nastavte ji jako "master".
  - Jedná-li se o další jednotku CD nebo jednotku DVD, nastavte ji jako "slave".

Informace o nastavení propojek do polohy master/slave najdete v dokumentaci dodané s jednotkou.

9. Nainstalujte jednotku do šachty. Přiložte na sebe otvory pro šrouby a přišroubujte čtyři šrouby, které jednotku zajišťují.

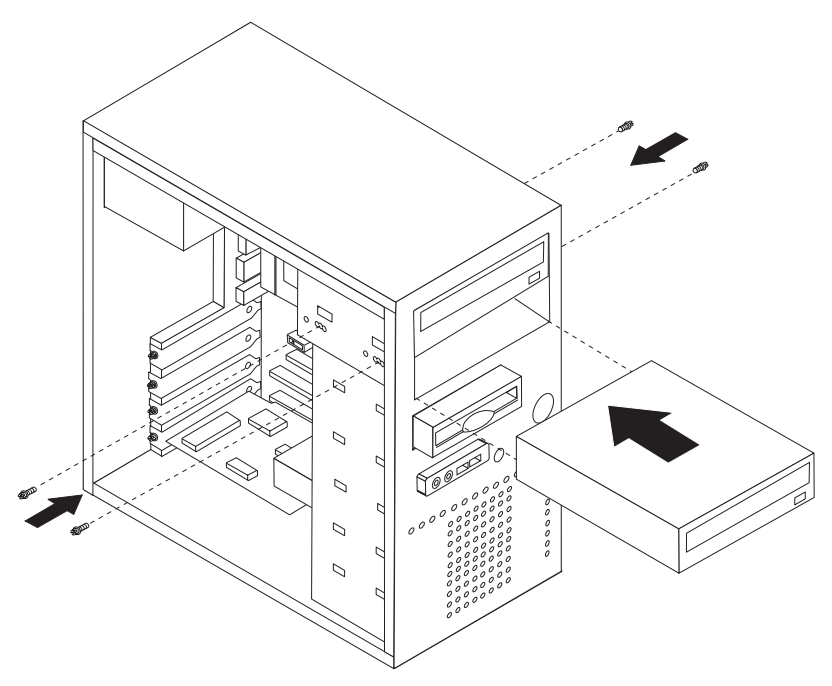

 Jednotka pevného disku vyžaduje dva kabely; napájecí, kterým je připojena k napájecímu zdroji, a datový, kterým je připojena k základní desce.

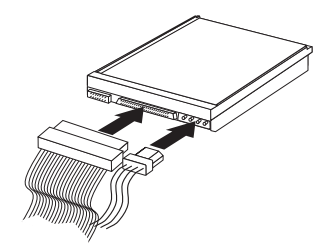

Postup při zapojení disku se může lišit v závislosti na typu disku, který chcete zapojit. Při zapojování jednotek použijte jeden z následujících postupů:

#### Připojení první jednotky CD nebo DVD

- 1. Najděte datový kabel se třemi konektory, který jste obdrželi se svým počítačem nebo s novou jednotkou.
- 2. Na základní desce najděte sekundární konektor IDE. Viz "Schéma umístění dílů na základní desce" na stránce 21.
- Jeden konec datového kabelu zapojte do jednotky a druhý do sekundárního konektoru IDE na základní desce. Abyste snížili elektronický šum, použijte pouze konektory na konci kabelu.
- Váš počítač má ještě další napájecí konektory pro další jednotky. Připojte napájecí konektor k jednotce.

### Připojení další jednotky CD nebo DVD

Další jednotku lze připojit buď k primárnímu, nebo k sekundárnímu konektoru IDE.

- Na datovém kabelu, který je připojen k primárnímu nebo sekundárnímu konektoru IDE na základní desce najděte volný konektor IDE. Viz "Schéma umístění dílů na základní desce" na stránce 21.
- 2. Připojte tento další konektor datového kabelu k nové jednotce.
- **3.** Váš počítač má ještě další napájecí konektory pro další jednotky. Připojte napájecí konektor k jednotce.

#### Co dělat dále

- Chcete-li pracovat s jinou komponentou, prostudujte si příslušnou sekci.
- Chcete-li instalaci dokončit, přejděte na část "Vrácení krytu na místo a zapojení kabelů" na stránce 38.

### Připojení pevného disku typu Serial ATA

Sériový pevný disk může být připojen k jakémukoli volnému konektoru SATA IDE.

- 1. Vyhledejte datový kabel, který jste obdrželi spolu s novým diskem.
- Na základní desce vyhledejte volný konektor SATA IDE. Viz "Schéma umístění dílů na základní desce" na stránce 21.
- Jeden konec datového kabelu zapojte do jednotky a druhý do volného konektoru SATA IDE na základní desce.

4. Najděte volný čtyřdrátový napájecí konektor a zapojte jej do jednotky.

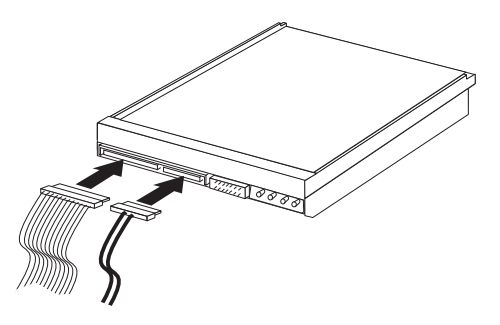

#### — Co dělat dále

- Chcete-li pracovat s jinou komponentou, prostudujte si příslušnou sekci.
- Chcete-li instalaci dokončit, přejděte na část "Vrácení krytu na místo a zapojení kabelů" na stránce 38.

# Instalace bezpečnostních prvků

Existuje několik doplňků zabezpečení, které mají za úkol zabránit krádeži hardwaru a neoprávněnému přístupu k vašemu počítači. Kromě fyzického uzamčení počítače je také možné chránit ho před neoprávněným použitím pomocí softwarového zámku, který uzamkne klávesnici, dokud nebude zadáno správné heslo.

Ujistěte se, že žádný z bezpečnostních kabelů, který nainstalujte, nepřekáží ostatním počítačovým kabelům.

# Oko pro visací zámek

Váš počítač je vybaven okem pro visací zámek, takže kryt nelze odstranit, pokud je zámek nainstalován. Visací zámek o síle alespoň 5 mm (3/16") zabezpečí kryt počítače a ochrání vnitřek počítače před přístupem neoprávněných osob.

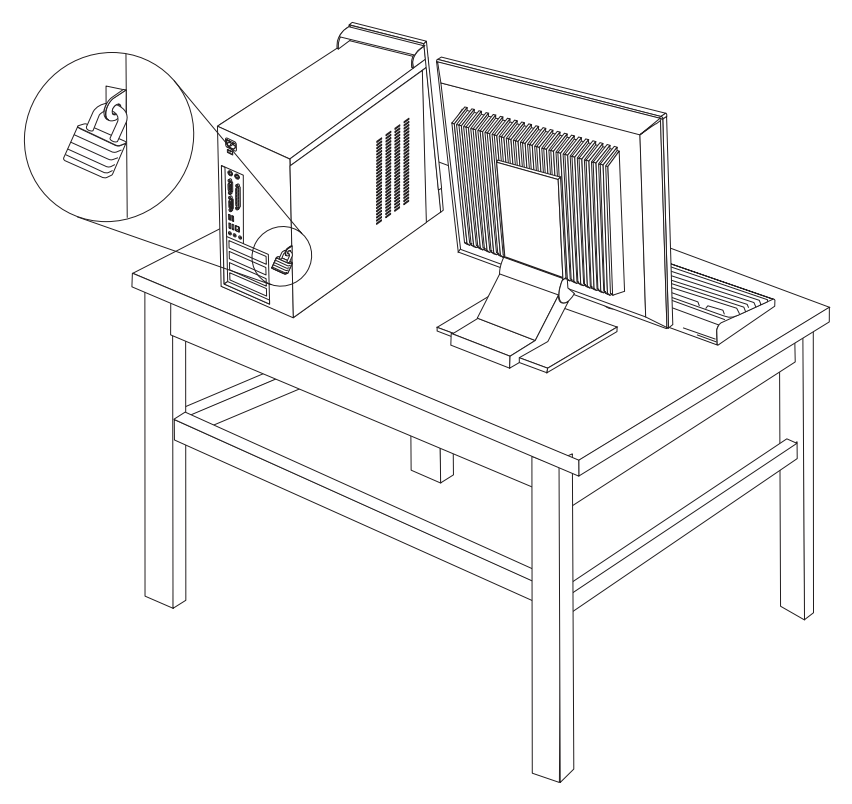

### Ochrana heslem

Obslužný program Setup Utility vám pomůže vyhnout se případnému neoprávněnému přístupu k vašemu počítači tak, že vám umožní nastavit heslo. Když zapnete počítač, jste vyzváni k zadání hesla, které odemkne klávesnici pro normální použití.

#### Co dělat dále

- Chcete-li pracovat s jinou komponentou, prostudujte si příslušnou sekci.
- Chcete-li instalaci dokončit, přejděte na část "Vrácení krytu na místo a zapojení kabelů" na stránce 38.

# Výměna baterie

Váš počítač obsahuje zvláštní typ paměti, která uchovává datum, čas a nastavení vestavěných funkcí, jako je například přiřazení paralelních portů (nastavení). Baterie udržuje tyto informace aktivní i když vypnete počítač.

Baterie normálně nevyžaduje žádné nabíjení nebo údržbu během svého života, avšak žádná baterie nevydrží věčně. Pokud baterie selže, datum, čas a informace o konfiguraci (včetně hesel) se ztratí. Když zapnete počítač, objeví se chybová zpráva.

Informace o výměně a odstranění baterie naleznete v kapitole "Poznámka k lithiové baterii" na stránce x.

Chcete-li vyměnit baterii:

- 1. Vypněte počítač a všechna připojená zařízení.
- Odpojte napájecí šňůru a sejměte kryt. Viz "Schéma umístění dílů na základní desce" na stránce 21.
- 3. Vyhledejte baterii. Viz "Schéma umístění dílů na základní desce" na stránce 21.
- 4. V případě potřeby vyjměte adaptéry, které brání v přístupu k baterii. Další informace najdete v části "Instalace adaptérů" na stránce 25.
- 5. Vyjměte starou baterii.

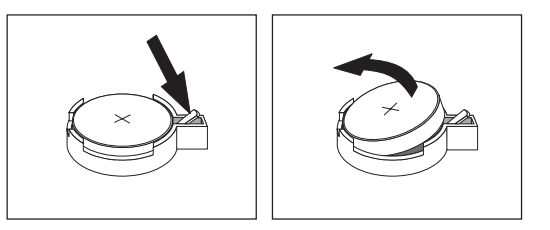

6. Nainstalujte novou baterii.

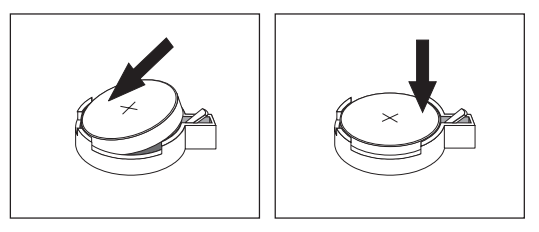

- Vložte zpět všechny adaptéry, které jste předtím odstranili, abyste získali přístup k baterii. Pokyny k instalaci adaptérů naleznete v části "Instalace adaptérů" na stránce 25.
- 8. Vračte kryt na místo a zapojte napájecí šňůru. Viz "Vrácení krytu na místo a zapojení kabelů" na stránce 38.
  - **Poznámka:** Když počítač zapnete poprvé po výměně baterie, může se objevit chybová zpráva. To je po výměně baterie normální.

- 9. Zapněte počítač a zapojte všechna zařízení.
- Pomocí obslužného programu Setup Utility nastavte datum a čas a veškerá hesla. Viz Kapitola 5, "Použití obslužného programu Setup Utility", na stránce 45.

### Smazání ztraceného nebo zapomenutého hesla (vymazání CMOS)

Tato sekce se týká ztracených nebo zapomenutých hesel. Další informace o ztracených nebo zapomenutých heslech najdete v programu Lenovo Care<sup>sm</sup>.

Chcete-li vymazat zapomenuté heslo:

- 1. Sejměte kryt. Viz "Sejmutí krytu" na stránce 20.
- Na základní desce vyhledejte propojku Vymazání CMOS/Obnova. Viz "Schéma umístění dílů na základní desce" na stránce 21.
- **3.** V případě potřeby vyjměte adaptéry, které brání v přístupu k propojce pro vymazání a obnovu paměti CMOS (Clear CMOS/Recovery). Viz "Instalace adaptérů" na stránce 25.
- 4. Přesuňte propojku ze standardní pozice (piny 1 a 2) do pozice pro údržbu nebo konfiguraci (piny 2 a 3).

**Poznámka:** Pokud jsou na základní desce jen dva piny pro vymazání paměti CMOS, zasuňte na ně propojku.

- 5. Vratte na místo kryt počítače a zapojte napájecí šňůru.
- 6. Restartujte počítač a nechte jej zapnutý po dobu přibližně deseti sekund. Vypněte počítač přidržením hlavního vypínače po dobu přibližně pěti sekund. Počítač se vypne.
- 7. Zopakujte kroky 1 až 3.
- 8. Přesuňte propojku zpět do standardní pozice (piny 1 a 2).

**Poznámka:** Pokud jsou na základní desce jen dva piny pro vymazání paměti CMOS, pouze z nich sejměte propojku.

9. Vratte na místo kryt a zapojte napájecí šňůru. Viz "Vrácení krytu na místo a zapojení kabelů" na stránce 38.

# Vrácení krytu na místo a zapojení kabelů

Po dokončení manipulace s komponentami, bude třeba opět nainstalovat veškeré odstraněné části, zavřít kryt a znovu zapojit kabely, včetně telefonních kabelů a napájecích šňůr. V závislosti na instalované komponentě bude možná třeba potvrdit aktualizované informace v obslužném programu Setup Utility.

Postup vrácení krytu a zapojení kabelů do počítače:

- 1. Dbejte na to, aby všechny komponenty byly správně namontovány a aby v počítači nezůstalo žádné nářadí ani šroubky.
- 2. Odstraňte veškeré kabely, které by mohly bránit v instalaci krytu.
- **3.** Umístěte kryt počítače na skříň tak, aby vodicí lišty na horní a dolní straně krytu zapadly do kolejniček skříně a přitiskněte kryt do polohy zavřeno. Přišroubujte šrouby, které kryt zajišťují.

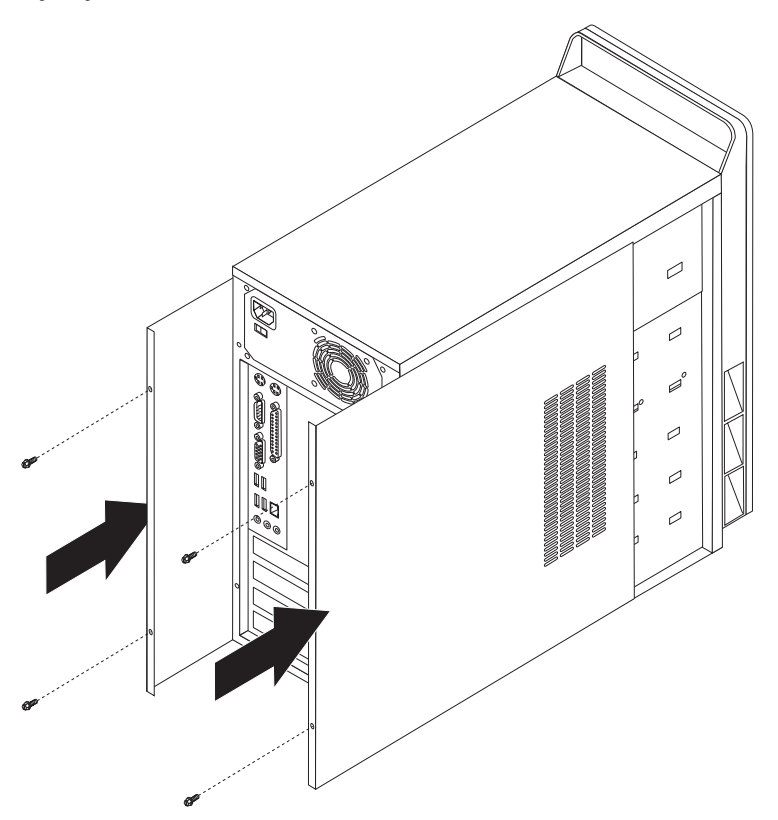

- 4. Externí kabely a napájecí šňůry znovu připojte k počítači. Viz "Instalace externích volitelných komponent" na stránce 16.
- 5. Chcete-li aktualizovat konfiguraci, prostudujte si část Kapitola 5, "Použití obslužného programu Setup Utility", na stránce 45.

# Kapitola 4. Obnova softwaru

Program Rescue and Recovery je software, jehož účelem je pomáhat uživatelům s obnovou počítačových dat a s obnovou v případě problémů souvisejících se softwarem nebo hardwarem. V případě závady na počítači použijte program Rescue and Recovery k obnově obsahu primární jednotky pevného disku do předem uloženého stavu. Tato kapitola vás seznámí s možnostmi obnovy, které poskytuje společnost Lenovo.

Program Rescue and Recovery má dvě součásti - aplikace Rescue and Recovery pro prostředí operačního systému Windows a pracovní plocha aplikace Rescue and Recovery. Operace obnovy lze spustit v prostředí operačního systému Windows i v prostředí pracovní plochy aplikace Rescue and Recovery, která je nezávislá na operačním systému Windows.

Jestliže narazíte na problém, použijte nástroje pro obnovu buď z prostředí Windows, nebo z pracovní plochy Rescue and Recovery. Můžete provést jednu z těchto dvou operací obnovy:

- Záchrana souborů.
- · Obnova systému nebo jednotlivých souborů.

Příslušné informace o těchto metodách obnovy najdete v části "Použití pracovní plochy aplikace Rescue and Recovery" na stránce 41.

Prostudujte si systém online nápovědy Access Help, kde naleznete další informace o programu Rescue and Recovery. Informace o získání přístupu k systému online nápovědy naleznete v části "Systém Access Help" na stránce 58. Následující informace se týkají aplikace Rescue and Recovery v prostředí operačního systému Windows.

# Vytvoření a použití disků Product Recovery

Má-li váš počítač zapisovatelnou jednotku CD či DVD, můžete vytvořit sadu disků Product Recovery (neboli disků na obnovu produktu), která umožňuje obnovit obsah pevného disku do stavu, ve kterém byl při dodání počítače z výroby. Disky Product Recovery jsou užitečné v případě, kdy počítač stěhujete do jiné oblasti či prodáváte, nebo je lze využít jako poslední možnost zprovoznění počítače, když selhaly všechny ostatní metody obnovy. Je důležité vytvořit disky Product Recovery co nejdříve.

**Poznámka:** Licence Microsoft Windows povoluje vytvoření pouze jedné sady disků Product Recovery, proto je důležité tyto disky po vytvoření uložit na bezpečné místo.

#### Disky Product Recovery vytvoříte takto:

- 1. Na pracovní ploše Windows klepněte na Start, Všechny programy, Lenovo Care a klepněte na položku Create Recovery Media.
- 2. Postupujte podle pokynů na obrazovce.

#### Disky Product Recovery použijete takto:

**Upozornění:** Při obnově z disků Product Recovery do stavu z výroby bude obsah disku vymazán a nahrazen původním obsahem z výroby. V průběhu procesu obnovy budete mít možnost uložit jeden nebo více souborů, které jsou aktuálně na vašem pevném disku, na jiná média, ještě před jakýmkoliv odstraněním dat.

1. Vložte disk aplikace Rescue and Recovery do jednotky CD nebo DVD.

- 2. Restartujte počítač.
- 3. Po chvíli se zobrazí pracovní plocha Rescue and Recovery.
  - **Poznámka:** Pokud se pracovní plocha Rescue and Recovery nezobrazí, může to být způsobeno tím, že zaváděcí zařízení (jednotka CD či DVD) není správně nastaveno ve spouštěcí posloupnosti systému BIOS. Další informace najdete v části "Nastavení spouštěcího zařízení ve spouštěcí posloupnosti" na stránce 44.
- 4. V nabídce aplikace Rescue and Recovery klepněte na volbu **Restore your system** (Obnovit systém).
- 5. Postupujte podle pokynů na obrazovce. Jakmile k tomu budete vyzváni, vložte příslušný disk Product Recovery.
- **Poznámka:** Po obnově disku do stavu od výrobce může být nutné znovu instalovat některý software nebo ovladače. Podrobné informace najdete v části "Použití pracovní plochy aplikace Rescue and Recovery" na stránce 41.

### Zálohování a obnova

Aplikace Rescue and Recovery umožňuje zálohovat celý obsah disku včetně operačního systému, datových souborů, aplikačních programů a vlastního nastavení. Můžete určit, kam aplikace Rescue and Recovery zálohu uloží:

- na chráněnou oblast pevného disku,
- na druhý pevný disk instalovaný v počítači,
- na externí připojený disk USB,
- na síťový disk,
- na zapisovatelný disk CD či DVD (pro tuto možnost je potřeba jednotka CD nebo DVD).

Po vytvoření zálohy pevného disku můžete uložit celý obsah pevného disku nebo jen vybrané soubory, nebo můžete uložit pouze operační systém Windows a aplikace.

#### Operaci zálohy provedete v aplikaci Rescue and Recovery takto:

- 1. Na pracovní ploše Windows klepněte na **Start**, **Všechny programy**, **Lenovo Care** a klepněte na položku **Rescue and Recovery**. Otevře se aplikace Rescue and Recovery.
- 2. V hlavním okně aplikace Rescue and Recovery klepněte na ikonu **Backup your hard** drive (Záloha pevného disku) a vyberte volby operace zálohování.
- 3. Postupujte podle pokynů na obrazovce.

#### Operaci obnovy provedete v aplikaci Rescue and Recovery takto:

- 1. Na pracovní ploše Windows klepněte na **Start**, **Všechny programy**, **Lenovo Care** a klepněte na položku **Rescue and Recovery**. Otevře se aplikace Rescue and Recovery.
- 2. V hlavním okně aplikace Rescue and Recovery klepněte na ikonu **Restore your system** from a backup (Obnova systému ze zálohy).
- 3. Postupujte podle pokynů na obrazovce.

Návod, jak provést operaci obnovy z pracovní plochy Rescue and Recovery, najdete v části "Použití pracovní plochy aplikace Rescue and Recovery" na stránce 41.

# Použití pracovní plochy aplikace Rescue and Recovery

Pracovní plocha Rescue and Recovery je uložena na chráněné skryté oblasti pevného disku a funguje nezávisle na operačním systému Windows. To umožňuje provést operaci obnovy, i když není možné spustit operační systém Windows. Z pracovní plochy Rescue and Recovery je možné provádět následující operace obnovy:

- Záchrana souborů z pevného disku nebo ze zálohy: Pracovní plocha Rescue and Recovery umožňuje vyhledat soubory na pevném disku a zkopírovat je na síťový disk nebo jiné zapisovatelné médium, jako je pevný disk, USB zařízení nebo disketa. Tato operace je možná, i když soubory nebyly zálohovány nebo byly po zálohování změněny. Také je možné zachránit jednotlivé soubory ze zálohy pořízené aplikací Rescue and Recovery, které jsou uloženy na lokálním pevném disku, USB zařízení nebo na síťové jednotce.
- **Obnova disku ze zálohy pořízené aplikací Rescue and Recovery:** Po vytvoření zálohy pomocí aplikace Rescue and Recovery je možné obnovovat soubory z pracovní plochy Rescue and Recovery, i když nelze spustit operační systém Windows.
- Obnova disku do stavu od výrobce: Pracovní plocha Rescue and Recovery umožňuje obnovit obsah pevného disku do stavu, v jakém se nacházel při dodání od výrobce. Je-li disk rozdělen na více oblastí, máte možnost obnovit obsah z výroby pouze do oblasti C: a ponechat ostatní oblasti nedotčené. Protože pracovní plocha Rescue and Recovery funguje nezávisle na operačním systému Windows, je možné obnovit obsah disku od výrobce, i když není možné spustit operační systém Windows.

**Upozornění:** Obnovíte-li obsah pevného disku ze zálohy pořízené aplikací Rescue and Recovery nebo obnovíte-li obsah disku do stavu od výrobce, budou všechny soubory v primární diskové oblasti (obvykle disk C:) v průběhu operace obnovy odstraněny. Je-li to možné, vytvořte kopie důležitých souborů. Není-li možné spustit systém Windows, můžete použít operaci záchrany souborů z pracovní plochy Rescue and Recovery a zkopírovat soubory z pevného disku na jiné médium.

#### Pracovní plochu Rescue and Recovery spustíte takto:

- 1. Vypněte počítač.
- 2. Restartujte počítač.
- 3. Opakovaně stiskněte klávesu F11.
- 4. Jakmile se ozve zvukový signál nebo se zobrazí logo, uvolněte klávesu F11.
- 5. Na výzvu zadejte heslo, je-li pro aplikaci Rescue and Recovery nastaveno. Po chvíli se zobrazí pracovní plocha Rescue and Recovery.

**Poznámka:** Pokud se pracovní plocha Rescue and Recovery nezobrazí, postupujte podle pokynů v části "Řešení problémů s obnovou" na stránce 42.

- 6. Proveďte jeden z následujících kroků:
  - Chcete-li zachránit soubory z pevného disku nebo zálohy, klepněte v nabídce aplikace Rescue and Recovery na volbu **Rescue files (Zachránit soubory)** a postupujte podle pokynů na obrazovce.
  - Chcete-li obnovit obsah disku ze zálohy vytvořené pomocí aplikace Rescue and Recovery nebo chcete-li obnovit obsah disku do stavu od výrobce, klepněte v nabídce aplikace Rescue and Recovery na volbu **Restore your system (Obnovit systém)** a postupujte podle pokynů na obrazovce.
    - **Poznámka:** Po obnově disku do stavu od výrobce může být nutné znovu instalovat některý software nebo ovladače. Další informace najdete v následujících poznámkách.
  - Informace o dalších funkcích pracovní plochy Rescue and Recovery získáte po klepnutí na volbu **Help (Nápověda)**.

#### Poznámky:

- 1. Po obnově disku do stavu od výrobce může být nutné znovu instalovat ovladače pro některá zařízení. Viz "Obnova nebo instalace ovladačů zařízení" na stránce 43.
- 2. Některé počítače jsou dodány s předinstalovaným softwarem Microsoft Office nebo Microsoft Works. Potřebujete-li obnovit nebo znovu instalovat aplikace Microsoft Office nebo Microsoft Works, musíte použít disky *Microsoft Office CD* nebo *Microsoft Works CD*. Tyto disky jsou dodávány spolu s počítači, které mají aplikace Microsoft Office nebo Microsoft Works předinstalované.

## Řešení problémů s obnovou

Není-li možné získat přístup k pracovní ploše aplikace Rescue and Recovery ani do prostředí operačního systému Windows, postupujte takto:

- Spusite pracovní plochu aplikace Rescue and Recovery ze záchranného média (disky CD, DVD nebo pevný disk USB). Podrobné informace najdete v části "Vytvoření a použití záchranného média".
- Pomocí diskety Recovery Repair opravte pracovní plochu aplikace Rescue and Recovery nebo opravte soubor, který je třeba pro přístup do prostředí operačního systému Windows. Podrobné informace najdete v části "Vytvoření a použití záchranné diskety Recovery Repair" na stránce 43.
- Chcete-li obnovit obsah disku do stavu od výrobce, použijte sadu disků Product Recovery. Viz "Vytvoření a použití disků Product Recovery" na stránce 39.

Disketu Recovery Repair, záchranná média nebo disky Product Recovery je důležité vytvořit co nejdříve a uložit je na bezpečné místo, jako preventivní opatření.

Není-li možné spustit pracovní plochu Rescue and Recovery nebo prostředí operačního systému Windows ze záchranného média, z diskety Recovery Repair nebo ze sady disků CD Product Recovery, je možné, že příslušné spouštěcí zařízení, jednotka CD, DVD nebo USB disk, nejsou definovány ve spouštěcí posloupnosti systému BIOS. Další informace najdete v části "Nastavení spouštěcího zařízení ve spouštěcí posloupnosti" na stránce 44.

# Vytvoření a použití záchranného média

Záchranné médium, jako je disk CD nebo pevný disk USB, umožňuje provést obnovu v případě selhání, které brání v přístupu k pracovní ploše aplikace Rescue and Recovery na pevném disku.

**Poznámka:** Disk pro obnovu, první disk Product Recovery a první disk zálohy jsou zaváděcí disky. Lze je spustit z libovolného typu jednotky CD či DVD kromě médií DVD-RAM.

#### Záchranné médium vytvoříte takto:

- 1. Na pracovní ploše Windows klepněte na Start, Všechny programy, Lenovo Care a klepněte na položku Create Recovery Media.
- V oblasti Rescue Media (Záchranné médium) vyberte typ záchranného média, které chcete vytvořit. Záchranné médium můžete vytvořit pomocí disku CD, pevného disku USB nebo interního pevného disku.
- 3. Klepněte na OK.
- 4. Postupujte podle pokynů na obrazovce.

#### Záchranné médium použijte jedním z následujících způsobů:

Vložte záchranný disk a restartujte počítač.

• Připojte pevný disk USB k jednomu z USB konektorů počítače a počítač zapněte.

Po spuštění záchranného média se otevře pracovní plocha Rescue and Recovery. Pro všechny funkce je na pracovní ploše Rescue and Recovery k dispozici nápověda. Pokud se počítač ze záchranného média nespustí, může to být způsobeno tím, že příslušné zaváděcí zařízení (jednotka CD či DVD nebo USB zařízení) není správně nastaveno ve spouštěcí posloupnosti systému BIOS. Další informace najdete v části "Nastavení spouštěcího zařízení ve spouštěcí posloupnosti" na stránce 44.

# Vytvoření a použití záchranné diskety Recovery Repair

Nelze-li získat přístup do pracovní plochy aplikace Rescue and Recovery či do prostředí operačního systému Windows, opravte pomocí diskety Recovery Repair pracovní plochu aplikace Rescue and Recovery nebo soubor, který je třeba pro přístup do prostředí operačního systému Windows. Je důležité, abyste si co nejdříve vytvořili disketu Recovery Repair a uložili ji na bezpečném místě.

#### Záchrannou disketu Recovery Repair vytvoříte takto:

- 1. Spustte počítač a operační systém.
- 2. Ve webovém prohlížeči vyhledejte stránku na adrese:

http://www.lenovo.com/think/support/site.wss/document.do?lndocid=MIGR-54483

- **3.** Vložte disketu do disketové mechaniky A. Informace na disketě budou odstraněny a disketa bude náležitě naformátována.
- 4. Poklepejte na soubor rnrrepair.exe (Recovery Repair). Vytvoří se disketa.
- 5. Vyjměte disketu a označte ji Recovery Repair.

#### Disketu Recovery Repair použijete takto:

- 1. Ukončete práci operačního systému a vypněte počítač.
- 2. Do disketové jednotky A: vložte disketu Recovery Repair.
- 3. Zapněte počítač a postupujte podle pokynů na obrazovce.
- Poznámka: Jestliže operace opravy skončí bez chyby, získáte přístup k pracovní ploše aplikace Rescue and Recovery opakovaným stisknutím klávesy F11 během restartu počítače. Jakmile se ozve zvukový signál nebo se zobrazí logo, uvolněte klávesu F11. Po dokončení operace opravy také budete mít přístup do prostředí operačního systému Windows.

Pokud se během opravné operace zobrazí chybová zpráva a operaci nebude možné dokončit, může být problém s diskovou oblastí, která obsahuje pracovní plochu Rescue and Recovery. K získání přístupu k pracovní ploše Rescue and Recovery použijte záchranné médium. Informace o vytvoření a použití záchranného média najdete v tématu "Vytvoření a použití záchranného média" na stránce 42.

### Obnova nebo instalace ovladačů zařízení

Než budete moci obnovovat nebo instalovat ovladače zařízení, musí být na vašem počítači nainstalován operační systém. Ujistěte se, že máte pro dané zařízení dokumentaci a médium se softwarem.

Ovladače zařízení pro zařízení instalovaná u výrobce jsou umístěna na pevném disku počítače (obvykle je to na disku C) v adresáři SWTOOLS\drivers. Ostatní ovladače zařízení jsou na médiích, která byla dodána spolu s jednotlivými zařízeními.

Nejnovější verze ovladačů zařízení pro zařízení instalovaná u výrobce jsou dostupné rovněž na Internetu na adrese http://www.lenovo.com/support/.

#### Chcete-li přeinstalovat ovladač zařízení instalovaného u výrobce, postupujte takto:

- 1. Spusťte počítač a operační systém.
- Zobrazte pomocí aplikace Průzkumník Windows nebo ikony Tento počítač adresářovou strukturu pevného disku.
- 3. Otevřete složku C:\SWTOOLS.
- Otevřete složku ovladačů DRIVERS. Ve složce ovladačů DRIVERS je řada podsložek, které jsou pojmenované podle různých zařízení instalovaných na vašem počítači (např. AUDIO, VIDEO, ...).
- 5. Otevřte příslušnou složku ovladačů.
- 6. Ovladač zařízení přeinstalujete jedním z následujících postupů:
  - V podadresáři zařízení vyhledejte soubor README. TXT nebo jiný soubor s příponou .TXT. Tento soubor může být pojmenován i podle operačního systému, např. WIN98.TXT. Tento soubor obsahuje informace o instalaci ovladačů zařízení.
  - Obsahuje-li podsložka soubor s příponou .INF, můžete k přeinstalování použít program Přidat nebo odebrat hardware, který je umístěn v Ovládacích panelech operačního systému Windows. Ne všechny ovladače zařízení lze pomocí tohoto programu instalovat. Až vás program Přidat nebo odebrat hardware vyzve k zadání informace, který ovladač zařízení chcete instalovat, klepněte na tlačítko Z diskety a Procházet. Pak vyberte příslušný ovladač zařízení z podsložky zařízení.
  - V podsložce zařízení vyhledejte soubor SETUP.EXE. Poklepejte na **SETUP.EXE** a postupujte podle pokynů na obrazovce.

### Nastavení spouštěcího zařízení ve spouštěcí posloupnosti

Než spustíte aplikaci Rescue and Recovery z CD, DVD, jednotky pevného disku USB nebo jiného externího zařízení, musíte napřed v obslužném programu Setup Utility změnit spouštěcí posloupnost.

Chcete-li si prohlédnout nebo změnit spouštěcí posloupnost, postupujte takto:

- 1. Při vypnutém počítači opakovaně tiskněte klávesu F1 a zároveň počítač zapněte.
- Po zobrazení obrazovky s logem nebo po té, co uslyšíte řadu pípnutí, uvolněte klávesu F1.
- 3. Zobrazí-li se výzva k zadání hesla, zadejte heslo.
- 4. V hlavní nabídce programu Setup Utility vyberte šipkou vpravo volbu Startup.
- 5. Uspořádejte spouštěcí posloupnost podle potřeby.
- 6. Dvakrát stiskněte klávesu **Esc**, tím přejdete do ukončovací nabídky programu Setup Utility.
- 7. Klávesou se šipkou dolů vyberte volbu **Save and exit the Setup Utility** a stiskněte klávesu **Enter**.
- 8. Po zobrazení okna Setup Confirmation stiskněte klávesu Enter.
- 9. Počítač se restartuje.
- **Poznámka:** Používáte-li externí zařízení, musíte před jeho připojením nejdříve vypnout počítač.

Další informace o obslužném programu Setup Utility naleznete v kapitole Kapitola 5, "Použití obslužného programu Setup Utility", na stránce 45.

# Kapitola 5. Použití obslužného programu Setup Utility

Obslužný program Setup Utility je uložen v paměti EEPROM (electrically erasable programmable read-only memory) vašeho počítače. Obslužný program Setup Utility slouží k prohlížení a změně nastavení konfigurace vašeho počítače bez ohledu na druh operačního systému, který používáte. Nastavení vytvořená operačním systémem však mohou přepsat jakákoli podobná nastavení, která učiníte pomocí obslužného programu Setup Utility.

# Spuštění obslužného programu Setup Utility

Chcete-li spustit obslužný program Setup Utility, postupujte takto:

- 1. Pokud je váš počítač zapnutý, když zahájíte tuto proceduru, ukončete operační systém a vypněte počítač.
- 2. Opakovaně tiskněte a uvolňujte klávesu F1 a zároveň zapněte počítač.

#### Poznámky:

- a. Pokud používáte klávesnici USB a program Setup Utility se touto metodou nezobrazuje, pak při spouštění počítače spíše opakovaně tiskněte a uvolňujte klávesu F1, než abyste ji drželi stisknutou.
- b. Pokud bylo nastaveno heslo uživatele nebo administrátora, neobjeví se nabídka obslužného programu Setup Utility, dokud nezadáte heslo. Další informace najdete v části "Používání hesel".

Obslužný program Setup Utility se možná spustí automaticky, pokud POST zjistí, že z počítače byl odstraněn nějaký hardware nebo že do počítače byl nainstalován hardware nový.

# Prohlížení a změna nastavení

V nabídce obslužného programu Setup Utility se nacházejí položky, které označují témata týkající se konfigurace systému.

Při práci s nabídkou obslužného programu Setup Utility musíte používat klávesnici. Na spodním okraji každé obrazovky jsou zobrazeny klávesy, které se používají k provádění různých úloh.

# Používání hesel

Pomocí obslužného programu Setup Utility je možné nastavit hesla, která zabrání neoprávněným osobám v získání přístupu k vašim datům a počítači. Dostupné jsou tyto typy hesel:

- Heslo uživatele.
- Heslo administrátora.

Abyste mohli používat váš počítač, není nutné nastavovat jakákoli hesla. Pokud se však rozhodnete nějaká hesla nastavit, přečtěte si následující kapitoly.

# Doporučení ohledně hesel

Heslo může být kombinací až dvanácti znaků (a-z a 0-9) a symbolů. Z bezpečnostních důvodů se doporučuje použít silné heslo, které nemůže být snadno rozluštěno. Silné heslo se obvykle tvoří podle těchto pravidel:

- Mělo by být dlouhé nejméně osm znaků.
- Mělo by obsahovat nejméně jedno písmeno, jedno číslo a jeden symbol.
- Mělo by obsahovat alespoň jeden z těchto symbolů: , . / `; ' []
- Také můžete použít mezeru.
- Hesla obslužného programu Setup Utility a hesla pro pevné disky nerozlišují velká a malá písmena.
- Nemělo by to být vaše jméno nebo uživatelské jméno.
- Nemělo by to být obvyklé slovo ani běžné jméno.
- Mělo by se výrazně lišit od vašeho předchozího hesla.

### Heslo uživatele

Když je nastaveno heslo uživatele, je uživatel pokaždé po zapnutí počítače vyzván k zadání platného hesla. Dokud není klávesnicí zadáno platné heslo, nelze počítač použít.

### Heslo administrátora

Nastavení hesla administrátora zabrání tomu, aby neoprávněný uživatel měnil konfigurační nastavení. Jste-li zodpovědni za správu nastavení více počítačů, možná si budete přát nastavit heslo administrátora.

Poté, co nastavíte heslo administrátora, budete požádáni o zadání hesla, kdykoli se pokusíte o použití obslužného programu Setup Utility.

Pokud je nastaveno heslo administrátora i heslo uživatele, můžete zadat kterékoli z nich. Pokud však chcete změnit některá konfigurační nastavení, musíte použít heslo administrátora.

### Nastavení, změna nebo smazání hesla

Chcete-li nastavit, změnit nebo smazat heslo, postupujte takto:

- **Poznámka:** Heslo může být kombinací až dvanácti znaků (A-Z, a-z a 0-9). Další informace najdete v části "Doporučení ohledně hesel".
- 1. Spuštte obslužný program Setup Utility (viz Kapitola 5, "Použití obslužného programu Setup Utility", na stránce 45).
- 2. V nabídce obslužného programu Setup Utility vyberte položku Security.
- 3. Vyberte položku **Set Passwords**. Prostudujte si informace zobrazené na pravé straně obrazovky.

# Použití volby Security Profile by Device

Volba Security Profile by Device slouží k povolení nebo zakázání přístupu uživatelů k následujícím zařízením:

| IDE controller         | (IDE řadič) Je-li tato volba nastavena na hodnotu <b>Disable</b> , je přístup k veškerým zařízením připojeným k IDE řadiči (jako jsou pevné disky nebo jednotka CD-ROM) zablokován a tato zařízení se nezobrazí v systémové konfiguraci. |
|------------------------|----------------------------------------------------------------------------------------------------|
| Diskette Drive Access  | (Přístup k disketové jednotce) Je-li tato volba nastavena na hodnotu <b>Disable</b> , je zablokován přístup k disketové jednotce.                                                                                                    |
| Diskette Write Protect | <ul> <li>(Ochrana diskety proti zápisu) Je-li tato volba nastavena na hodnotu</li> <li>Enable, jsou všechny diskety považovány za chráněné proti zápisu.</li> <li>Z disket lze číst, ale nelze na ně zapisovat.</li> </ul>               |

Chcete-li nastavit volbu Security Profile by Device, postupujte takto:

- 1. Spušte obslužný program Setup Utility (viz "Spuštění obslužného programu Setup Utility" na stránce 45).
- 2. V nabídce obslužného programu Setup Utility vyberte položku Security.
- 3. Vyberte volbu Security Profile by Device.
- 4. Vyberte požadovaná zařízení a nastavení a stiskněte klávesu Enter.
- 5. Vratte se do nabídky programu Setup Utility a vyberte volbu Exit a potom Save Settings, nebo volbu Save and exit the Setup Utility.

**Poznámka:** Jestliže nechcete svá nastavení uložit, vyberte volbu **Exit the Setup Utility without saving**.

# Výběr spouštěcího zařízení

Pokud se váš počítač nespustí (nezavede) ze zařízení (jako je například CD-ROM, disketa nebo pevný disk) tak, jak by měl, postupujte podle jedné z těchto procedur, pomocí níž vyberete spouštěcí zařízení.

### Výběr dočasného spouštěcího zařízení

Pomocí této procedury provedete zavádění z jakéhokoli zaváděcího zařízení.

Poznámka: Ne všechna CD, pevné disky a diskety jsou spouštěcí (zaváděcí).

- 1. Vypněte počítač.
- 2. Stiskněte a držte klávesu F12, a pak zapněte počítač. Když se objeví nabídka Startup Device Menu, uvolněte klávesu F12.

**Poznámka:** Pokud používáte klávesnici USB a nabídka Startup Device Menu se touto metodou nezobrazuje, pak při spouštění počítače spíše opakovaně tiskněte a uvolňujte klávesu F12, než abyste ji drželi stisknutou.

- **3.** Z nabídky Startup Device Menu vyberte požadované spouštěcí zařízení a stisknutím klávesy Enter začněte.
- **Poznámka:** Výběr zařízení z nabídky Startup Device Menu nezmění spouštěcí posloupnost trvale.

# Změna posloupnosti spouštěcích zařízení

Chcete-li si prohlédnout nebo trvale změnit posloupnost spouštěcích zařízení, postupujte takto:

- 1. Spuštte obslužný program Setup Utility (viz "Spuštění obslužného programu Setup Utility" na stránce 45).
- 2. Vyberte položku Startup.
- **3.** Vyberte položku **Startup Sequence**. Přečtěte si informace zobrazené na pravé straně obrazovky.
- 4. Vyberte zařízení pro primární spouštěcí posloupnost (Primary Startup Sequence), automatickou spouštěcí posloupnost (Automatic Startup Sequence) a spouštěcí posloupnost pro případ chyby (Error Startup Sequence).
- 5. Vyberte položku Exit z nabídky obslužného programu Setup Utility a pak položku Save Settings nebo Save and exit the Setup Utility.

Pokud jste toto nastavení změnili a chcete obnovit nastavení výchozí, vyberte z nabídky Exit položku **Load Default Settings**.

## Rozšířené nastavení

U některých modelů obsahuje nabídka rozšířeného nastavení volbu pro zapnutí či vypnutí technologie HyperThreading. Tato funkce pracuje pouze s operačními systémy, které jsou schopny využívat technologie HyperThreading, jako je například operační systém Microsoft Windows XP. Ve výchozím nastavení je technologie HyperThreading povolena. Pokud se však rozhodnete **obnovit předvolby** a jestliže používáte jiný operační systém než je Windows XP, může výkon vašeho počítače poklesnout. Proto by měla být funkce HyperThreading vždy vypnuta, pokud si nejste jisti, že váš operační systém technologii HyperThreading podporuje.

# Ukončení práce s obslužným programem Setup Utility

Chcete-li ukončit prohlížení a změnu nastavení, stiskněte klávesu Esc. Tak se vrátíte do nabídky obslužného programu Setup Utility (možná bude třeba stisknout klávesu Esc několikrát). Chcete-li nové nastavení uložit, vyberte položku **Save Settings** nebo položku **Save and exit the Setup Utility**. Jinak nebudou změny uloženy.

# Kapitola 6. Aktualizace systémových programů

Tato kapitola obsahuje informace o aktualizaci prostředí POST/BIOS a o tom, jak provést obnovu po selhání aktualizace prostředí POST/BIOS.

# Používání systémových programů

Systémové programy jsou základní vrstvou softwaru, která je vestavěna v počítači. Zahrnují test POST (power-on self-test), kód BIOS (basic input/output system) a obslužný program Setup Utility. Test POST je vlastně sada testů a procedur, které jsou provedeny pokaždé, když zapnete počítač. Kód BIOS je vrstva softwaru, která překládá instrukce z ostatních vrstev softwaru na elektrické signály, kterým rozumí počítačový hardware. Pomocí obslužného programu Setup Utility můžete prohlížet a měnit konfiguraci a nastavení vašeho počítače.

Základní deska počítače obsahuje modul nazývaný EEPROM (electrically erasable programmable read-only memory), známý také jako paměť flash. Test POST, kód BIOS a obslužný program Setup Utility můžete snadno aktualizovat pomocí diskety pro aktualizaci paměti flash nebo použitím speciálního aktualizačního programu, který spustíte z operačního systému.

Lenovo může provádět změny a vylepšení prostředí POST/BIOS. Když jsou aktualizace uvolněny, jsou dostupné z webových stránek Lenovo (http://www.lenovo.com) jako stáhnutelné soubory. Instrukce pro použití aktualizací prostředí POST/BIOS jsou dostupné v souborech typu .txt, které jsou součástí aktualizačních souborů. Pro většinu modelů je možné stáhnout buď aktualizační program, který vytvoří disketu pro aktualizaci paměti flash (system-program-update), nebo aktualizační program, který lze spustit z operačního systému.

**Poznámka:** Obraz zaváděcího disku CD (nazývaný .iso obraz) s diagnostickým programem pro systémy bez disketové jednotky lze stáhnout z webové stránky http://www.lenovo.com.

# Aktualizace (flash) kódu BIOS z diskety

- K aktualizaci (flash) systému BIOS z diskety použijte tento postup:
- Do disketové jednotky vložte disketu s aktualizací (flash) systémových programů. Aktualizace systémových programů jsou dostupné na adrese http://www.lenovo.com/ support v síti WWW.
- Zapněte počítač. Je-li již zapnutý, je třeba jej vypnout a znovu zapnout. Poté se spustí aktualizace.
- 3. Aktualizaci dokončete podle instrukcí na obrazovce.

# Kapitola 7. Odstraňování problémů a diagnostika

Tato kapitola popisuje základní odstraňování problémů a diagnostické programy. Pokud problém, který má váš počítač, zde popsán není, prostudujte si část Kapitola 8, "Jak získat zákaznickou podporu a servis", na stránce 57, kde naleznete další informace ohledně odstraňování problémů.

# Odstraňování základních problémů

V následující tabulce naleznete informace, které vám pomohou s odstraňováním problémů s vaším počítačem.

| Symptom                            | Akce                                                                                                    |
|------------------------------------|----------------------------------------------------------------------------------------------------|
| Počítač se po zapnutí tlačítkem    | Zkontrolujte tyto skutečnosti:                                                                                                    |
| napájení nespustí.                 | <ul> <li>Napájecí šňůra je připojena vzadu do počítače a do funkční elektrické zásuvky.</li> </ul>                                                                                                    |
|                                    | • Pokud má váš počítač vzadu druhý vypínač napájení, ujistěte se, že je také zapnutý.                                                                                                    |
|                                    | <ul> <li>Indikátor napájení na přední straně počítače svítí.</li> </ul>                                                                                                    |
|                                    | <ul> <li>Napětí je nastaveno na správnou hodnotu dle norem vaši země.</li> </ul>                                                                                                    |
|                                    | Pokud nemůžete chybu odstranit, nechte počítač odborně opravit. Telefonní čísla středisek servisu a podpory najdete v informacích o záruce a bezpečnosti, které jste obdrželi spolu s vaším počítačem.                              |
| Obrazovka monitoru je prázdná (bez | Zkontrolujte tyto skutečnosti:                                                                                                    |
| obrazu).                           | <ul> <li>Kabel monitoru je bezpečně připojen na zadní straně monitoru a na zadní straně<br/>počítače.</li> </ul>                                                                                                    |
|                                    | • Napájecí šňůra monitoru je připojena do monitoru a do funkční elektrické zásuvky.                                                                                                    |
|                                    | • Monitor je zapnut a jas a kontrast je správně nastaven.                                                                                                    |
|                                    | <ul> <li>Napětí je nastaveno na správnou hodnotu dle norem vaši země.</li> </ul>                                                                                                    |
|                                    | <ul> <li>Datový kabel monitoru je řádně připojen k monitoru a ke konektoru pro monitor na<br/>počítači.</li> </ul>                                                                                                    |
|                                    | <b>Poznámka:</b> Pokud má váš počítač dva konektory pro monitor, ujistěte se, že je monitor připojen ke konektoru AGP, a ne ke konektoru vzadu na základní desce. Další informace najdete v části "Zapojení počítače" na stránce 3. |
|                                    | Pokud nemůžete chybu odstranit, nechte počítač odborně opravit. Telefonní čísla středisek servisu a podpory najdete v informacích o záruce a bezpečnosti, které jste obdrželi spolu s vaším počítačem.                              |
| Klávesnice nefunguje. Počítač      | Zkontrolujte tyto skutečnosti:                                                                                                    |
| nereaguje na klávesnici.           | Počítač je zapnutý.                                                                                                    |
|                                    | • Monitor je zapnut a jas a kontrast je správně nastaven.                                                                                                    |
|                                    | <ul> <li>Klávesnice je bezpečně připojena ke konektoru pro klávesnici na přední nebo zadní<br/>straně počítače.</li> </ul>                                                                                                    |
|                                    | Žádná klávesa není trvale stisknuta.                                                                                                    |
|                                    | Pokud nemůžete chybu odstranit, nechte počítač odborně opravit. Telefonní čísla středisek servisu a podpory najdete v informacích o záruce a bezpečnosti, které jste obdrželi spolu s vaším počítačem.                              |

| Symptom                             | Akce                                                                                                    |
|-------------------------------------|----------------------------------------------------------------------------------------------------|
| Klávesnice Enhanced Performance     | Zkontrolujte tyto skutečnosti:                                                                                                    |
| USB nefunguje.                      | Počítač je zapnutý.                                                                                                    |
|                                     | <ul> <li>Klávesnice je bezpečně připojena ke konektoru USB na přední nebo zadní straně<br/>počítače.</li> </ul>                                                                                                    |
|                                     | Žádná klávesa není trvale stisknuta.                                                                                                    |
|                                     | Pokud nemůžete chybu odstranit, nechte počítač odborně opravit. Telefonní čísla středisek servisu a podpory najdete v informacích o záruce a bezpečnosti, které jste obdrželi spolu s vaším počítačem.                         |
| Myš nefunguje. Počítač nereaguje na | Zkontrolujte tyto skutečnosti:                                                                                                    |
| myš.                                | • Počítač je zapnutý.                                                                                                    |
|                                     | • Myš je bezpečně připojena ke konektoru pro myš na přední nebo zadní straně počítače.                                                                                                    |
|                                     | • Myš je čistá. Další informace najdete v části "Čištění myší" na stránce 55.                                                                                                    |
|                                     | Pokud nemůžete chybu odstranit, nechte počítač odborně opravit. Telefonní čísla středisek servisu a podpory najdete v informacích o záruce a bezpečnosti, které jste obdrželi spolu s vaším počítačem.                         |
| Operační systém se nespustí.        | Zkontrolujte tyto skutečnosti:                                                                                                    |
|                                     | • V disketové jednotce není disketa.                                                                                                    |
|                                     | <ul> <li>Spouštěcí posloupnost obsahuje zaváděcí zařízení (zařízení, kde se nachází operační<br/>systém). Obvykle je to pevný disk. Další informace najdete v části "Výběr spouštěcího<br/>zařízení" na stránce 47.</li> </ul> |
|                                     | Pokud nemůžete chybu odstranit, nechte počítač odborně opravit. Telefonní čísla středisek servisu a podpory najdete v informacích o záruce a bezpečnosti, které jste obdrželi spolu s vaším počítačem.                         |
| Před spuštěním operačního systému   | Ujistěte se, že není žádná klávesa trvale stisknuta.                                                                                                    |
| signálů.                            | Pokud nemůžete chybu odstranit, nechte počítač odborně opravit. Telefonní čísla středisek servisu a podpory najdete v informacích o záruce a bezpečnosti, které jste obdrželi spolu s vaším počítačem.                         |

# **Diagnostické programy**

Diagnostické programy jsou určeny k testování hardwarových komponent ve vašem počítači a k hlášení nastavení kontrolovaných operačním systémem, která by mohla způsobit hardwarové problémy. Ve vašem počítači jsou předinstalovány dva diagnostické programy, které vám pomohou diagnostikovat problémy: Aplikace PC-Doctor for Windows a PC-Doctor for DOS.

#### Poznámky:

- Nejnovější verzi diagnostických programů si můžete stáhnout z webových stránek http://www.lenovo.com/support/. Chcete-li vyhledat soubory ke stažení, které jsou specifické pro váš počítač, napište do pole Use Quick Path váš typ stroje a pak klepněte na Go.
- 2. Pokud nejste po spuštění aplikací PC-Doctor for Windows a PC-Doctor for DOS schopni izolovat a opravit problémy sami, uložte a vytiskněte soubory protokolu vytvořené oběma programy. Soubory protokolu budete potřebovat, až budete mluvit s představitelem technické podpory Lenovo. (Soubor protokolu vytvořený programem PC-Doctor pro Windows je automaticky uložen do složky C:\PCDR\DETAILED.TXT.)

# Aplikace PC-Doctor for Windows

Aplikace PC-Doctor for Windows je diagnostický program, který pracuje skrze operační systém Windows. Diagnostický program PC-Doctor for Windows vám umožňuje prohlížet příznaky a řešení problémů s vaším počítačem, přistupovat k centru odstraňování problémů Lenovo, aktualizovat systémové ovladače a prohlížet informace o systému.

Chcete-li spustit program PC-Doctor for Windows, klepněte na ploše systému Windows na **Start**, **Všechny programy**, vyberte **PC-Doctor for Windows** a klepněte na **PC-Doctor for Windows**. Postupujte podle pokynů na obrazovce. Další informace o spouštění diagnostického programu naleznete v nápovědě pro program PC-Doctor for Windows.

Pokud máte nadále podezření, že i po spuštění programu PC-Doctor for Windows problém přetrvává, spusite program PC-Doctor for DOS, který vám po může tento problém diagnostikovat.

### **Aplikace PC-Doctor for DOS**

Diagnostický program PC-Doctor for DOS je součástí pracovní plochy aplikace Rescue and Recovery a běží nezávisle na operačním systému Windows. Program PC-Doctor for DOS použijte, pokud není možné spustit operační systém Windows nebo pokud nebyl program PC-Doctor for Windows schopen izolovat problém. Program PC-Doctor for DOS můžete spustit z obrazu diagnostického CD nebo diagnostických disket, které vytvoříte. Program PC-Doctor for DOS můžete také spustit z pracovní plochy aplikace Rescue and Recovery.

**Poznámka:** Ujistěte se, že jste vytvořili obraz diagnostického CD nebo diagnostické diskety pro případ, že nebude možné spustit program PC-Doctor for DOS z pracovní plochy aplikace Rescue and Recovery.

### Vytvoření obrazu diagnostického CD

Chcete-li vytvořit obraz diagnostického CD, stáhněte si samospouštěcí zaváděcí obraz CD (nazývaný obraz .iso) diagnostického programu z webových stránek http://www.lenovo.com/ support/. Poté, co tento obraz stáhnete, můžete vytvořit CD pomocí jakéhokoli softwaru pro vypalování CD.

Pokud váš počítač nemá mechaniku pro vypalování CD nebo pokud nemáte přístup k internetu, prostudujte si část "Vytvoření diagnostických disket".

### Vytvoření diagnostických disket

Chcete-li vytvořit diagnostické diskety, stáhněte si z webových stránek http://www.lenovo.com/support/ program PC-Doctor pro DOS na dvě prázdné, zformátované diskety.

Pokud nemáte přístup k internetu, vytvořte diagnostické diskety takto:

**Poznámka:** Pro dokončení této procedury budete potřebovat disketovou jednotku ve vašem počítači nebo disketovou jednotku USB.

- 1. Ukončete práci operačního systému a vypněte počítač.
- 2. Pokud používáte disketovou mechaniku USB, připojte ji k počítači.
- 3. Po zapnutí počítače opakovaně tiskněte a uvolňujte klávesu F11.
- 4. Jakmile se ozve zvukový signál nebo se zobrazí logo, přestaňte tisknout klávesu F11. Otevře se pracovní plocha Rescue and Recovery.

**Poznámka:** Na některých modelech je nutno pro vstup do aplikace Rescue and Recovery stisknout klávesu Esc.

- 5. Na pracovní ploše Rescue and Recovery vyberte volbu **Create diagnostic disks** (Vytvořit diagnostické disky).
- 6. Postupujte podle pokynů na obrazovce.
- 7. Na výzvu vložte prázdnou formátovanou disketu do disketové jednotky a postupujte podle pokynů na obrazovce.
- 8. Když je operace dokončena, vyjměte disketu a klepněte na Konec.
- **9.** Do disketové jednotky vložte další prázdnou a zformátovanou disketu a dále pokračujte podle instrukcí na obrazovce.
- 10. Když je operace dokončena, vyjměte disketu a klepněte na Konec.

#### Spuštění diagnostiky z CD nebo disket

Chcete-li spustit diagnostiku z diagnostického CD nebo diagnostických disket, které jste vytvořili, postupujte takto:

- 1. Ujistěte se, že je počítač vypnutý.
- Pokud spouštíte diagnostiku z disket za použití disketové jednotky USB, zapojte toto zařízení USB.
- **3.** Vložte diagnostické CD do optické jednotky nebo první diagnostickou disketu do disketové jednotky.
- 4. Restartujte počítač.
  - **Poznámka:** Pokud se diagnostický program nespustí, možná nemáte optickou jednotku nebo disketovou jednotku nastavenou jako spouštěcí zařízení. Další informace o změně spouštěcího zařízení naleznete v kapitole "Výběr spouštěcího zařízení" na stránce 47.
- 5. Poté, co se otevře diagnostický program, postupujte podle pokynů na obrazovce.

**Poznámka:** Pokud spouštíte diagnostický program z diskety, vyjměte na výzvu první disketu a vložte druhou.

- 6. Po ukončení programu vyjměte disketu nebo CD z jednotky.
- Vyberte diagnostický test, který chcete spustit. Další nápovědu získáte stisknutím klávesy F1.

# Spuštění diagnostiky z pracovní plochy aplikace Rescue and Recovery

Pokud jste nevytvořili obraz diagnostického CD nebo diagnostické diskety, můžete program PC-Doctor for DOS spustit z pracovní plochy aplikace Rescue and Recovery. Chcete-li spustit diagnostiku z pracovní plochy aplikace Rescue and Recovery, postupujte takto:

- 1. Ukončete práci operačního systému a vypněte počítač.
- 2. Po zapnutí počítače opakovaně tiskněte a uvolňujte klávesu F11.
- **3**. Jakmile se ozve zvukový signál nebo se zobrazí logo, přestaňte tisknout klávesu F11. Otevře se pracovní plocha Rescue and Recovery.

**Poznámka:** Na některých modelech je nutno pro vstup do aplikace Rescue and Recovery stisknout klávesu Esc.

- 4. Z pracovní plochy programu Rescue and Recovery vyberte volbu **Diagnose hardware** (**Diagnostikovat hardware**).
- 5. Postupujte podle pokynů na obrazovce. Počítač se restartuje.
- 6. Poté, co proběhne restart počítače, spustí se automaticky diagnostický program. Vyberte diagnostický test, který chcete spustit. Další nápovědu získáte stisknutím klávesy F1.

# Čištění myší

Tato část popisuje postup čištění myši. Tato procedura bude odlišná v závislosti na tom, zda máte optickou či obyčejnou myš.

# Optická myš

Optická myš používá diodu LED (light-emitting diode) a optický senzor, který naviguje ukazatel. Pokud se ukazatel na obrazovce nepohybuje plynule, možná bude třeba vyčistit myš. Optickou myš vyčistěte takto:

- 1. Vypněte počítač.
- 2. Odpojte kabel myši od počítače.
- 3. Otočte myš vzhůru nohama tak, abyste viděli na čočku.
  - a. Pokud jsou na čočce šmouhy, jemně oblast očistěte pomocí vatové tyčinky.
  - b. Pokud je na čočce nějaké smetí, jemně ho odfoukněte pryč.
- 4. Zkontrolujte povrch, na kterém myš používáte. Pokud máte pod myší velmi složitý obraz nebo vzorek, může mít procesor DSP (digital signal processor) problémy s určováním změn polohy myši.
- 5. Kabel myši znovu připojte k počítači.
- 6. Počítač znovu zapněte.

# Obyčejná myš

Obyčejná myš naviguje ukazatel pomocí kuličky. Pokud se ukazatel nepohybuje plynule s myší, možná bude třeba myš vyčistit. Obyčejnou myš vyčistěte takto:

Poznámka: Následující ilustrace se od vaší myši může mírně lišit.

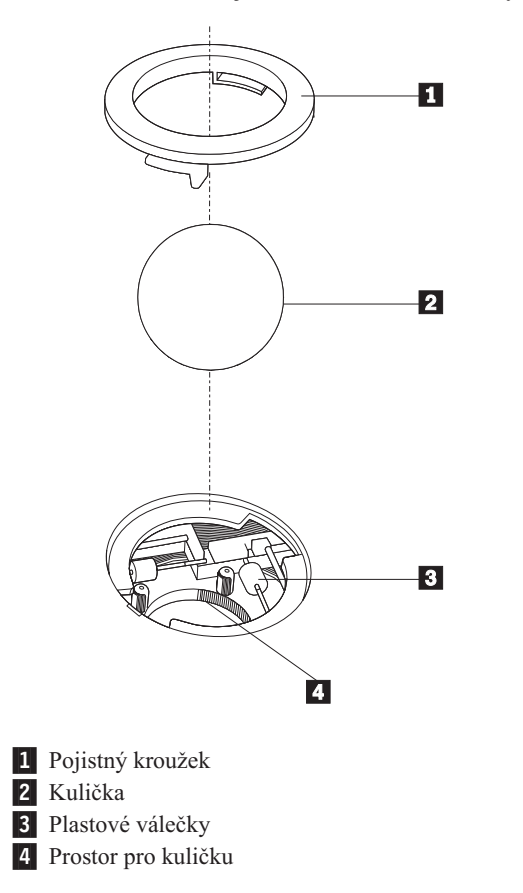

Chcete-li vyčistit kuličkovou myš, postupujte takto:

- 1. Vypněte počítač.
- 2. Odpojte kabel myši od počítače.
- 3. Otočte myš vzhůru nohama. Otočte pojistný kroužek 1 do polohy "odemčeno", aby bylo možné vyjmout kuličku.
- 4. Položte ruku přes pojistný kroužek a kuličku 2, pak otočte myš správnou stranou nahoru. Pojistný kroužek a kulička vypadnou do vaší dlaně.
- 5. Umyjte kuličku v teplé mýdlové vodě a pak ji osušte čistým kouskem látky.
- 6. Opatrně foukněte vzduch do prostoru pro kuličku 4. Tím uvolníte prach a chuchvalce.
- Vyhledejte usazené nečistoty na plastových válečcích 3 uvnitř prostoru pro kuličku. Tyto nečistoty se většinou usazují ve formě proužku namotaného okolo prostředku válečků.
- 8. Pokud jsou válečky špinavé, očistěte je pomocí bavlněného tampónu, který namočíte do izopropylalkoholu. Otáčejte válečky pomocí prstu a čistěte je, dokud neodstraníte veškerou špínu. Až dokončíte čištění, ujistěte se, že válečky se nacháezejí uprostřed svých osiček.
- 9. Veškerá vlákna z tampónu, která by mohla na válečcích zbývat, z nich odstraňte.
- 10. Vratte kuličku i pojistný kroužek na místo. Otočte pojistný kroužek do polohy "zamčeno".
- 11. Kabel myši znovu připojte k počítači.
- 12. Počítač znovu zapněte.
## Kapitola 8. Jak získat zákaznickou podporu a servis

Jestliže potřebujete pomoc, servis, technickou podporu nebo chcete získat více informací o produktech vyráběných společností Lenovo, máte k dispozici širokou škálu informačních zdrojů Lenovo, které vám pomohou.

### Zdroje informací

V této sekci naleznete informace o tom, jak získat přístup k užitečným zdrojům informací týkajících se práce s počítačem.

### Složka Online Books

Složka Online Books obsahuje publikace, které jsou zapotřebí k nastavení a užívání počítače. Složka Online Books je předem nainstalována v počítači a k zobrazení publikací není zapotřebí přístup na Internet. Ve složce Online books je kromě této *uživatelské příručky*, kterou právě čtete, dostupná také publikace popisující *výměnu hardwarových dílů*.

*Příručka pro výměnu hardwaru* poskytuje podrobné pokyny pro výměnu jednotek CRU (Customer Replacement Unit) ve vašem počítači. Jednotky CRU jsou díly počítače, které může aktualizovat nebo vyměnit sám zákazník.

Chcete-li zobrazit některou publikaci, klepněte na **Start, Všechny programy**, vyberte **Online Books** a klepněte na **Online Books**. Dvakrát klepněte na příslušnou publikaci týkající se vašeho počítače. Publikace jsou zároveň dostupné na webových stránkách Lenovo na adrese http://www.lenovo.com.

#### Poznámky:

- Tyto publikace jsou k dispozici ve formátu PDF (Portable Document Format), který vyžaduje instalaci programu Adobe Acrobat Reader. Jestliže na vašem počítači dosud nemáte nainstalován program Adobe Acrobat Reader, objeví se při pokusu o prohlížení souboru ve formátu PDF příslušná zpráva a průvodce vás provede procesem instalace programu Adobe Acrobat Reader.
- 2. Příručky, které jsou předem nainstalovány v počítači, jsou dostupné v jiných jazycích na webových stránkách podpory Lenovo na adrese: http://www.lenovo.com/support/.
- **3**. Pokud chcete nainstalovat jinou jazykovou verzi programu Adobe Acrobat Reader, než je verze, kterou máte ve vašem počítači, přejděte na webové stránky Adobe na adrese http://www.adobe.com a stáhněte si požadovanou verzi.

### Lenovo Care

Program Lenovo Care představuje jedinečné spojení inovačních nástrojů, služeb a podpory, které vám zajistí růst produktivity a úsporu času vynakládaného na řešení problémů s výpočetní technikou.

Program Lenovo Care uspořádá všechny vaše nejdůležitější úkoly, nejpoužívanější aplikace a nástroje podpory a umožní Vám snadný přístup k těmto službám:

- Odkazy, které přímo vedou k nástrojům pro:
  - správu multimediálního softwaru
  - spuštění zálohy dat
  - spuštění podpory pro PC Lenovo
  - zobrazení klíčových informací o systému

- Středisko Resource Center, které pohodlně z jediného místa poskytuje podporu pro vaše úkoly, jako jsou:
  - obnova systému prostřednictvím jednoho tlačítka
  - automatické aktualizace
  - obnovení výkonu
  - snadná konektivita a správa sítě
- Středisko Message Center, které poskytuje informace o systému a funkcích podpory, jako jsou:
  - upozornění na nové verze nástrojů a ovladačů zařízení
  - užitečné pokyny a rady

Program Lenovo Care otevřete tak, že klepnete na **Start**, **Všechny programy**, **Lenovo Care** a nakonec klepnete na volbu **Lenovo Care**.

### Systém Access Help

Access Help - systém online nápovědy poskytuje informace o spuštění, provádění základních úkolů, přizpůsobení nastavení podle vašich osobních preferencí, o ochraně dat, o rozšíření a přechodu na vyšší verze a odstraňování problémů.

Chcete-li otevřít systém Access Help, klepněte na **Start, Všechny programy, Lenovo Care** a klepněte na položku **Access Help**. Po otevření systému Access Help použijte k výběru z tabulky Contents nebo Index levý panel nebo vyhledejte konkrétní slovo nebo výraz pomocí tabulky Hledej.

#### Záruka a bezpečnost

Informace o záruce a bezpečnosti, které jste obdrželi spolu s vaším počítačem, obsahují informace o bezpečnosti, záruce, jednotkách CRU (Customer Replacement Unit) a poznámky. Další informace o jednotkách CRU naleznete v kapitole "Opravy" na stránce vi.

#### www.lenovo.com

Webové stránky Lenovo (www.lenovo.com) poskytují velké množství informací a služeb, které vám pomohou při nákupu, přechodu na vyšší verzi a při údržbě vašeho počítače. Na webových stránkách Lenovo získáte přístup k většině aktuálních informacích určených pro váš počítač. Z webových stránek www.lenovo.com můžete také:

- Nakupovat stolní počítače a notebooky, monitory, projektory, přechody na vyšší verze a doplňky pro váš počítač a využívat zvláštních nabídek.
- Můžete zakoupit další služby, jako je například podpora pro hardware, operační systémy, aplikační programy, nastavení a konfigurace sítě a vlastní instalace.
- Zakoupit přechody na vyšší verze a rozšířené služby v oblasti oprav hardwaru.
- Stáhnout nejnovější ovladače zařízení a softwarové aktualizace pro váš model počítače.
- Přistupovat k online manuálům pro vaše produkty.
- Přistupovat k prohlášení společnosti Lenovo o omezené záruce.
- Získat přístup k informacím o odstraňování problémů a podpoře pro váš model počítače a pro ostatní podporované produkty.
- Zjistit telefonní číslo na středisko podpory pro vaši zemi či region.
- Vyhledat nejbližšího poskytovatele služeb.

#### Podpora a servis

Potřebujete-li podporu a servis, je vám k dispozici řada zdrojů, kde naleznete pomoc.

### Použití programů pro diagnostiku a dokumentaci

Řadu problémů týkajících se počítače můžete vyřešit sami bez asistence zvenčí. Setkáte-li se s problémem při práci s vaším počítačem, prostudujte si část Kapitola 7, "Odstraňování problémů a diagnostika", na stránce 51. Informace o dalších zdrojích, které vám pomohou odstranit problémy s vaším počítačem, naleznete v kapitole "Zdroje informací" na stránce 57.

Máte-li podezření, že se jedná o softwarový problém, projděte si dokumentaci (včetně souborů README a online nápovědy), která byla součástí dodávky operačního systému či aplikace.

Většina počítačů se dodává včetně sady diagnostických programů, s jejichž pomocí můžete identifikovat problémy hardwaru. Instrukce pro používání diagnostických programů naleznete v kapitole "Diagnostické programy" na stránce 52.

Z informací o odstraňování problémů nebo pomocí diagnostických programů můžete například zjistit, že potřebujete další či aktuálnější ovladač zařízení či jiný software. Lenovo udržuje webové stránky, na kterých můžete vyhledat nejnovější technické informace a stáhnout si ovladače zařízení a aktualizace. Přístup k těmto stránkám najdete na adrese http://www.lenovo.com/support/. Postupujte podle uvedených pokynů.

#### Jak zavolat servis

Pokud jste se pokusili vyřešit problém sami a přesto ještě potřebujete pomoc, můžete během záruční doby telefonicky kontaktovat středisko podpory zákazníků a požádat o radu nebo o informace. Během záruční doby můžete využít následujících služeb:

- **Zjištění problému** k dispozici jsou kvalifikovaní pracovníci, kteří vám pomohou s identifikací problému v případě potíží s hardwarem a kteří vám budou nápomocni při rozhodování o akci nezbytné pro vyřešení problému.
- Oprava hardwaru v případě zjištění problému způsobeného hardwarem v záruční době vám budou k dispozici kvalifikovaní servisní pracovníci, kteří vám poskytnou odpovídající úroveň služeb.
- Řízení změn EC příležitostně se mohou vyskytnou změny, které jsou nezbytné poté, co byl produkt prodán. Lenovo nebo prodejce, je-li k tomu od Lenovo oprávněn, v takovém případě poskytne vybrané aktualizace (Engineering Changes).

Poznámka: Záruční servis nezahrnuje následující operace:

- Výměnu nebo používání jiných dílů, než jsou díly Lenovo, nebo dílů Lenovo, na které se nevztahuje záruka.
- Identifikaci příčiny softwarových problémů.
- Konfiguraci systému BIOS při instalaci nebo přechodu na vyšší verzi.
- Změny, úpravy nebo aktualizaci ovladačů zařízení.
- Instalaci a správu síťových operačních systémů NOS (network operating system).
- Instalaci a správu aplikačních programů.

Plné vysvětlení podmínek záruky naleznete v informacích o záruce a bezpečnosti, které jste obdrželi spolu s vaším počítačem. Uschovejte si doklad o koupi, abyste mohli využívat služby vyplývající ze záruční smlouvy.

Seznam telefonních čísel středisek servisu a podpory ve vaší zemi nebo regionu naleznete na webových stránkách http://www.lenovo.com/support/. Tam klepněte na odkaz **Support phone list** nebo si prostudujte informace o záruce a bezpečnosti, které jste obdrželi spolu s vaším počítačem.

**Poznámka:** Uvedená telefonní čísla podléhají možnosti změny bez předchozího upozornění. Není-li číslo pro Vaši zemi či region uvedeno na seznamu, obračte se na příslušného prodejce Lenovo nebo obchodního zástupce Lenovo.

Během hovoru buďte pokud možno u počítače a mějte připraveny tyto informace:

- · Typ a model stroje.
- Sériová čísla vašich hardwarových produktů.
- · Popis problému.
- Přesná znění chybových hlášení.
- Informace o hardwarové a softwarové konfiguraci.

### Použití ostatních služeb

Jestliže se svým počítačem cestujete nebo jej přemístíte do země, kde se prodává typ stroje vašeho desktopu nebo notebooku, může se na váš počítač vztahovat Mezinárodní záruční servis, který vás automaticky opravňuje k využívání záručního servisu po dobu záruky. Tento servis bude zajišťován ze strany poskytovatelů služeb, kteří jsou oprávněni k provádění záručního servisu.

Metody a postupy při poskytování servisních služeb se v jednotlivých zemích liší a některé služby možná nebudou k dispozici ve všech zemích. Mezinárodní záruční servis je zajišťován takovou metodou (servis ve skladu, dovoz počítače, servis na místě u zákazníka), která je poskytována v dané zemi. Servisní střediska v některých zemích nemusí být schopna poskytovat servisní služby pro všechny modely daného typu stroje. Takto poskytnuté služby mohou být v některých zemích placené či jinak omezené.

Chcete-li zjistit, zda váš počítač podléhá mezinárodnímu záručnímu servisu, a chcete se podívat na seznam zemí, kde je tento servis k dispozici, jděte na webové stránky http://www.lenovo.com/support/, klepněte na odkaz **Warranty** a postupujte podle pokynů na obrazovce.

Potřebujete-li technickou podporu při instalaci aktualizací Service Pack pro předinstalované produkty Microsoft Windows nebo máte-li otázky, které se těchto balíků týkají, navštivte webové stránky Microsoft Product Support Services na adrese http://support.microsoft.com/ directory/. Můžete také kontaktovat středisko podpory zákazníků. Taková podpora může být za úplatu.

### Zakoupení dalších služeb

Během záruční doby a po jejím uplynutí si můžete zakoupit další služby, například podporu pro hardware, operační systémy a aplikační programy, instalaci a konfiguraci sítí, opravy a vlastní instalace vylepšeného nebo rozšířeného hardwaru. Dostupnost konkrétní služby a její název se v různých zemích nebo regionech může lišit. Další informace o těchto službách naleznete na webových stránkách Lenovo na adrese http://www.lenovo.com.

## Dodatek A. Příkazy pro manuální programování modemu

Tento dodatek popisuje příkazy pro manuální programování vašeho modemu.

Modem přijímá příkazy když je v příkazovém režimu. Modem je automaticky v příkazovém režimu dokud nevytočíte číslo a nenavážete spojení. Příkazy mohou být modemu zaslány z počítače se spuštěným komunikačním softwarem nebo z jiného terminálového zařízení.

Všechny příkazy zaslané modemu musí začínat **AT** a končit **ENTER**. Všechny příkazy mohou být napsány velkými nebo malými písmeny, ale ne obojím. Chcete-li příkazové řádky učinit čitelnější, můžete mezi jednotlivé příkazy vložit mezery. Pokud v příkazu, jež vyžaduje parametr, zapomenete parametr uvést, je to jako kdyby jste zadali parametr **0**.

Například:

ATH [ENTER]

**Poznámka:** V následujících tabulkách jsou všechna standardní nastavení vytištěna **tučným** písmem.

### Příkazy Basic AT

| Příkaz |    | Funkce                                                                                                    |  |
|--------|----|----------------------------------------------------------------------------------------------------|--|
| Α      |    | Ruční odpověď na příchozí volání.                                                                          |  |
| A/     |    | Opakuje poslední provedený příkaz. Příkazu <b>A</b> /<br><b>nepředřazujte</b> AT a nedávejte za něj ENTER. |  |
| D_     |    | 0 - 9, A-D, # a *.                                                                                         |  |
|        | L  | Znovu vytočí poslední číslo.                                                                               |  |
|        | Р  | Pulzní volba.                                                                                              |  |
|        |    | Poznámka: Pulzní volba není podporována<br>v Austrálii, na Novém Zélandu, v Norsku<br>a Jižní Africe.      |  |
|        | Т  | Tónová volba.                                                                                              |  |
|        | W  | Počká na druhý volací tón.                                                                                 |  |
|        | ,  | Pauza.                                                                                                    |  |
|        | @  | Počká na pět sekund ticha.                                                                                 |  |
|        | !  | Flash.                                                                                                    |  |
|        | ;  | Po vytočení návrat do příkazového režimu.                                                                  |  |
| DS=n   |    | Vytočí jedno ze čtyř telefonních čísel (n=0-3)<br>uložených v energeticky nezávislé paměti modemu.         |  |
| E_     | E0 | Příkazy se nezobrazují (echo).                                                                             |  |
|        | E1 | Příkazy se zobrazují (echo).                                                                               |  |
| +++    |    | Únikové znaky - přepnutí z datového režimu do příkazového režimu (T.I.E.S. Command).                       |  |
| H_     | H0 | Vynutí zavěšení (on-hook).                                                                                 |  |

| Příkaz |    | Funkce                                                                                  |
|--------|----|-----------------------------------------------------------------------------------------|
|        | H1 | Vynutí obsazený tón (off-hook).                                                         |
|        |    | Poznámka: příkaz H1 není podporován v Itálii.                                           |
| I_     | 10 | Zobrazí identifikační kód produktu.                                                     |
|        | I1 | Test ROM Checksum Test od výrobce.                                                      |
|        | 12 | Test interní paměti.                                                                    |
|        | 13 | ID firmwaru.                                                                            |
|        | I4 | Vyhrazené ID.                                                                           |
| L_     | LO | Nízká hlasitost reproduktoru.                                                           |
|        | L1 | Nízká hlasitost reproduktoru.                                                           |
|        | L2 | Střední hlasitost reproduktoru.                                                         |
|        | L3 | Vysoká hlasitost reproduktoru.                                                          |
| M_     | M0 | Vypne interní reproduktor.                                                              |
|        | M1 | Interní reproduktor zapnut, dokud není rozeznán nosný signál.                           |
|        | M2 | Interní reproduktor vždy zapnut.                                                        |
|        | M3 | Interní reproduktor zapnut, dokud není rozeznán nosný signál, a vypnut během vytáčení.  |
| N_     |    | Existuje pouze kvůli kompatibilitě, nemá žádný efekt.                                   |
| 0_     | 00 | Návrat do datového režimu.                                                              |
|        | 01 | Návrat do datového režimu a znovu ladit vyrovnávání.                                    |
| Р      |    | Nastaví pulzní volbu jako výchozí.                                                      |
| Q_     | Q0 | Modem posílá odezvy.                                                                    |
| Sr?    |    | Čte a zobrazuje hodnotu v registru r.                                                   |
| Sr=n   |    | Nastaví registr r na hodnotu n (n = $0-255$ ).                                          |
| Т      |    | Nastaví tónovou volbu jako výchozí.                                                     |
| V_     | V0 | Číselné odezvy.                                                                         |
|        | V1 | Slovní odezvy.                                                                          |
| W_     | W0 | Hlásit pouze rychlost DTE.                                                              |
|        | W1 | Hlásit rychlost linky, protokol opravy chyb (error correction protocol) a rychlost DTE. |
|        | W2 | Hlásit pouze rychlost DCE.                                                              |
| X_     | X0 | Odezvy/blind dialing kompatibilní s modemem<br>Hayes Smartmodem 300.                    |
|        | X1 | Stejně jako X0 plus všechny odezvy/blind dialing CONNECT.                               |
|        | X2 | Stejně jako X1 plus detekce oznamovacího tónu.                                          |
|        | X3 | Stejně jako X1 plus detekce stavu obsazeno/blind dialing.                               |
|        | X4 | Všechny odezvy a <b>detekce</b> "obsazeno"<br>a oznamovacího tónu.                      |
| Z_     | Z0 | Resetovat a načíst aktivní profil 0.                                                    |

| Příkaz |    | Funkce                               |
|--------|----|--------------------------------------|
|        | Z1 | Resetovat a načíst aktivní profil 1. |

## Příkazy Extended AT

| Příkaz |     | Funkce                                                                         |
|--------|-----|--------------------------------------------------------------------------------|
| &C_    | &C0 | Vynutit zapnutí signálu CDS (Carrier Detect Signal).                           |
|        | &C1 | Zapnout CD, když je přítomen vzdálený nosný signál.                            |
| &D_    | &D0 | Modem ignoruje signál DTR.                                                     |
|        | &D1 | Po přepnutí DTR se modem vrátí do příkazového režimu.                          |
|        | &D2 | Po přepnutí DTR modem zavěsí a vrátí se do příkazového režimu.                 |
|        | &D3 | Po přepnutí DTR resetuje modem.                                                |
| &F_    | &F  | Znovu vyvolá výchozí nastavení od výrobce.                                     |
| &G_    | &G0 | Kontrolní nosný tón vypnut.                                                    |
|        | &G1 | Kontrolní nosný tón vypnut.                                                    |
|        | &G2 | Kontrolní nosný tón o frekvenci 1800 Hz.                                       |
| &K_    | &K0 | Vypnout řízení toku.                                                           |
|        | &K3 | Zapnout hardwarové řízení toku RTS/CTS.                                        |
|        | &K4 | Zapnout softwarové řízení toku XON/XOFF.                                       |
|        | &K5 | Zapnout transparentní řízení toku XON/XOFF.                                    |
|        | &K6 | Zapnout řízení toku RTS/CTS i XON/XOFF.                                        |
| &M_    | &M0 | Asynchronní činnost.                                                           |
| &P_    | &P0 | Nastavení poměru zvednutí a zavěšení telefonu ve Spojených státech.            |
|        | &P1 | Nastavení poměru zvednutí a zavěšení telefon ve<br>Velké Británii a Hongkongu. |
|        | &P2 | Stejně jako nastavení &P0, ale 20 pulzů za minutu.                             |
|        | &P3 | Stejně jako nastavení &P1, ale 20 pulzů za minutu.                             |
| &R_    | &R0 | Vyhrazeno.                                                                     |
|        | &R1 | CTS pracuje podle požadavků na řízení toku.                                    |
| &S_    | &S0 | Vynutit zapnutí signálu DSR.                                                   |
|        | &S1 | DSR vypnuto v příkazovém režimu, zapnuto v online režimu.                      |
| &T_    | &T0 | Ukončí probíhající test.                                                       |
|        | &T1 | Provést lokální analogový smyčkový test.                                       |
|        | &T3 | Provést lokální digitální smyčkový test.                                       |
|        | &T4 | Povolit vzdálený digitální smyčkový test<br>požadovaný vzdáleným modemem.      |
|        | &T5 | Odepřít požadavek na vzdálený digitální smyčkový test.                         |

| Příkaz        |     | Funkce                                                                                                    |
|---------------|-----|----------------------------------------------------------------------------------------------------|
|               | &T6 | Provést vzdálený digitální smyčkový test.                                                                                                    |
|               | &T7 | Provést vzdálený digitální smyčkový test a test<br>Self-Test.                                                                                                    |
|               | &T8 | Provést lokální analogový smyčkový test a test<br>Self-Test.                                                                                                    |
| &V            | &V0 | Zobrazí aktivní a uložené profily.                                                                                                    |
|               | &V1 | Zobrazí statistiku posledního připojení.                                                                                                    |
| &W_           | &W0 | Uloží aktivní profil jako Profil 0.                                                                                                    |
|               | &W1 | Uloží aktivní profil jako Profil 1.                                                                                                    |
| %E_           | %E0 | Zakáže automatické přeladění.                                                                                                    |
|               | %E1 | Povolí automatické přeladění.                                                                                                    |
| +MS?          |     | Zobrazí aktuální nastavení výběru modulace.                                                                                                    |
| +MS=?         |     | Zobrazí seznam podporovaných parametrů výběru modulace.                                                                                                    |
| +MS=a,b,c,e,f |     | Výběr modulace, kde: $a=0, 1, 2, 3, 9, 10, 11, 12, 56, 64, 69; b=0-1; c=300-56000; d=300-56000; e=0-1; a f=0-1. A, b, c, d, e, f výchozí=12, 1, 300, 56000, 0, 0. Parametr "a" blíže určuje požadovaný modulační protokol, kde: 0=V.21, 1=V.22, 2=V.22bis, 3=V.23, 9=V.32, 10=V.32bis, 11=V.34, 12=V.90, K56Flex, V.34,56=K 56Flex, V.90, V.34, 64=Bell 103, and 69=Bell 212. Parametr "b" určuje operace automatického režimu, kde: 0=automatický režim vypnut, 1= automatický režim zapnut s nastavením V.8/V.32 Annex A. Parametr "c" určuje minimální přenosovou rychlost dat (300-56000). Parametr "d" blíže určuje maximální přenosovou rychlost (300-56000); Parametr "e" blíže určuje typ kodeku (0= Law, a 1=A-Law). Parametr "f" blíže určuje detekci "signalizace RBS (Robbed Bit Signaling)" (0=detekce vypnuta 1=detekce zapnuta).$ |

# Příkazy MNP/V.42/V.42bis/V.44

| Příkaz     |     | Funkce                                           |
|------------|-----|--------------------------------------------------|
| %C_        | %C0 | Vypnout kompresi dat typu MNP Class 5 a V.42bis. |
|            | %C1 | Povolit pouze kompresi dat typu MNP Class 5.     |
|            | %C2 | Povolit pouze kompresi dat typu V.42bis.         |
|            | %C3 | Povolit kompresi dat typu MNP Class 5 a V.42bis. |
| &Q_        | &Q0 | Pouze přímý datový spoj (stejně jako \N1).       |
|            | &Q5 | Datový spoj V.42 s nouzovými parametry.          |
|            | &Q6 | Pouze obyčejný datový spoj (stejně jako \N0).    |
| +DS44=0,0  |     | Vypnout V.44.                                    |
| +DS44=3, 0 |     | Zapnout V.44.                                    |
| +DS44?     |     | Aktuální hodnoty.                                |
| +DS44=?    |     | Seznam podporovaných hodnot.                     |

# Příkazy Fax Class 1

| +FAE=n    | Automatická odpověď data/fax.   |
|-----------|---------------------------------|
| +FCLASS=n | Třída služby.                   |
| +FRH=n    | Přijmout data s rámováním HDLC. |
| +FRM=n    | Přijmout data.                  |
| +FRS=n    | Přijmout ticho.                 |
| +FTH=n    | Vysílat data s rámováním HDLC.  |
| +FTM=n    | Vysílat data.                   |
| +FTS=n    | Ukončit přenos a čekat.         |

# Příkazy Fax Class 2

| +FCLASS=n | Třída služeb.                                             |
|-----------|-----------------------------------------------------------|
| +FAA=n    | Adaptivní odpověd.                                        |
| +FAXERR   | Hodnota chyby faxu.                                       |
| +FBOR     | Pořádek datových bitů fáze C.                             |
| +FBUF?    | Velikost vyrovnávací paměti (pouze pro čtení).            |
| +FCFR     | Označit potvrzení pro přijetí.                            |
| +FCLASS=  | Třída služby.                                             |
| +FCON     | Odpověď na spojení - fax.                                 |
| +FCIG     | Nastavit identifikaci stanice s funkcí vyžádaného příjmu. |
| +FCIG:    | Ohlásít identifikaci stanice s funkcí vyžádaného příjmu.  |
| +FCR      | Schopnost pro přijetí.                                    |
| +FCR=     | Schopnost pro přijetí.                                    |
| +FCSI:    | Nahlásit ID volané stanice.                               |
| +FDCC=    | Parametry schopností DCE.                                 |
| +FDCS:    | Nahlásit aktuální relaci.                                 |
| +FDCS=    | Výsledky aktuální relace.                                 |
| +FDIS:    | Nahlásit vzdálené schopnosti.                             |
| +FDIS=    | Parametry aktuální relace.                                |
| +FDR      | Začít či pokračovat fázi C příjmu dat.                    |
| +FDT=     | Přenos dat.                                               |
| +FDTC:    | Ohlásit schopnosti stanice s funkcí vyžádaného příjmu.    |
| +FET:     | Odezva typu "post page message".                          |
| +FET=N    | Přenášet interpunkci na stránce.                          |
| +FHNG     | Vyvolat ukončení se stavem.                               |
| +FK       | Ukončení relace.                                          |
| +FLID=    | Lokální řetězec ID.                                       |
| +FLPL     | Dokument pro zpracování funkcí vyžádaného příjmu.         |
| +FMDL?    | Identifikace modelu.                                      |
| +FMFR?    | Identifikace výrobce.                                     |

| +FPHCTO | Vypršení času fáze C.                           |
|---------|-------------------------------------------------|
| +FPOLL  | Označuje požadavek na funkci vyžádaného příjmu. |
| +FPTS:  | Stav přenosu stránky.                           |
| +FPTS=  | Stav přenosu stránky.                           |
| +FREV?  | Identifikace verze.                             |
| +FSPT   | Povolit funkci vyžádaného příjmu.               |
| +FTSI:  | Nahlásit ID přenosové stanice.                  |

# Hlasové příkazy

| #BDR  | Vybrat přenosovou rychlost (v baudech).                                |
|-------|------------------------------------------------------------------------|
| #CID  | Povolit detekci identifikačního čísla volajícího a formát nahlašování. |
| #CLS  | Vybrat data, fax nebo hlas/audio.                                      |
| #MDL? | Určení modelu.                                                         |
| #MFR? | Určení výrobce.                                                        |
| #REV? | Určení úrovně verze.                                                   |
| #TL   | Úroveň přenosu výstupu audia.                                          |
| #VBQ? | Dotaz na velikost vyrovnávací paměti.                                  |
| #VBS  | Bity na vzorek (ADPCM nebo PCM).                                       |
| #VBT  | Časovač tónu zvukového signálu.                                        |
| #VCI? | Určit metodu komprese.                                                 |
| #VLS  | Výběr hlasové linky.                                                   |
| #VRA  | Časovač - zpětné vyzvánění odeznělo.                                   |
| #VRN  | Časovač - zpětné vyzvánění neproběhlo.                                 |
| #VRX  | Režim příjmu hlasu.                                                    |
| #VSDB | Tuner mazání ticha.                                                    |
| #VSK  | Nastavení posunutí vyrovnávací paměti.                                 |
| #VSP  | Doba pro detekci ticha.                                                |
| #VSR  | Výběr rychlosti vzorkování.                                            |
| #VSS  | Tuner mazání ticha.                                                    |
| #VTD  | Schopnost hlášení tónu DTMF.                                           |
| #VTM  | Povolit umístění časové značky.                                        |
| #VTS  | Generovat tónové signály.                                              |
| #VTX  | Režim přenosu hlasu.                                                   |

#### — Upozornění pro švýcarské uživatele: <sup>•</sup>

Pokud nemá vaše telefonní linka Swisscom vypnutý signál Taxsignal, může být narušena funkce modemu. Tento problém můžete vyřešit instalací filtru s těmito specifikacemi:

Telekom PTT SCR-BE Taximpulssperrfilter-12kHz PTT Art. 444.112.7 Bakom 93.0291.Z.N

## Dodatek B. Poznámky

Lenovo nemusí produkty, služby a funkce popsané v tomto dokumentu nabízet ve všech zemích. Informace o produktech a službách, které jsou momentálně ve Vaší zemi dostupné, můžete získat od zástupce Lenovo pro vaši oblast. Žádný z odkazů na produkty, programové vybavení nebo služby není zamýšlen jako tvrzení, že lze použít pouze tyto produkty, programové vybavení nebo služby Lenovo. Použít lze libovolné funkčně ekvivalentní produkty, programové vybavení nebo služby, které neporušují žádná práva Lenovo na duševní vlastnictví. Za vyhodnocení a ověření činnosti libovolného produktu, programu či služby jiného výrobce než Lenovo však odpovídá uživatel.

Lenovo může mít patenty nebo podané žádosti o patent, které zahrnují předmět tohoto dokumentu. Vlastnictví tohoto dokumentu Vám nedává žádná práva k těmto patentům. Písemné žádosti o licenci můžete posílat na adresu:

Lenovo (United States), Inc. 500 Park Offices Drive, Hwy. 54 Research Triangle Park, NC 27709 U.S.A. Attention: Lenovo Director of Licensing

LENOVO GROUP LTD. POSKYTUJE TUTO PUBLIKACI "JAK JE" (AS IS), BEZ JAKÝCHKOLIV ZÁRUK, VYJÁDŘENÝCH NEBO ODVOZENÝCH, VČETNĚ, A TO ZEJMÉNA, ODVOZENÉ ZÁRUKY NEPORUŠOVÁNÍ PRÁV TŘETÍCH STRAN, ZÁRUKY PRODEJNOSTI NEBO VHODNOSTI PRO URČITÝ ÚČEL. Některé právní řády nepřipouštějí omezení či vyloučení vyjádřených nebo odvozených záruk v určitých transakcích, a proto se na Vás toto prohlášení nemusí vztahovat.

Tato publikace může obsahovat technické nepřesnosti nebo typografické chyby. Informace zde uvedené jsou pravidelně aktualizovány a v příštích vydáních této publikace již budou tyto změny zahrnuty. Lenovo má právo kdykoliv bez upozornění zdokonalovat nebo měnit produkty a programy popsané v této publikaci.

Produkty popsané v tomto dokumentu nejsou určeny pro použití v implantátech nebo jiných aplikacích pro podporu životních funkcí, kde by selhání mohlo způsobit úraz nebo úmrtí osob. Údaje obsažené v tomto dokumentu neovlivňují a nemění specifikace produktů Lenovo a záruky na ně. Nic v tomto dokumentu nesmí být považováno za vyjádřené nebo odvozené licence nebo nárok na odškodnění na základě práv na duševní vlastnictví Lenovo nebo třetích stran. Všechny informace v tomto dokumentu byly získány ve specifických prostředích a jsou prezentovány jako příklady. Výsledky získané v jiných prostředích se mohou lišit.

Lenovo může, pokud to považuje za vhodné, používat nebo distribuovat libovolné informace, které jí poskytnete, aniž by tím vznikl jakýkoliv závazek Lenovo vůči Vám.

Jakékoliv odkazy v této publikaci na webové stránky jiných společností než Lenovo jsou poskytovány pouze pro větší pohodlí uživatele a nemohou být žádným způsobem vykládány jako doporučení těchto webových stránek ze strany Lenovo. Materiály obsažené na takových webových stránkách nejsou součástí materiálů tohoto produktu Lenovo a mohou být používány pouze na vlastní riziko.

Jakékoliv údaje o výkonnosti obsažené v této publikaci byly zjištěny v řízeném prostředí. Výsledky získané v jakémkoliv jiném operačním prostředí se proto mohou výrazně lišit. Některá měření mohla být prováděna na vývojových verzích systémů a není zaručeno, že tato měření budou stejná i na běžně dostupných systémech. Některé údaje mohly být navíc zjištěny pomocí extrapolace. Skutečné výsledky se mohou lišit. Čtenáři tohoto dokumentu by měli zjistit použitelné údaje pro své specifické prostředí.

### Poznámka k TV výstupu

Tyto poznámky se vztahují na modely, které mají výrobcem instalovanou funkci televizního výstupu.

Tento produkt zahrnuje technologii ochrany autorských práv prostřednictvím ochrany určitých patentových práv a jiných práv na duševní vlastnictví, kterými v USA disponuje společnost Macrovision Corporation a další vlastníci autorských práv. Užívání této technologie ochrany autorských práv musí být oprávněno ze strany společnosti Macrovision Corporation a je omezeno pouze na použití pro domácí nebo jiné omezené prohlížení, pokud společnost Macrovision Corporation výslovně nestanoví jinak. Zpětný překlad nebo kompilace jsou zakázány.

#### Ochranné známky

Následující názvy jsou ochrannými známkami společnosti Lenovo ve Spojených státech a případně v dalších zemích:

Lenovo Lenovo Care Rescue and Recovery

Wake on LAN je ochranná známka společnosti International Business Machines Corporation ve Spojených státech a případně v dalších zemích.

Microsoft a Windows jsou ochranné známky společnosti Microsoft Corporation ve Spojených státech a případně v dalších zemích.

Intel, Celeron, Core, a Pentium jsou ochranné známky společnosti Intel Corporation ve Spojených státech a případně v dalších zemích.

Linux je ochranná známka Linuse Torvaldse ve Spojených státech a případně v dalších zemích.

Ostatní názvy společností, produktů nebo služeb mohou být ochrannými známkami nebo servisními značkami jiných firem.

## Rejstřík

### Α

adaptéry instalace 25 PCI (peripheral component interconnect) 15 sloty 25 aktualizace (flash) BIOS 49 antivirový software 9 operační systém 9 aktualizace systémových programů 49 antivirový software, aktualizace 9 audio, podsystém 12

## В

bezpečnostní komponenty počítače 13, 34 bezpečnostní instrukce v BIOS, aktualizace (flash) 49

## D

diagnostické aplikace PC-Doctor for DOS 52, 53 aplikace PC-Doctor for Windows 52, 53 diskety 8, 53, 54 obraz CD 8, 53, 54 pracovní plocha aplikace Rescue and Recovery 54 programy 52, 59 diagnostické diskety spuštění 54 vytvoření 53 disky Product Recovery 39

## F

fyzické specifikace 14

## Η

hesla doporučení 46 heslo administrátor 46 nastavení, změna, smazání 46 smazání 37 uživatel 46 ztracené nebo zapomenuté 37

## 

informace o záruce 58 instalace operační systém 9 software 8 instalace komponent adaptéry 25 bezpečnostní prvky 34 instalace komponent *(pokračování)* interní jednotky 29 paměť 24 paměťové moduly 24

### J

```
jednotky

CD 15

DVD 15

instalace 29

interní 12, 26

pevný disk 15

pro vyjímatelná média 26

specifikace 27

šachty jednotek 13, 27

jednotky CRU (Customer Replacement Unit) 58
```

## Κ

```
kabely, zapojení 38
konektor AGP 18
konektor linkového vstupu pro audio 18, 19
konektor linkového výstupu pro audio 18, 19
konektor PCI 18
konektor popis 19
konektor pro Ethernet 18, 19
konektor pro klávesnici 18, 19
konektor pro mikrofon 18, 19
konektor pro monitor VGA 18
konektor pro myš 18, 19
konektory USB 18, 19
kryt
odstranění 20
vrácení na místo 38
```

### L

Lenovo Care 57

### Μ

myš, čištění obyčejná 55 optická myš 55

## Ν

napájecí konektor 18 napájení ACPI (Advanced Configuration and Power Interface), podpora 13 APM (Advanced Power Management), podpora 13 spuštění 8 vypnutí počítače 9

## 0

obnova softwaru 39 obraz diagnostického CD spuštění 54 vytvoření 53 obslužný program Setup Utility 45 spouštěcí posloupnost 44 obyčejná myš 55 odstraňování problémů 51 ochranné známky 70 operační systém aktualizace 9 instalace 9 optická myš 55 ovladače zařízení instalace 43 obnova 43

### Ρ

paměť DIMM (Dual Inline Memory Module) 24 instalace 24 systém 24 paměťové moduly, instalace 24 paralelní konektor 18, 19 počítač spuštění počítače 8 vypnutí 9 zapojení 3 podpora a servis 59 použití hesla 45 obslužný program Setup Utility 45 power-on self-test (POST) 49 poznámky 69 problémy s obnovou 42 prostředí, pracovní 14 přepínač napětí 18 příkazy modemu Basic AT 61 Extended AT 63 Fax Class 1 66 Fax Class 2 66 Hlas 67 MNP/V.42/V.42bis/V.44 64

### R

Rescue and Recovery 39 obnova 40 pracovní plocha 41 záloha 40 ruční pro manuální programování modemu 61

## S

sejmutí krytu 20 sériový konektor 18, 19 složka Online Books 57 software instalace 8 obnova 39 spouštěcí posloupnost, záchranné zařízení 44 středisko podpory zákazníků Customer Support Center 59 systém Access Help 58 systémové programy 49

### U

ukončení, obslužný program Setup Utility 48 umístění baterie 21 umístění komponent 21 uspořádání pracovní plochy 1

## V

video, subsystem 12 volitelné komponenty dostupné 14 externí 14 interní 15 vrácení krytu na místo 38 vstup/výstup (I/O) komponenty počítače 13 výběr dočasné spouštěcí zařízení 47 spouštěcí zařízení 47 výměna baterie 35

## W

```
webové stránky Lenovo 58
```

## Ζ

záchranná disketa Recovery Repair 43 záchranné médium 42 základní deska identifikace dílů 21 konektory 22, 23 paměť 15, 22, 23, 24 umístění 22, 23 zařízení, ovladače 20 zdroje informací 57 změna posloupnost spouštěcích zařízení 48

### lenovo

Číslo položky: 41X8072

Vytištěno v Dánsku společností IBM Danmark A/S.

(1P) P/N: 41X8072

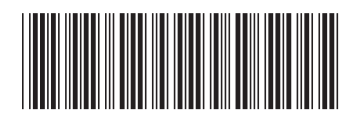